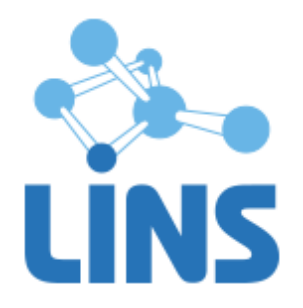

## КОМПЛЕКС ПРОГРАММ ДЛЯ АРХИВИРОВАНИЯ, ПРОТОКОЛИРОВАНИЯ И ЭКСПОРТА МЕДИЦИНСКИХ ДАННЫХ И ИЗОБРАЖЕНИЙ «ЛИНС LOOKINSIDE» ПО ТУ 9442-380-38226244-2015 С ПРИНАДЛЕЖНОСТЬЮ

Версия 8.0

# ЛИНС LOOKINSIDE АВТОМАТИЗИРОВАННОЕ РАБОЧЕЕ МЕСТО ВРАЧА

# РУКОВОДСТВО ПОЛЬЗОВАТЕЛЯ

ЛИНС.APM.2015.MANUAL

# АННОТАЦИЯ

В документе приведено руководство оператора для комплекса программ для архивирования, протоколирования и экспорта медицинских данных и изображений «ЛИНС LookInside» по ТУ 9442-380-38226244-2015 с принадлежностью версии 8.0 для вариантов исполнения:

- ЛИНС LookInside Автоматизированное рабочее место врача Lite
- ЛИНС LookInside Автоматизированное рабочее место врача Стандарт
- ЛИНС LookInside Автоматизированное рабочее место врача Эксперт

В данном документе термины «Вариант исполнения» и «Конфигурация» применительно к программному обеспечению являются синонимами.

В документе приведены следующие сведения:

• описание последовательности действий оператора, обеспечивающих выполнение функциональных задач;

Оформление данного документа выполнено согласно требованиям Единой системы программной документации (ГОСТ 19.505-79, ГОСТ Р ИСО 9127-94).

Компания ЛИНС предприняла соответствующие меры для обеспечения достоверности настоящего документа. Тем не менее, компания ЛИНС не несет ответственности за ошибки и упущения в нем и оставляет за собой право вносить изменения без дальнейших уведомлений об этом в любые изделия, упомянутые в настоящем документе, с целью повышения их надежности, функциональности или улучшения эргономичности или дизайна. Компания ЛИНС имеет соответствующие права в любое время осуществлять модернизацию и вносить изменения в ПО, описанное в настоящем документе.

## ДЕКЛАРАЦИЯ ПРОИЗВОДИТЕЛЯ

#### Наименование изделия

Комплекс программ для архивирования, протоколирования и экспорта медицинских данных и изображений «ЛИНС LookInside» по ТУ 9442-380-38226244-2015 с принадлежностью

#### Производитель

ООО «ЛИНС», Россия, 129110, г. Москва, пр. Мира д. 69 стр. 1, телефон +7 (495) 755-36-11, e-mail support@lins.ru

#### Организация на территории Российской Федерации, осуществляющая прием претензий к изделию и его техническое обслуживание

ООО «ЛИНС», Россия, 129110, г. Москва, пр. Мира д. 69 стр. 1, телефон +7 (495) 755-36-11, e-mail support@lins.ru

#### Порядок осуществления утилизации и уничтожения

ПО, включая материалы и компоненты, которые используются для его использования по назначению (носители информации на CD, средства защиты программного обеспечения, руководства оператора и т.д.) относятся к классу А (класс А. Неопасные отходы лечебно-профилактических учреждений). Материальные носители подлежат утилизации в качестве твердых бытовых отходов и могут быть захоронены на обычных полигонах по захоронению твердых бытовых отходов.

Уничтожение программного обеспечения (Изделия) с аппаратных средств осуществляется путем деинсталляции (удаления) программного обеспечения средствами операционной системы.

# ГАРАНТИЙНЫЕ ОБЯЗАТЕЛЬСТВА

Гарантийный период исчисляется с момента приобретения Изделия на территории России и стран СНГ и составляет 12 (Двенадцать) месяцев.

Вне зависимости от даты продажи гарантийный срок не может превышать 2 года с даты производства изделия.

В течение гарантийного срока Производитель обязуется бесплатно устранить дефекты Изделия путем его обновления или замены на аналогичное при условии, что дефект возник по вине Производителя.

Производитель не несет ответственности за совместимость своего Программного Обеспечения с любыми аппаратными или программными средствами, поставляемыми другими производителями, если иное не оговорено в прилагаемой Документации.

Ни при каких обстоятельствах Производитель не несет ответственности за любые убытки, включая потерю данных, потерю прибыли и другие случайные, последовательные или косвенные убытки, возникшие вследствие некорректных действий по инсталляции, сопровождению, эксплуатации либо связанных с производительностью, выходом из строя или временной неработоспособностью Изделия.

Производитель не несет ответственности по гарантии в случае, если произведенные им тестирование и/или анализ показали, что заявленный дефект в изделии отсутствует, либо он возник вследствие нарушения правил инсталляции или условий эксплуатации, а также любых действий, связанных с попытками добиться от устройства выполнения функций, не заявленных Производителем.

Производитель не несет ответственности за дефекты и неисправности Оборудования, возникшие в результате:

•несоблюдения правил транспортировки и условий хранения, технических требований по размещению и эксплуатации;

•неправильных действий, использования Изделия не по назначению, несоблюдения инструкций по эксплуатации;

• механических воздействий;

• действия обстоятельств непреодолимой силы (таких как пожар, наводнение, землетрясение и др.)

#### ГАРАНТИЯ НЕ РАСПРОСТРАНЯЕТСЯ

• на контрафактные изделия;

• на неисправности, возникшие в результате воздействия окружающей среды (дождь, снег, град, гроза и т.п.), наступления форс-мажорных обстоятельств (пожар, наводнение, землетрясение и др.) или влияния случайных внешних факторов (броски напряжения в электрической сети и пр.);

• на неисправности, вызванные нарушением правил транспортировки, хранения, эксплуатации или неправильной установкой;

• на неисправности, вызванные ремонтом или модификацией Изделия лицами, не уполномоченными на это Производителем;

# 1.1. Запуск программы (Вариант исполнения ЛИНС LookInside Автоматизированное рабочее место врача Lite)

При запуске программы появляется стартовая форма. В нижней части располагается область учетной записи.

Для входа в систему выполните следующие действия:

1. Выберите учетную запись врача.

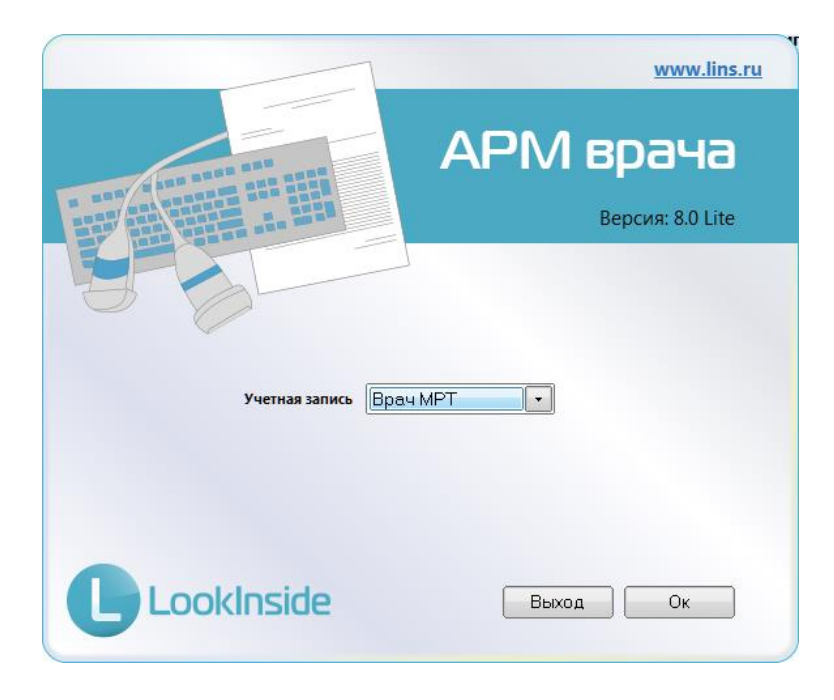

#### Рисунок 1

2. Нажмите на кнопку «ОК» для входа в систему под выбранной учетной записью. Для отказа от входа в систему нажмите на кнопку «Выход».

### 1.2. Запуск программы

При входе в систему появляется стартовая форма. В нижней части располагается область учетной записи.

|                                      | www.lins.ru                   |
|--------------------------------------|-------------------------------|
|                                      | АРМ врача<br>Версия: 8.0 LGEC |
| режим<br>Отделение<br>Учетная запись | Врач •<br>УЗИ •<br>Врач УЗД • |
| Lookinside                           | Выход Ок                      |

#### Рисунок 69

3. В поле «Режим» выберите значение из списка (возможные значения: врач, медсестра). В режиме «Медсестра» недоступны следующие функции программы: редактирование справочников, изменение настроек, удаление визитов, выполнение статистических расчетов. Для медсестры доступно редактирование незавершенных визитов.

4. В поле «Отделение» выберите значение из списка.

5. В поле «Учетная запись» выберите значение из списка (возможные варианты: кабинет УЗД, кабинет УЗД2). Список отображаемых учетных записей можно настроить в утилите администратора (см. п.1.3.1).

6. Нажмите на кнопку «ОК» для входа в систему под выбранной учетной записью. Для отказа от входа в систему нажмите на кнопку «Выход».

#### 1.3. Первоначальные настройки программы

#### 1.3.1. Изменение и добавление учетных записей

В программе имеется 5 встроенных учетных записей врача - УЗИ, Рентген, Эндоскопия, КТ, МРТ. В данном примере используется учетная запись «Кабинет УЗД». Вы можете переименовать ее, при необходимости добавить необходимое количество учетных записей.

|                | www.lins.ru                   |
|----------------|-------------------------------|
|                | АРМ врача<br>Версия: 8.0 LGEC |
| режим          | Врач                          |
| Учетная запись | Врач УЗД                      |
| LookInside     | Выход Ок                      |

Рисунок 2

Пользователь самостоятельно может добавлять или изменять учетные записи. Для каждой учетной записи возможно определение пароля на вход и удаление. Изменение, добавление и удаление учетных записей осуществляется в утилите администратора LookInsideAdmin.exe (LookInsideAdminMini.exe), которая находится в папке программы (по умолчанию для 32-битных операционных систем - c:\Program Files\LookInside\; для 64-битных операционных систем - c:\Program Files(LookInside). В данной утилите нажмите кнопку «Редактор учетных записей».

| 🗶 Утилита Администратора ЛИНС LookInside, версия 8.0                                                                               | 12            | X                          |
|----------------------------------------------------------------------------------------------------|---------------|----------------------------|
| Резервное копирование Восстановление Настройки                                                                                     |               |                            |
| Строка соединения с базой данных                                                                                                   |               | _                          |
| localhost:C:\ProgramData\LookInside\PACIENTS.GDB                                                                                   |               | . Редактор учетных записей |
| Обновление БД                                                                                                    | Подключиться  | Кствертация документов     |
| Каталог резервных копий                                                                                                    |               |                            |
| C:\RIS\GVS\                                                                                                    |               |                            |
| Каталог восстановления                                                                                                    |               |                            |
| C:\RIS\GVS\                                                                                                    |               | . •                        |
| При связывании через XML ожидать сообщения HL7 "Назначен                                                                           | ие выполнено" |                            |
| путь к ниериа: с.уклодгаят ние (x80)(ниериа/ниериа_2_5\bin\<br>Версия сервера: v. 2.5.3.26778 (x32)<br>Версия ODS текущей БД: 11.2 |               |                            |
|                                                                                                    |               | Закрыть                    |

Рисунок 3

#### 1.3.1.1. Изменение учетной записи, отделения, ЛПУ

Для изменения учетной записи необходимо выбрать любую существующую учетную запись и нажать на кнопку «Изменить». Введите новое наименование учетной записи и нажмите клавишу «Сохранить». Аналогичным образом можно изменить название отделения и название ЛПУ (для конфигурации LX).

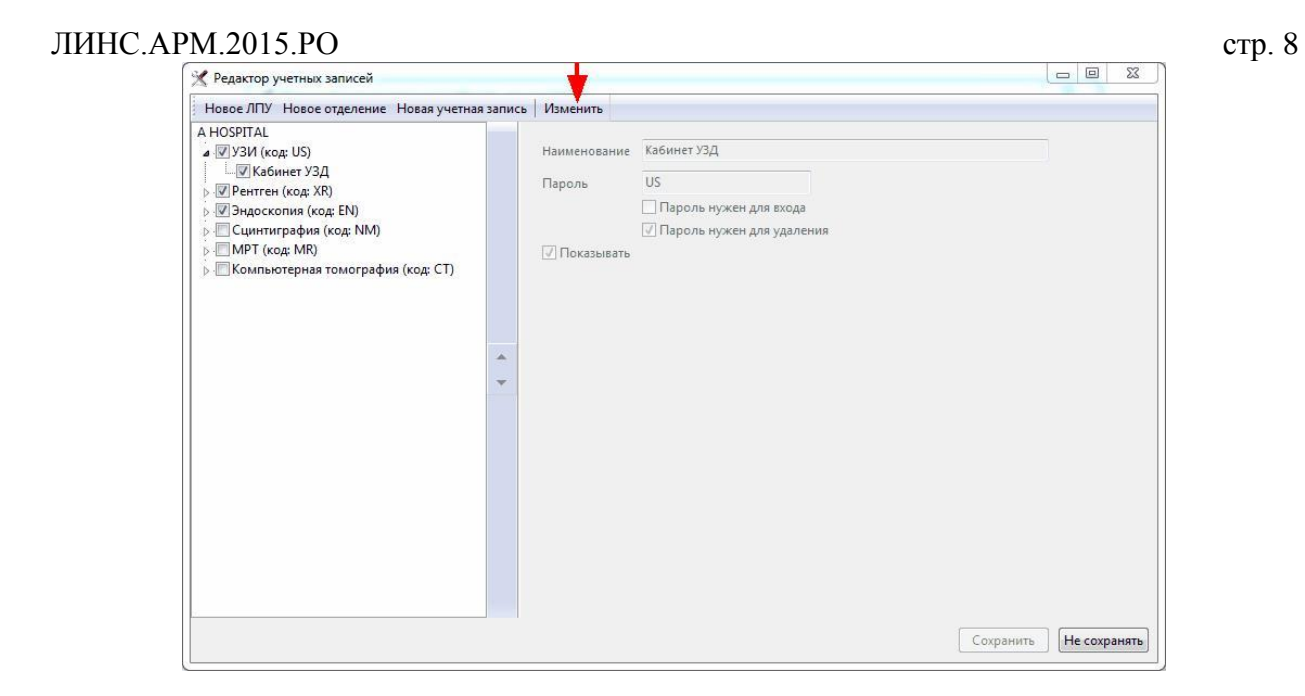

#### Рисунок 4

По умолчанию, для каждого отделения паролем является его сокращенное наименование (EN - эндоскопия, US - ультразвук, XR - рентген, NM - сцинтиграфия, CT - KT, MR - MPT). В редакторе учетных записей пароль может быть изменен индивидуально для каждой учетной записи.

#### 1.3.1.2. Добавление учетной записи, отделения, ЛПУ

Действия аналогичны предыдущему варианту, только необходимо нажать на соответствующую кнопку «Новая учетная запись», «Новое отделение» или «Новое ЛПУ».

В целях безопасности и случайного удаления данных отсутствует возможность удаления ЛПУ, отделений или учетных записей. Их можно только скрыть для отображения на стартовой форме программы. Для этого снимите «галочку» напротив названия ЛПУ, отделения или учетной записи.

# 1.3.2. Изменение и добавление учетных записей (Для варианта исполнения ЛИНС LookInside Автоматизированное рабочее место врача Lite)

Во время установки программы на компьютер Вы выбрали нужную специализацию. В данном примере используется учетная запись «Врач УЗД». Вы можете переименовать ее, при необходимости добавить необходимое количество учетных записей.

|                   | www.los.cu                    |
|-------------------|-------------------------------|
|                   | АРМ врача<br>Версия: 8.0 LGEC |
| Учетная запись Вр | ач УЗД                        |
| LookInside        | Bearing Oc                    |

Рисунок 5

Пользователь самостоятельно может добавлять или изменять учетные записи. Для каждой учетной записи возможно определение пароля на вход и удаление. Изменение, добавление и удаление учетных записей осуществляется в меню «Настройки/Учетные записи»:

| Общие<br>Таблица<br>Протоколы | <ul> <li>Новая учетная запись</li> <li>Врач УЗД</li> </ul> | Изменить | 17           | Provi 12 A                  |  |
|-------------------------------|------------------------------------------------------------|----------|--------------|-----------------------------|--|
| Дополнительные параметры      |                                                            |          | паименование | врач зэд                    |  |
| четные записи                 |                                                            |          | Пароль       | US                          |  |
| 1нтерфейс                     |                                                            |          |              | 🗌 Пароль нужен для входа    |  |
| Зидеозахват                   |                                                            |          |              | 🗹 Пароль нужен для удаления |  |
|                               |                                                            |          | 🗹 Показывать |                             |  |
|                               |                                                            |          |              |                             |  |
|                               | <u></u>                                                    |          |              |                             |  |
|                               |                                                            |          |              |                             |  |
|                               |                                                            |          |              |                             |  |
|                               |                                                            |          |              |                             |  |
|                               |                                                            |          |              |                             |  |
|                               |                                                            |          |              |                             |  |
|                               |                                                            |          |              |                             |  |
|                               |                                                            |          |              |                             |  |
|                               |                                                            |          |              |                             |  |
|                               |                                                            |          |              |                             |  |
|                               |                                                            |          |              |                             |  |
|                               |                                                            |          |              |                             |  |

#### Рисунок 6

#### 1.3.2.1. Изменение учетной записи

Для изменения учетной записи необходимо выбрать любую существующую учетную запись и нажать на кнопку «Изменить». Введите новое наименование учетной записи и нажмите кнопку «Ок».

По умолчанию, для каждого отделения паролем является его сокращенное наименование (EN - эндоскопия, US - ультразвук, XR - рентген, CT - KT, MR - MPT). В редакторе учетных записей пароль может быть изменен индивидуально для каждой учетной записи.

#### 1.3.2.2. Добавление учетной записи

Для добавления учетной записи нажмите кнопку «Новая учетная запись». В появившемся окне «Свойства учетной записи» введите наименование учетной записи и пароль. Затем нажмите «Ок».

| Наименование                   | Петров         |              |
|--------------------------------|----------------|--------------|
| Пароль                         | US             |              |
|                                | Пароль нужен д | иля входа    |
|                                | Пароль нужен д | цля удаления |
| <ul> <li>Показывать</li> </ul> |                |              |
|                                |                |              |

#### Рисунок 7

В целях безопасности и случайного удаления данных отсутствует возможность удаления учетных записей. Их можно только скрыть для отображения на стартовой форме программы. Для этого снимите «галочку» напротив названия ЛПУ, отделения или учетной записи.

#### 1.3.3. Учетная запись

В программе предусмотрена реализация учетной записи двумя способами: «Учетная запись – Врач» и «Учетная запись - Кабинет (прибор)». Количество учетных записей не ограничено. Перед началом работы с программой во время установки необходимо определиться, какой именно способ

#### 1.3.3.1. «Учетная запись - Врач» (настроена по умолчанию)

По умолчанию действует настройка «Учетная запись – Врач». Этот способ удобен в тех случаях, когда с программой работает один врач, либо несколько врачей на единственном приборе и в разные смены.

| 1111 BIL           | АРМ врача        |
|--------------------|------------------|
|                    | Версия: 8.0 LGEC |
| Режим<br>Отделение | Врач •<br>УЗИ •  |
| Учетная запись     | врач УЗД         |
| Lookinside         | Выход Ок         |

#### Рисунок 8

Если Вы выбрали этот вариант учетной записи, необходимо выполнить следующие действия:

1. Используя редактор учетных записей в утилите администратора (см. п. 1.3.1) ввести список врачей для каждого отделения.

2. В редакторе шаблонов протоколов добавить соответствующее системное поле «Учетная запись» в «Подвал» или отредактировать его значение:

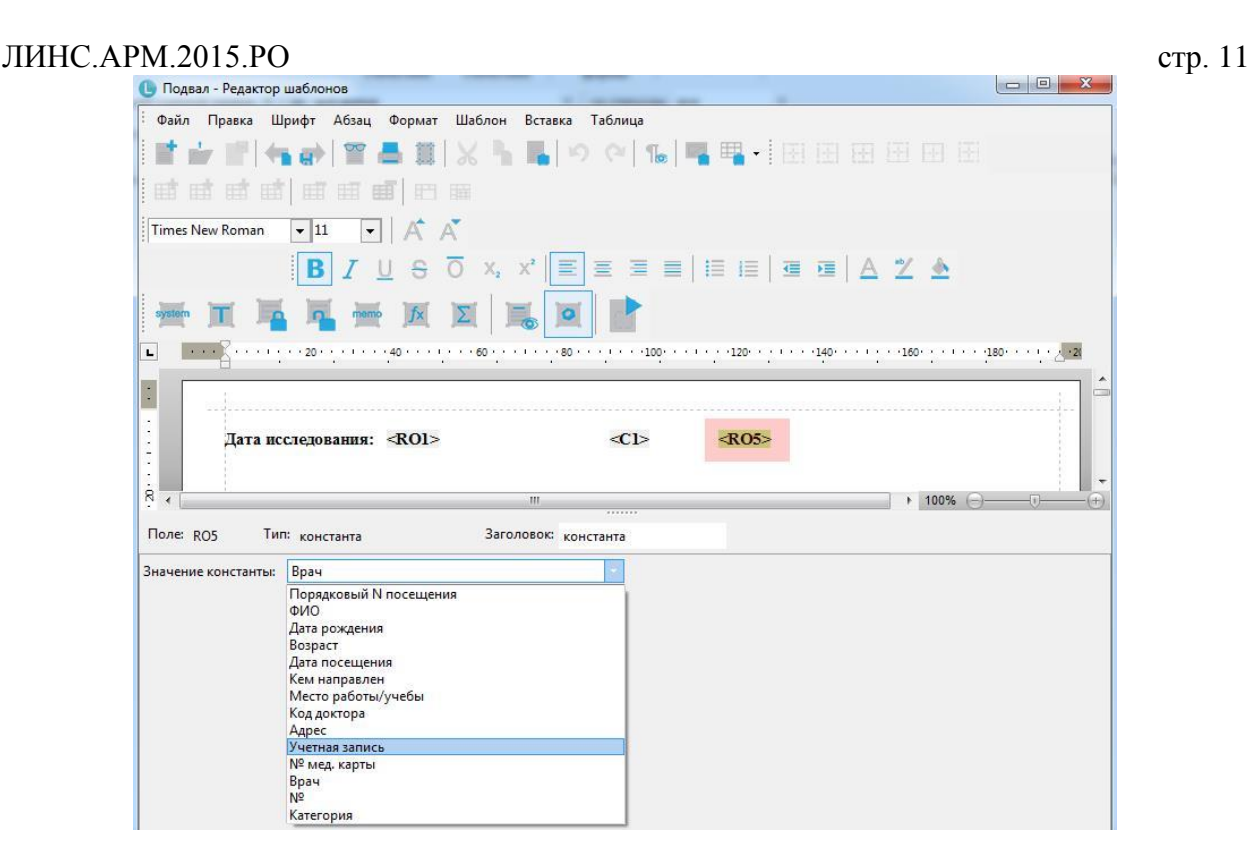

Рисунок 9

#### 1.3.3.2. «Учетная запись - Кабинет (прибор)»

Варианту «Учетная запись - Кабинет (прибор)» следует отдать предпочтение при сетевом использовании программы. Когда в одной сети работает несколько кабинетов и в каждом из них могут одновременно работать несколько врачей.

|                | www.lins.cu                   |
|----------------|-------------------------------|
|                | АРМ врача<br>Версия: 8.0 LGEC |
| Режим          | Врач •<br>УЗИ •               |
| Учеткая запись | •<br>Кабимет УЗД 1            |
| LookInside     | Выход Ок                      |

#### Рисунок 10

При использовании этого варианта на стартовой форме выбирается кабинет (или название аппарата), в котором будут выполняться исследования, а «Врач» выбирается на регистрационной форме при создании каждого визита:

| Номер    | 5_14        | Возрас     | т 34 года |               | Категория   | *                    |   |
|----------|-------------|------------|-----------|---------------|-------------|----------------------|---|
| ФИО      | Демо пацие  | нт         |           |               | C7          | № мед. карты         |   |
| Дата исс | ледования   | 28.04.2014 | ▼ 16:18   | Дата рождения | 01.01.1980  | Пол мужской          | • |
| Кем нап  | равлен      |            |           | •             | Врач        | -                    |   |
| Место р  | аботы/учёбы |            |           |               | Узист       | рв И.И.              |   |
| Прописа  | вн          |            | •         |               |             |                      |   |
| Полис    |             |            |           |               | Свидетельст | во о рождении/паспор | т |
| 1        | •           |            |           | +             | •           |                      |   |
| Виды ис  | следований  |            |           |               |             | Динамика             |   |
|          |             |            |           |               |             | 67                   | • |
| Заключе  | ние         |            |           |               |             |                      |   |

стр. 12

Рисунок 79

Если выбран этот вариант учетной записи, то перед началом работы необходимо:

1. В утилите администратора создать список учетных записей по кабинетам или приборам (см. п. 1.3.2).

2. Создать список врачей отделения в меню «Редактировать/Регистрационная форма» (см. п. 1.3.4)

3. В редакторе шаблонов протоколов добавить соответствующее системное поле «Врач» в «Подвал» или отредактировать его значение (п. 1.7.3):

| Подвал - Редактор                        | р шаблонов                                                                                                    | x        |
|------------------------------------------|----------------------------------------------------------------------------------------------------|----------|
| Файл Правка Ц                            | Шрифт Абзац Формат Шаблон Вставка Таблица                                                                                                    |          |
| 1 mt _1 mt 1 4                           |                                                                                                    |          |
|                                          |                                                                                                    | _        |
| 时时时日                                     |                                                                                                    |          |
| Times New Roman                          | • n •   A A <b>B</b> I U 8 0 x, x' <b>E</b> E E <b>E E E E E E E E</b>                                                                                                    |          |
|                                          |                                                                                                    |          |
| L                                        |                                                                                                    |          |
|                                          |                                                                                                    |          |
|                                          |                                                                                                    |          |
| <u>-</u> Да                              | tara ucciegobanus: «KOI» «CI» «KOS»                                                                                                    |          |
| C •                                      |                                                                                                    |          |
| -                                        |                                                                                                    |          |
| · · · · · · · · · · · · · · · · · · ·    |                                                                                                    |          |
| 8                                        |                                                                                                    |          |
| R                                        |                                                                                                    | -        |
| R                                        |                                                                                                    | •<br>-•• |
| R<br>R<br>I none: RO5 TF                 | ип: константа Заголовок: константа                                                                                                    | -+       |
| R<br>Поле: RO5 Ти<br>Значение константы: | Гип: константа Заголовок константа<br>и: Врач                                                                                                    | -(+)     |
| R<br>Поле: RO5 Ти<br>Значение константы: | Гип: константа Заголовок: константа<br>« Врач<br>Порядковый N посещения                                                                                                    |          |
| R<br>Поле: RO5 Ти<br>Значение константы: | Гип: константа Заголовок: константа<br>а: Врач<br>Порядковый N посещения<br>ФИО                                                                                                    |          |
| R<br>Поле: RO5 Ти<br>Значение константы: | Гип: константа Заголовок константа<br>я: Врач<br>Порадковый N посещения<br>ФИО<br>Дата рождения                                                                                                    | -(+)     |
| R<br>Поле: RO5 Ти<br>Значение константы: | Гип: константа Заголовок константа<br>я: Врач<br>Порядковый N посещения<br>ФИО<br>Дата рождения<br>Возраст                                                                                                    | -(+)     |
| R<br>Поле: RO5 Ти<br>Значение константы: | Гип: константа Заголовок константа<br>я: Врач<br>Порядковый N посещения<br>ФИО<br>Дата рождения<br>Возраст<br>Дата посещения                                                                                                    | -(+)     |
| R<br>Поле: ROS Ти<br>Значение константы: | ил: константа Заголовок константа<br>в: Врач<br>Порядковый N посещения<br>ФИО<br>Дата рождения<br>Возраст<br>Дата посящения<br>Кем направлен<br>Мисте осещения<br>Кем направлен                                                     | -(+)     |
| R<br>Поле: ROS Ти<br>Значение константы: | Гип: константа Заголовок константа<br>к Врач<br>Порядковый N посещения<br>ФИО<br>Дата рождения<br>Возраст<br>Дата посещения<br>Кон аскотора                                                                                         | -(+)     |
| R<br>Поле: ROS Ти<br>Значение константы: | Гип: константа Заголовок: константа<br>ж Врач<br>Порядковый N посещения<br>ФИО<br>Дата рождения<br>Возраст<br>Дата посещения<br>Кан изправлен<br>Местор аботы/учебы<br>Код доктора<br>Адлек                                         | -(+)     |
| R<br>Поле: ROS Ти<br>Значение константы: | ИП: КОНСТАНТА Заголовок: КОНСТАНТА<br>Врач<br>Порядковый N посещения<br>ФИО<br>Дата рождении<br>Возраст<br>Дата посещения<br>Кем направлен<br>Место работы/учебы<br>Код доктогуа<br>Адрес<br>Учитика залисть                        | -(+)     |
| R<br>Поле: RO5 Ти<br>Значение константы: | Гип: константа Заголовок константа<br>ж Врач<br>Порядковый N посещения<br>ФИО<br>Дата рождения<br>Возраст<br>Дата посещения<br>Кем направлен<br>Местор работы/учебы<br>Код доктора<br>Адрес<br>Учетная запись<br>N % меа, карты     | -(+)     |
| R<br>Поле: ROS Ти<br>Значение константы: | ил: константа Заголовок константа<br>в Врач<br>Порадковый N посещения<br>ФИО<br>Дата рождения<br>Возраст<br>Дата посещения<br>Кад направлен<br>Место работы/учебы<br>Код доктора<br>Адрес<br>Учетная зались<br>№ мед. карты<br>Воач | -(+)     |
| R Поле: ROS Ти<br>Значение константы:    | Гип: константа Заголовок: константа<br>к Врач •<br>Порадковый N посещения<br>ФИО<br>Дата рождения<br>Возраст<br>Дата посещения<br>Кем направлен<br>Место работы/учебы<br>Код доктора<br>Адрес<br>Учетная запись<br>№ еме            | +        |

Рисунок 11

#### 1.3.4. Редактирование полей регистрационной формы

Для удобства своей работы пользователь может заранее сформировать справочники значений полей, используемых на регистрационной форме. Это касается улиц, страховых компаний, серий паспортов, полисов и направивших учреждений или специалистов.

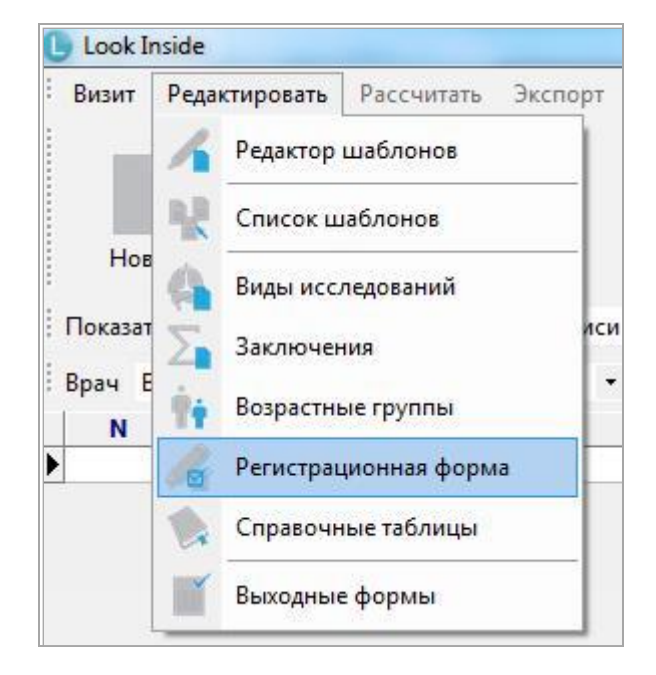

#### Рисунок 12

Окно «Регистрационная форма» (Рисунок 13) активируется выбором в меню на главной форме «Редактировать/Регистрационная форма» (Рисунок 12) и содержит в верхней части окна выпадающий список, который содержит редактируемые категории. Кнопки «Добавить», «Изменить», «Удалить» позволяют добавить, изменить или удалить строки из выбранных категорий.

|                          | Страховые фирмы                                                           |   |
|--------------------------|---------------------------------------------------------------------------|---|
| РОСНО<br>Спасские ворота | Место работы/учёбы<br>Улицы<br>Серии полисов<br>Страховые фирмы           |   |
|                          | Серии паспортов<br>Кем направлен<br>Врач (US)<br>№ (US)<br>Категория (US) | E |
|                          |                                                                           |   |

#### Рисунок 13

После редактирования полей регистрационной формы нажмите кнопку «Закрыть».

#### 1.3.5. Редактирование «шапки» и «подвала» протокола

В «шапке» обычно располагаются сведения о пациенте и лечебном учреждении. Для редактирования «шапки» необходимо сначала зайти в меню «Редактировать/Редактор шаблонов», затем нажать на кнопку «Открыть документ», в переборном поле в верхней части окна выбрать «Шапка/подвал» и дважды щелкнуть «Шапка» в появившемся списке либо выделить соответствующую

| Протоколы          | 1 × 1  |     |
|--------------------|--------|-----|
| Протоколы          |        |     |
| Шапка/подвал       |        | -   |
| МОЛОЧНЫЕ ЖЕЛЕЗЫ    |        |     |
| MOUUHKA            |        |     |
|                    |        |     |
| ЛИМФАТИЧЕСКИЕ УЗЛЕ | 1      | III |
| - 1/6 K.Graf       |        |     |
| 1/6 сустав взр.    |        |     |
| 1/6 сустав (дети)  |        |     |
| Плечевой сустав    |        |     |
|                    |        |     |
| шон                |        |     |
| Коленный сустав    |        |     |
| Голеностоп         |        |     |
| HCF                |        |     |
| ЭхоКГ              |        |     |
| Малый таз          |        |     |
| — артерии н/к      |        |     |
| Брахиоцеф          |        |     |
| Вены н/к           |        |     |
| — артерии н/к N    |        | -   |
|                    |        |     |
| Ок                 | Отмена |     |

Рисунок 14

Создание/редактирование «шапки» протокола осуществляется двумя механизмами - набором текста непосредственно с клавиатуры и вставкой системных полей, в которых информация будет появляться автоматически при открытии протокола.

#### 1.3.6. Системное поле (RO)

Для добавления системного поля в шапку протокола установить курсор в нужное место и

нажмите кнопку («Вставить системное поле»). В теле документа появится системное поле (RO1). Нажмите на кнопку («Свойства поля») и в выпадающем списке «Значение константы» выберите

Нажмите на кнопку («Свойства поля») и в выпадающем списке «Значение константы» выберите необходимый пункт.

| 🕒 Шапка - Редактор і                                               | шаблонов                                                                                                    |                                   |
|--------------------------------------------------------------------|----------------------------------------------------------------------------------------------------|-----------------------------------|
| Файл Правка Ш                                                      | Ірифт Абзац Формат Шаблон Вставка Таблица                                                                                                    |                                   |
| 1 - 1 - 1 - 1 - 4                                                  |                                                                                                    | - 网络网络网络                          |
|                                                                    |                                                                                                    | Line C. Sand Sand Same Land, Land |
|                                                                    |                                                                                                    |                                   |
| Times New Roman                                                    | <ul> <li>■ 11</li> <li>■ A<sup>*</sup> A<sup>*</sup></li> </ul>                                                                                                    |                                   |
|                                                                    | <b>B</b> <u>I</u> <u>U</u> <del>S</del> <del>O</del> <del>X</del> , <del>x'</del> <b>≡</b> ≡ ≡   <b>≡ </b>                                                                                                    | =   = =   <u>A</u> 💆 🛓            |
| system II                                                          | 🖬 🚟 🗷 🗵 🔚 🗖 📑                                                                                                    |                                   |
| E Englisher                                                        |                                                                                                    |                                   |
|                                                                    |                                                                                                    |                                   |
| - Пациен<br>: Дата ро                                              | т: <r01><br/>ждения: <r03> Протокол исследования № <r04< th=""><th>&gt;</th></r04<></r03></r01>                                                                                                    | >                                 |
| Пациен<br>Дата ро                                                  | т: <mark><roi></roi></mark><br>ждения: <ro3> Протокол исследования № <ro4< th=""><th>·</th></ro4<></ro3>                                                                                                    | ·                                 |
| Тациен<br>Датаро                                                   | т: <roi><br/>ждения: <ro3> Протокол исследования № <ro4< th=""><th>&gt; 100% - (+</th></ro4<></ro3></roi>                                                                                                    | > 100% - (+                       |
| Пациен<br>Датаро<br>К<br>К<br>К<br>Поле: R01 Ти                    | т: < <mark>ROI&gt;</mark><br>ждения: <ro3> Протокол исследования № <ro4<br></ro4<br></ro3>                                                                                                    | ><br>100% (-)(-)                  |
| Пациен<br>Датаро<br>Поле: R01 Ти<br>Значение константы:            | т: < <mark>ROI&gt;</mark><br>ждения: < <b>RO3&gt;</b> Протокол исследования № < <b>RO4</b><br>""<br>п: константа Заголовок: константа<br>ФИО                                                                                                    | > 100%                            |
| Пациен<br>Датаро<br>Атаро<br>Поле: R01 Ти<br>Значение константы:   | т: < <mark>ROI&gt;</mark><br>кждения: < <b>RO3&gt;</b> Протокол исследования № < <b>RO4</b><br>п: константа Заголовок: константа<br>ФИО<br>Порядковый N посещения                                                                                                    | ><br>) 100% ((                    |
| Пациен<br>Датаро<br>атаро<br>Поле: R01 Ти<br>Значение константы:   | т: < <mark>R01&gt;</mark><br>ждения: < <b>R03</b> > Протокол исследования № < <b>R04</b><br>п: константа Заголовок: константа<br>ФИО<br>Порядковый N посещения<br>ФИО                                                                                                    | >                                 |
| Пациен<br>Дата ро<br>ата ро<br>Поле: R01 Ти<br>Значение константы: | т: <roi><br/>иждения: <ro3> Протокол исследования № <ro4<br>п: константа Заголовок: константа<br/>ФИО<br/>Порядковый N посещения<br/>ФИО<br/>Дата рождения<br/>Возраст</ro4<br></ro3></roi>                                                                                                    | > 100%                            |
| Пациен<br>Дата ро<br>А<br>Поле: RO1 Ти<br>Значение константы:      | т: <b>«ROI&gt;</b><br>иждения: <b>«RO3&gt;</b> Протокол исследования № «RO4<br>п: константа Заголовок: константа<br>ФИО<br>Порядковый N посещения<br>ФИО<br>Дата рождения<br>Возраст<br>Дата посещения                                                                                                    | >                                 |
| Пациен<br>Дата ро<br>А<br>Поле: RO1 Ти<br>Значение константы:      | т: <b>«ROI&gt;</b><br>ждения: <b>«RO3&gt;</b> Протокол исследования № «RO4                                                                                                    | ><br>100%                         |
| Пациен<br>Датаро<br>Поле: R01 Ти<br>Значение константы:            | т: <roi><br/>ждения: <ro3> Протокол исследования № <ro4<br>Ш<br/>п: константа Заголовок: константа<br/>ФИО<br/>Порядковый N посещения<br/>ФИО<br/>Дата рождения<br/>Возраст<br/>Дата посещения<br/>Кем направлен<br/>Место работы/учебы</ro4<br></ro3></roi>                                                                        | ><br>100% (-)                     |
| Поле: RO1 Ти<br>Значение константы:                                | т: <roi><br/>ждения: <ro3> Протокол исследования № <ro4< td=""><td>&gt;<br/>100% (-)(+</td></ro4<></ro3></roi>                                                                                                    | ><br>100% (-)(+                   |
| Пацпен<br>Дата ро<br>Поле: RO1 Ти<br>Значение константы:           | т: <roi><br/>ждения: <ro3> Протокол исследования № <ro4<br>п: константа Заголовок: константа<br/>ФИО<br/>Порядковый N посещения<br/>ФИО<br/>Дата рождения<br/>Возраст<br/>Дата посещения<br/>Кем направлен<br/>Место работы/учебы<br/>Код доктора<br/>Адрес</ro4<br></ro3></roi>                                                    | ><br>100%                         |
| Пациен<br>Датаро                                                   | т: <roi><br/>ждения: <ro3> Протокол исследования № <ro4<br>п: константа Заголовок: константа<br/>ФИО<br/>Порядковый N посещения<br/>ФИО<br/>Дата рождения<br/>Возраст<br/>Дата посещения<br/>Кем направлен<br/>Место работы/учебы<br/>Код доктора<br/>Адрес<br/>Учетная запись</ro4<br></ro3></roi>                                 | >                                 |
| Пациен<br>Датаро                                                   | т: <roi><br/>ждения: <ro3> Протокол исследования № <ro4< td=""><td>&gt;<br/>• 100%</td></ro4<></ro3></roi>                                                                                                    | ><br>• 100%                       |
| Пациен<br>Датаро<br>Датаро<br>Поле: R01 Ти<br>Значение константы:  | т: <roi><br/>ждения: <ro3> Протокол исследования № <ro4<br>п: константа Заголовок: константа<br/>ФИО<br/>Порядковый N посещения<br/>ФИО<br/>Дата рождения<br/>Возраст<br/>Дата посещения<br/>Кем направлен<br/>Место работы/учебы<br/>Код доктора<br/>Адрес<br/>Учетная запись<br/>№ мед. карты<br/>Врач<br/>№</ro4<br></ro3></roi> | ><br>100%                         |

#### Рисунок 15

«Подвал» — это нижняя часть протокола, в которой обычно размещается информация о дате исследования и враче, который его выполнял. Проектирование этой части протокола осуществляется таким же образом, как и «шапки», только надо выбрать для загрузки «Подвал».

Помимо системных полей в шапке и подвале возможно использование всех типов списков.

#### 1.3.7. Редактирование «Видов исследований»

Для редактирования видов исследования выберите меню «Редактировать/Виды исследований» на главной форме.

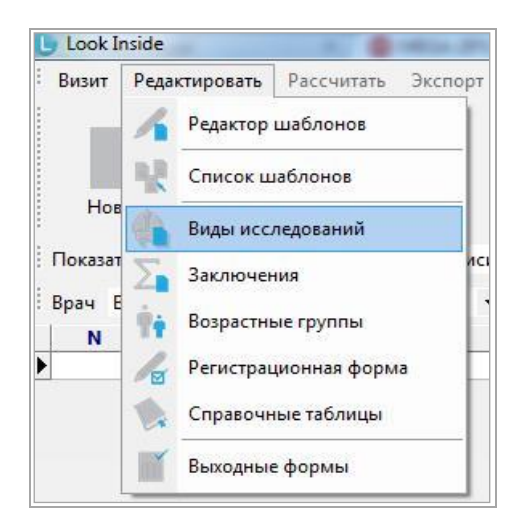

Рисунок 16

Возможно использование любого сочетания букв и цифр для сокращенного обозначения видов исследования (усл. код).

| Усл.код    | Название                             | Усл.ед. | Цена | Доступ | T |
|------------|--------------------------------------|---------|------|--------|---|
| эхокг      | ЭхоКГ                                | 8       | 300  | V      | 1 |
| тбс        | УЗИ тазобедренных суставов (взросл.) | 5       | 600  | 1      |   |
| бр.пол.    | УЗИ органов брюшной полости          | 4.5     | 350  | V      |   |
| почки      | УЗИ почек и м\п                      | 3.7     | 300  | V      |   |
| щитов.ж-за | УЗИ щитовидной железы                | 1.5     | 150  | V      |   |
| мол.ж-зы   | УЗИ молочных желез                   | 3       | 200  | 1      |   |
| мошонка    | УЗИ мошонки                          | 2       | 230  | V      |   |
| гинек.     | УЗИ органов малого таза              | 3       | 300  | 1      |   |
| акушер.    | УЗИ на предмет беременности          | 5       | 350  | V      |   |
| простата   | УЗИ предстательной железы            | 3       | 200  | 1      |   |
| колено     | УЗИ коленного сустава                | 8       | 600  | V      |   |
| голеностоп | УЗИ голеностопного сустава           | 8       | 550  | V      |   |
| м_ткани    | УЗИ мягких тканей                    | 3       | 230  | V      |   |
| поп        | УЗИ поясничного отдела позвоночника  | 5       | 300  | ~      |   |
| шоп        | УЗИ шейного отдела позвоночника      | 5       | 300  | V      |   |
| т/б суст.  | УЗИ т/б суст. новорожденных          | 2       | 150  | V      |   |
| плечо      | УЗИ плечевого сустава                | 8       | 600  | V      |   |
| нсг        | НСГ                                  | 3       | 300  | 1      |   |
| арт. н/к   | УЗИ артерий нижних конечностей       | 5       | 350  | V      |   |
| вен. н/к   | УЗИ вен нижних конечностей           | 5       | 350  | V      |   |

#### Рисунок 17

Вы можете внести любые изменения, используя кнопки «Добавить», «Изменить», «Удалить».

Двойной клик левой кнопки мыши по чекбоксу в колонке «Доступ» устанавливает или снимает галочку для выбранного вида исследования, т.е. устанавливает его доступность для текущей учетной записи. Таким образом, возможно отключение видов исследования для каждой учетной записи.

При удалении вид исследования удаляется из всех записей визитов. Удалять виды исследования рекомендуется перед началом использования программы.

#### 1.3.8. Редактирование заключений

Для каждого отделения формируется свой справочник заключений. В программе существует два типа заключений: полные и краткие. Краткие заключения представляют собой метки, которыми кодируется каждый визит пациента. Они используются программой для расчета структуры патологии в «Одномерной статистике» и для изучения выборки в «Многомерной статистике». Каждому краткому заключению может соответствовать несколько полных. Полные заключения – это те заключения, которые добавляются в протокол исследования. Краткие заключения формируются в «Группы заключений». Добавить или изменить их можно, выбрав меню «Редактировать/Заключения» на главной форме.

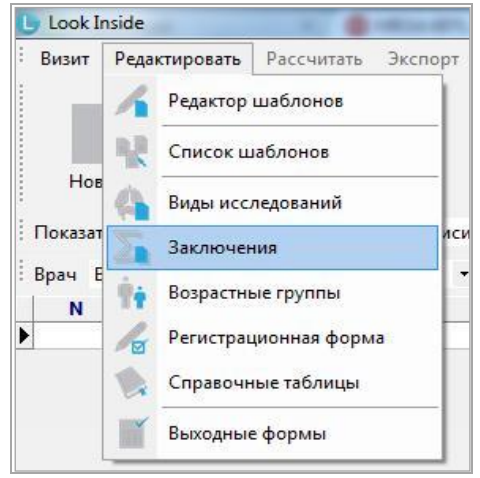

#### Рисунок 18

Редактор имеет древовидную структуру. В вершине дерева располагаются «группы заключений». Каждой «группе заключений» соответствует несколько «кратких заключений», которые, в свою очередь объединяют «полные заключения» и связующие слова.

На рисунке синим выделены группы заключений («ОФТАЛЬМОСКАНИРОВАНИЕ», «ДОППЛЕРОГРАФИЯ ПОЧЕК», «БРЮШНОЙ ОТДЕЛ АОРТЫ» и т.д.). Зеленым – краткие заключения с их расшифровкой для группы заключений «НАДПОЧЕЧНИКИ». Желтым - полные

заключения. Символом 🖤 обозначены связующие слова.

| совынь доовынь подчитенную вершину   изменинь эдолгов   стить отметку об удолении                                                                                                    |   |   |
|----------------------------------------------------------------------------------------------------|---|---|
| <ul> <li>ОФТАЛЬМОСКАНИРОВАНИЕ</li> <li>ДОППЛЕР ПОЧКИ</li> <li>БРАРТ</li> <li>МОЧЕВОЙ ПУЗЫРЬ, МОЧЕТОЧНИКИ</li> <li>ТРАНСКРАН</li> <li>НАДПОЧЕЧНИКИ</li> <li>• N_adren:Надпочечники норма</li> <li>• структурных изменений надпочечников не выявлены,</li> <li>• гиперп_adr:гиперплазии надпочечников</li> <li>• обр_adren:Объемные образования напочечников</li> <li>• кисты</li> <li>• кисты</li> <li>• кисты</li> <li>• кальцината</li> <li>• кровоизлияния</li> <li>• аденомы</li> </ul> |   | • |
| феохромоцитомы     солидного образования     альдостеромы     БЕРЕМЕННОСТь     ЩИТОВИДНАЯ ЖЕЛЕЗА     МОЛОЧНЫЕ ЖЕЛЕЗЫ     МОЛОЧКА     ПРЕДСТАТЕЛЬНАЯ ЖЕЛЕЗА     ЛИМФАТИЧЕСКИЕ УЗЛЫ     СЕРДЦЕ-НМА     СЕРДЦЕ-ПОРОКИ     ОРГАНЫ МАЛОГО ТАЗА     ПРИДАТКИ                                                                                                    | E |   |
| - КОЛЕННЫЕ СУСТАВЫ<br>- МЯГКИЕ ТКАНИ<br>- БОЛЕНОСТОЛ                                                                                                    |   |   |

#### Рисунок 19

Таким образом, заключения этой группы выглядят во всплывающем меню при добавлении в визите: «Краткое заключение»: «соответствующее ему полное» (Рисунок).

| 4 | N_adren: Надпочечники норма                      |   |
|---|--------------------------------------------------|---|
|   | структурных изменений надпочечников не выявлены, |   |
| 4 | ······· гиперп_adr: гиперплазии надпочечников    |   |
|   | гиперплазии                                      |   |
|   | 😂 левого надпочечника,                           |   |
|   | 😂 правого надпочечника,                          |   |
|   | надпочечников,                                   |   |
| 4 | обр_adren: Объемные образования напочечников     |   |
|   | кисты                                            |   |
|   | ······· кальцината                               |   |
|   | кровоизлияния                                    |   |
|   | аденомы                                          |   |
|   | феохромоцитомы                                   |   |
|   | солидного образования                            |   |
|   | альдостеромы                                     |   |
| • |                                                  | 4 |
|   |                                                  |   |

#### Рисунок 89

Для того чтобы создать новую «группу заключений», необходимо выделить любую из уже имеющихся и нажать кнопку «Добавить».

Для того чтобы создать новое «краткое заключение», следует выделить ту группу заключений, в какую необходимо добавление и нажать кнопку «Добавить подчиненную вершину». В появившемся окне необходимо ввести краткое заключение и его расшифровку.

Для добавления «полного заключения» надо выделить то «краткое заключение», которому оно

будет принадлежать и нажать кнопку «Добавить подчиненную вершину». Для ввода связующего слова следует действовать аналогично и поставить галочку «Связующее слово» на форме ввода.

Для изменения и удаления необходимо выделить необходимый пункт и нажать «Изменить» или «Удалить».

Изменение и удаление касается не только редактора заключений, но и всех сохраненных в базе данных визитов. Если удалить «группу заключений», то будут удалены и все «краткие заключения», принадлежащие ей.

При удалении на панели появляется кнопка «Снять отметку об удалении», которая отменяет удаление. Вновь созданные или измененные записи выделяются специальным значком. Импортированные с протоколами «группы заключений» выделяются значком . Пользователь может либо использовать данную группу, либо удалить её и создать свою. Следует отметить, что решить этот вопрос необходимо до начала использования импортированного протокола. В противном случае будут удалены краткие заключения у сохраненных визитов.

В правой части окна редактора заключений расположены 2 кнопки со стрелками. С их помощью пользователь может менять порядок групп, кратких заключений в пределах своей группы, полных (протокольных) заключений в пределах краткого. Для этого необходимо сначала выделить нужную строку.

Для сохранения всех внесенных изменений необходимо нажать на кнопку «Сохранить», которая закрывает редактор.

#### 1.3.9. Определение доступности шаблонов протоколов

Менеджер шаблонов протоколов позволяет определить порядок следования, доступность шаблонов протоколов для каждой учетной записи. Кроме этого, этот инструмент позволяет переименовать шаблон и удалить его. Для этого необходимо выбрать в меню «Редактировать» главной формы пункт «Список шаблонов»:

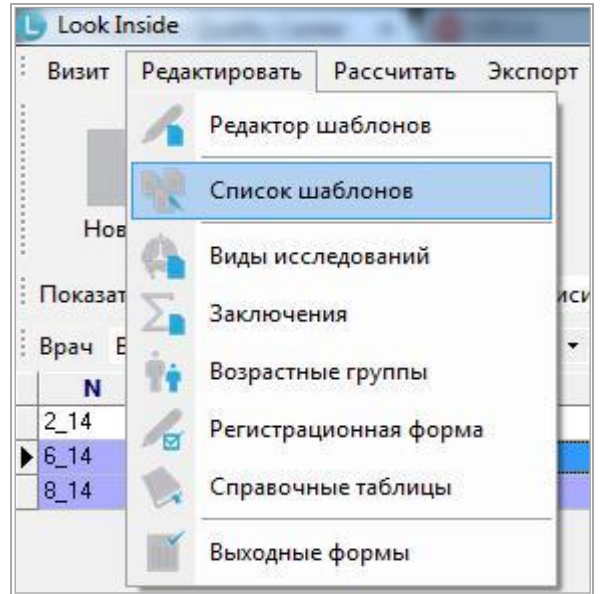

#### Рисунок 20

В открывшемся окне при помощи стрелок, находящихся справа от списка шаблонов, определяется порядок их следования, клик левой кнопки мыши снимает или устанавливает галочку, определяя доступность каждого протокола для выбранной учетной записи. Для вновь создаваемой учетной записи доступны все протоколы:

|                                                  | 10 |
|--------------------------------------------------|----|
| OTT                                              |    |
|                                                  | 19 |
| $\mathbf{v}_{\mathbf{I}}\mathbf{p}_{\mathbf{i}}$ | 1/ |
|                                                  |    |

| оздать группу Переименовать Добавить в гр<br>ЩИТОВИДНАЯ ЖЕЛЕЗА •<br>МОДОЧНЫЕ ЖЕЛЕЗА                                                                                                    | уппу   Удалить Удалить из группы                                                                                                    |                                            |
|----------------------------------------------------------------------------------------------------|----------------------------------------------------------------------------------------------------|--------------------------------------------|
| <ul> <li>МОШОНКА</li> <li>МОШОНКА</li> <li>ПРОСТАТА</li> <li>ЛИМФАТИЧЕСКИЕ УЗЛЫ</li> <li>Статвлон</li> <li>Т/6 к.Graf</li> <li>Т/6 сустав взр.</li> <li>Т/6 сустав (дети)</li> <li>Плечевой сустав</li> <li>Поп</li> <li>Коленный сустав</li> <li>Голеностоп</li> </ul> | УЛЬТРАЗВУКОВОЕ ИССЛЕДОВАНИЕ ЩИТОВИДНОЙ ЖЕЛЕЗЫ<br>ПРАВАЯ ДОЛЯ. Визуализация удовлетворительная, Размеры: х х см. Объём доли<br>Контуры ровные, чёткие, эхоструктура однородная, васкуляризация обычная.<br>ЛЕВАЯ ДОЛЯ. Визуализация удовлетворительная. Размеры: х х см. Объём доли<br>Контуры ровные, чёткие, эхоструктура однородная, васкуляризация обычная.<br>Суммарный объём железы см <sup>3</sup> .<br>ПЕРЕЩЕЕК см. Паращитовидные лимфатические узлы не увеличены. | ? CM <sup>3</sup> .<br>? CM <sup>3</sup> . |
| ў ЭхоКГ<br>⊘ ЭхоКГ<br>⊘ Малый таз<br>⊘ артерии н/к<br>У Брахиоцеф                                                                                                    | ЗАКЛЮЧЕНИЕ: эхографические признаки                                                                                                    |                                            |
| УВены н/к + <                                                                                                    |                                                                                                    | 0(                                         |

Рисунок 21

Для применения изменений нажмите кнопку «Сохранить».

#### 1.4. Основные окна программы

#### 1.4.1. Журнал исследований (Главная форма)

Доступ к информации о визите пациента осуществляется из главной формы. Главная форма содержит меню, панель с кнопками и таблицу с информацией о визитах пациентов. Каждая строка это визит. Таблица разделена на колонки, в которых представлена краткая информация о визите. В данном примере это «Номер исследования», «ФИО», «Дата рождения», «Возраст», «Дата исследования», «Заключения», «Вид исследования», «Пол». Пользователь в настройках имеет возможность самостоятельно определить, какие колонки будут размещены на главной форме и их названия («Сервис/Настройки/Таблица»). Выше названий колонок размещены кнопки.

|        |                                |                   | статистика | статис   | тика формы 1     |                  |         |
|--------|--------------------------------|-------------------|------------|----------|------------------|------------------|---------|
| Roau R | текущей учетной за             | писи • за все вре | емя        |          | • со статусом вс | e ·              |         |
| N      | ΦΝΟ                            | Дата рождения     | Возраст    | Дата     | Заключения       | Вид исследования | Пол     |
| 2_14   | Демонстрационный Пациент       | 01.01.80          | 34 года    | 22.04.14 | N_hip            | тбс              | мужской |
| 6_14   | Демо Пациент                   | 01.01.80          | 34 года    | 28.04.14 | N_adren          | почки            | мужской |
| 8_14   | Тестовый Пациент               | 02.02.70          | 44 года    | 29.04.14 | N_HCF            | нсг              | мужской |
| 10_14  | Иванов Иван Иванович           | 10.11.87          | 26 лет     | 29.04.14 | N_ren            | почки            | мужской |
| 11_14  | Петрова Людмила Петровна       | 04.04.85          | 29 лет     | 29.04.14 | N_мол/ж          | мол.ж-зы         | женский |
| 12_14  | Сидорова Галина Константиновна | 06.04.82          | 32 года    | 29.04.14 | N_щит            | щитов.ж-за       | женский |
| 12_14  | сидорова галина константиновна | 00.04.02          | 521048     | 23.04.14 | M_mm             | щинов.жа         | женски  |

Рисунок 22

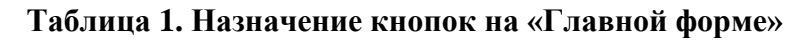

| Вид кнопки | Описание                        |
|------------|---------------------------------|
| Новое      | Ввод данных нового исследования |

| Вид кнопки                | Описание                                                                                                 |
|---------------------------|----------------------------------------------------------------------------------------------------|
| Открыть                   | Просмотр и/или редактирования ранее введённого исследования                                              |
| Поиск                     | Формирование поискового запроса                                                                          |
| Применить                 | Активация функции поиска                                                                                 |
| Одномерная<br>статистика  | Расчет одномерной статистики по видам исследований.                                                      |
| Многомерная<br>статистика | Расчет многомерной статистики по набору различных параметров.                                            |
| Выходные<br>формы         | «Выходные формы». Открывается дополнительное окно, в котором выбирается спроектированная выходная форма. |
| Настройки                 | Открывается окно настроек программы                                                                      |
| Выход                     | Выход из программы                                                                                       |

#### 1.4.1.1. Панель «Фильтры»

Панель «Фильтры» отображена на Рисунок 23.

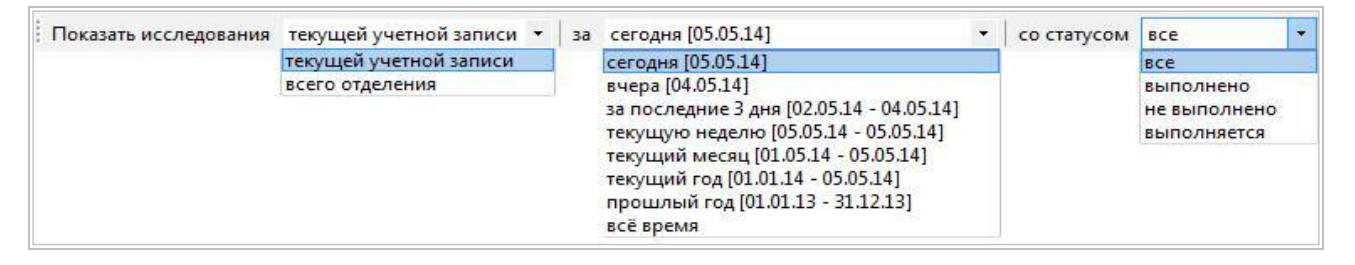

#### Рисунок 23

#### 1.4.1.2. «Показать исследования»

Возможен вывод исследований всех учетных записей отделения - «всего отделения» или только

Пользователь не может изменить данные исследования, которое было выполнено под другой учетной записью.

#### 1.4.1.3. «Временной фильтр»

Позволяет выводить на экран только часть посещений — за сегодня, вчера, за последние 3 дня, за текущую неделю, за текущий месяц, за текущий год, за прошлый год, а также все посещения за всё время. При запуске программы по умолчанию активируется пункт «сегодня», поэтому в начале каждой новой смены врач видит пустую форму.

#### 1.4.1.4. «Статус исследования»

Исследования могут иметь следующий статус:

- «выполнено» исследование завершено, протокол сохранен без возможности дальнейшего редактирования.
- «назначено» визит, сохраненный под учетной записью медсестры.
- «выполняется» исследование не закончено (протокол не дописан), протокол сохранен с возможностью дальнейшего редактирования.

#### 1.4.2. Регистрационная форма

Информация об исследовании включает данные о настоящем визите, а также индивидуальные данные пациента. Последние включают в себя ФИО пациента, его дату рождения, место работы или учебы, домашний адрес, а также серии и номера полиса и паспорта. Это так называемые условно неизменные данные, которые, как правило, не меняются от посещения к посещению. Будучи однажды введёнными, они автоматически вставляются в регистрационную форму.

К информации о текущем посещении (визите) относятся дата исследования, «кем направлен», коды исследований, заключения, протоколы, медицинские изображения.

#### ЛИНС.АРМ.2015.РО 1.4.2.1. Вкладка «Основные» «Регистрационной формы»

| Номер     6.14     Возраст     48 лет     Категория     •       DMO     Иванов Иван Петрович     Гзті     № мед. карты     •       Цата исследования     07.07.2014     17:39     Дата рождения     02.03.1966     Пол     мужской     •       Цата исследования     07.07.2014     17:39     Дата рождения     02.03.1966     Пол     мужской     •       Цата исследования     07.07.2014     17:39     Дата рождения     02.03.1966     Пол     мужской     •       Цата исследования     07.07.2014     17:39     Дата рождения     02.03.1966     Пол     мужской     •       Цата исследования     Отменить     Врач     Узистов И.И.     •     Протокол       История     1     1     •     История       Полис     Свидетельство о рождении/паспорт     1234     •     567890       Иды исследований     Динамика     •     •     •       Пругие исследования: 0     Динамика     •     •       Дата     Виды исследований     Заключение     Учетная запись     Отделение | Основные Допо                  | олнительные На             | значить динамику | Документы                           |                        |   | Сохранить |
|----------------------------------------------------------------------------------------------------|--------------------------------|----------------------------|------------------|-------------------------------------|------------------------|---|-----------|
| рио иванов иван петрович 17:39 Дата рождения 02.03.1966 Пол мужской<br>Дата исследования 07.07.2014 ▼ 17:39 Дата рождения 02.03.1966 Пол мужской<br>Кем направлен терапевт • Врач Узистов И.И. • Протокол<br>Истоработы/учёбы др. • № • • № • • История<br>Прописан ул. Окружная • 44-1<br>Полис Свидетельство о рождении/паспорт<br>• 1234567 РОСНО • 1234 • 567890<br>Риды исследований Динамика<br>бр.пол. [5] • •<br>аключение<br>Другие исследования: 0<br>Дата Виды исследований Заключение Учетная запись Отделение                                                                                                    | Номер 6_14                     | Возраст                    | 48 лет           | Категория                           | •                      |   | Отменить  |
| терапевт       врач       Узистов И.И.       Протокол         История       др.       N          Прописан       ул. Окружная       44.1       История         Полис       Свидетельство о рождении/паспорт       1234       567890         Иды исследований       Динамика           бр.пол.       Грі<                                                                                                    | рио иванов<br>1ата исследовани | ван Петрович<br>07.07.2014 | ▼ 17:39 Дата     | рождения 02.03.1966                 | , карты<br>Пол мужской | - |           |
| Место работы/учёбы др. • № • • История<br>Прописан ул. Окружная • 44-1<br>Полис Свидетельство о рождении/паспорт<br>• 1234567 РОСНО • 1234 • 567890<br>Виды исследований Динамика<br>бр.пол. Гр: •<br>аключение<br>Другие исследования: 0<br>Дата Виды исследований Заключение Учетная запись Отделение                                                                                                    | ем направл <mark>ен</mark>     | терапевт                   |                  | • Врач Узистов И.                   | .и.                    |   | Протокол  |
| Трописан ул. Окружная • 44-1<br>Толис Свидетельство о рождении/паспорт<br>• 1234567 РОСНО • 1234 • 567890<br>Виды исследований Динамика<br>бр.пол. Динамика<br>Бр.пол. Гр: •<br>Каключение<br>Другие исследования: 0<br>Дата Виды исследований Заключение Учетная запись Отделение                                                                                                    | Лесто работы/учё               | бы др.                     |                  | ■ Nº                                | •                      |   | История   |
| бр.пол. Динамика<br>бр.пол. Гр ч<br>аключение<br>Другие исследования: 0<br>Дата Виды исследований Заключение Учетная запись Отделение                                                                                                    | Іолис<br>▼ 123456              | 7 РОСНО                    |                  | Свидетельство о ро:<br>1234 • 56789 | ждении/паспорт<br>Ю    |   |           |
| аключение<br>Другие исследования: 0<br>Дата Виды исследований Заключение Учетная запись Отделение                                                                                                    | виды исследовани               | ій                         |                  | Д<br>(ъ                             | инамика                |   |           |
| Другие исследования: 0<br>Дата Виды исследований Заключение Учетная запись Отделение                                                                                                    | аключение                      |                            |                  |                                     |                        |   |           |
| Дата виды исследовании заключение Учетная запись Отделение                                                                                                    | Другие исследова               | ния: 0                     | 2244040          | Vuenung somute                      | 07700700               |   |           |
|                                                                                                    | дата биды                      | исследовании               | заключение       | Учетная запись                      | Отделение              |   |           |
|                                                                                                    |                                |                            |                  |                                     |                        |   |           |
|                                                                                                    |                                |                            |                  |                                     |                        |   |           |
|                                                                                                    |                                |                            |                  |                                     |                        |   |           |

#### Рисунок 24

#### 1.4.2.2. «ФИО»

Заполнение регистрационной формы начинается с этого поля. Курсор автоматически устанавливается в поле «ФИО». Заполнение этого поля необходимо начинать с ввода фамилии, за которой должны следовать имя и отчество. Необязательно вводить ФИО с большой буквы, после ввода всех необходимых данных фамилия, имя и отчество пациента будут автоматически начинаться с заглавных букв. После внесения фамилии и нажатии клавиши <Пробел> программа автоматически производит поиск ранее введённых пациентов с такой фамилией. В том случае, если такие пациенты существуют, на экране появляется окно со списком пациентов. Помимо ФИО список содержит пол, даты рождения и количество ранее выполненных исследований, для того чтобы произвести максимально точный поиск. В том случае, если в списке присутствует текущий пациент, пользователь должен поставить на соответствующую строку курсор и нажать кнопку «Выбрать» или нажать клавишу <Enter>.

Программа автоматически заполнит поля регистрационной формы данными пациента. Если же пациента нет в списке, необходимо нажать кнопку «Отменить» и продолжить вручную заполнять все необходимые поля.

Окно с фамилиями пациентов инициируется после каждого нажатия клавиши <Пробел>. Можно ввести фамилию, нажать <Пробел>, если выборка пациентов с данной фамилией слишком велика, нажмите кнопку «Отменить» (или клавишу <Esc>), введите имя пациента, либо первые буквы имени, и

снова нажмите <Пробел>. Возможно принудительно инициировать окно с помощью кнопки пользователь отказался выбрать пациента из списка и решил внести его данные заново, то в программе этот пациент будет зарегистрирован как новый.

#### 1.4.2.3. «Дата исследования» и «Дата рождения»

При регистрации нового исследования поля «Дата исследования» и «Время» заполняются автоматически. Тем не менее, пользователь может принудительно изменять дату (например, для внесения ранее обследованных, но не введенных в компьютер больных). Время исследования изменить

нельзя.

Поле «Дата исследования» содержит маску ввода, допускается ввод только цифр (программа игнорирует любые другие символы). Наличие разделяющих символов «.» освобождает пользователя от необходимости их внесения.

В маске ввода поля «Дата рождения» при пустом поле и во время ввода даты разделители не отображаются. Для внесения даты рождения, например, 22 января 2001 года пользователь должен всего лишь последовательно набрать на клавиатуре цифры 220101, при переходе на другое поле разделители появятся автоматически и заполненное поле будет выглядеть 22.01.2001.

#### 1.4.2.4. Подробная информация о поле «Дата рождения»

- 1. Дата отображается в формате, соответствующем заданному в настройках операционной системы, но с полным годом, например, если разделитель дат задан как «.» и формат «dd.mm.yy», то дата все равно будет отображена как «dd.mm.yyy»
- 2. Можно вводить только цифры и символ разделителя даты.
- 3. В качестве разделителя даты при ручном вводе можно нажимать «.», «/», «\». При этом в текст даты попадет правильный разделитель, заданный в настройках операционной системы. Можно вообще не вводить разделитель, вводя дату, например, как 011011 (для даты «01.10.2011»). Можно ввести только разделители (при пустом или полностью выделенном содержимом поля), тогда компоненты даты примут значения сегодняшней даты. Можно ввести только день и нажать три раза разделитель, тогда месяц и год примут значения текущей даты. Можно ввести день, разделитель, месяц и два раза нажать разделитель, год примет значение текущего года.
- 4. При вводе текста, недопустимая дата будет показана красным цветом.
- 5. Нажатие клавиши <Esc> для недопустимой даты воозвращает последнюю правильно введенную дату.
- 6. Если курсор установлен в позиции дня, месяца или года, нажатие клавиши «Стрелка вниз» или «Стрелка вверх» будет соответственно уменьшать или увеличивать указанную компоненту даты, правильно подстраивая другие компоненты. Например, если указана дата «28.02.2011», и курсор установлен в позицию месяца, нажатие клавиши «Стрелка вверх» отобразит дату «01.03.2011». При этом символы «03» будут выделены.
- 7. Если столетие не указано при вводе даты, то если введенный год попадает между 1930 и 2029 (даты из стандартной настройки MS Windows), столетие будет установлено в 19, иначе в 20. Например, если введено «01.01.45», то результирующая дата будет «01.01.1945». Если же введено «01.01.01», то результирующая дата будет «01.01.2001».

#### 1.4.2.5. «Номер»

Поле «Номер» заполнятся автоматически. Пользователь не может изменять это значение, которое используется системой для внутренней идентификации исследования. Данный параметр не предназначен для общего подсчета количества исследований, т.к. при каждом открытии регистрационной формы визиту присваивается уникальный номер, даже если этот визит будет отменён.

Поля «Категория», «Кем направлен», «Место работы/учебы», «Прописан», «Серия полиса», «Серия свидетельства о рождении/паспорта» - это поля со списками. Пользователь выбирает одно из ранее определённых значений. Преимущества использования таких списков очевидны — скорость заполнения формы возрастает, пользователь оперирует с постоянными значениями полей. Поля со списками облегчают также ввод символов из другого алфавита (например, серии паспортов). Следует отметить, что пользователь может заполнять поле со списком вручную, как и обычное.

#### 1.4.2.6. «Виды исследований»

Для добавления вида исследования нажмите кнопку и мышью выберите необходимое значение или используйте стрелку вправо и клавишу <Enter>. Возможен последовательный выбор нескольких видов исследования; соответствующий пункт добавляется в поле через запятую.

Для удаления последнего введённого значения необходимо нажать <Backspace>. Удаление происходит в обратном порядке. Другие клавиши при заполнении этих полей не работают.

Это поле заполняется автоматически, соответственно заключениям, выбранным в протоколе.

#### 1.4.2.8. «Другие исследования»

В нижней части формы представлена информация о других исследованиях пациента в виде таблицы. При двойном щелчке на какой-либо строке происходит заполнение регистрационной формы данными о выбранном предыдущем исследовании и появляется кнопка «Сегодня», нажатие на которую возвращает регистрационную форму к сегодняшнему состоянию. Пользователь не может изменять данные о предыдущем исследовании, когда оно активировано вышеописанным способом.

#### Таблица 2. Назначение кнопок

|             | При нажатии на эту кнопку сохраняются все изменения, внесенные в      |
|-------------|-----------------------------------------------------------------------|
| COVIDALIUTE | регистрационную форму, протоколы, эхограммы и текст «Истории».        |
| Сохранить   | Кнопка неактивна, если просматривается предыдущее исследование, или   |
|             | исследование, выполненное на другом «рабочем месте».                  |
| OTHER       | Отменяет внесенные и не сохраненные ранее изменения. Отказ от ввода   |
| Отменить    | нового визита.                                                        |
| Протокол    | Открывается вкладка, в которой размещаются протоколы и изображения.   |
|             | Открывается окно со встроенным текстовым редактором. Здесь можно      |
|             | вводить любую текстовую информацию (например, данные анамнеза,        |
|             |                                                                       |
| История     | результаты других видов исследования). Нажатие на кнопку              |
| история     | добавляет в текст текущую дату. Следует отметить, что «История» - это |
|             | свойство пациента, а не конкретного его визита. Если данному пациенту |
|             | данные в «Историю» уже были внесены, то надпись на кнопке             |
|             | приобретает красный цвет.                                             |

#### 1.4.3. Вкладка «Дополнительные» «Регистрационной формы»

На этой вкладке размещаются дополнительные свойства визита (пациента), которые пользователь создает сам (при необходимости) в редакторе регистрационной формы.

#### 1.4.4. Вкладка «Назначить динамику» «Регистрационной формы»

Позволяет определить данному пациенту дату контрольного исследования. Эта функция используется для динамического наблюдения. С помощью поиска можно найти всех пациентов, не явившихся на контрольное исследование в назначенный срок.

#### 1.4.5. Вкладка «Документы» «Регистрационной формы»

Позволяет прикрепить к пациенту внешние файлы форматов pdf, doc, docx, rtf, txt, xls, xlsx, a также графические файлы (jpg, bmp, tiff, png). Прикрепленные файлы можно открыть для просмотра в соответствующей внешней программе, а также экспортировать их в исходном формате.

#### 1.5. Работа с программой

#### 1.5.1. Создание нового исследования (Регистрационная форма)

Для регистрации нового исследования нажмите кнопку - «Новое исследование». Информация об исследовании включает данные о настоящем визите, а также индивидуальные данные пациента. Последние включают в себя ФИО пациента, его дату рождения, место работы или учебы, домашний адрес, а также серии и номера полиса и паспорта. Это так называемые условно неизменные данные, которые, как правило, не меняются от посещения к посещению. Будучи однажды введёнными,

они автоматически вставляются в регистрационную форму.

К информации о текущем посещении (визите) относятся дата исследования, «кем направлен», коды исследований, заключения, протоколы, медицинские изображения.

#### 1.5.1.1. Вкладка «Основные» «Регистрационной формы»

| Сновные Дополн      | ительные   Назначить ди | намику   Документы |                            |             | <br>Сохранить |
|---------------------|-------------------------|--------------------|----------------------------|-------------|---------------|
| 10мер 16_14         | возраст 46 лет          | Кате               | гория                      | •           | Отменить      |
| ата исследования    | 05.05.2014 - 11:57 J    | цата рождения 02.0 | 3.1966 Пол му              | /жской •    | L             |
| ем направлен        | терапевт                | • Врач             |                            |             | Протокол      |
| Лесто работы/учёбы  | др.                     |                    | Nº                         | •           | История       |
| Ірописан ул. Окруж  | кная 🔫 44-1             | Course             |                            |             |               |
| · 1234567           | РОСНО                   | • 1234             | <ul> <li>567890</li> </ul> | нии/паспорт |               |
| иды исследований    |                         |                    | Дина                       | мика        |               |
| бр.пол.             |                         |                    | Del                        | •           |               |
| аключение           |                         |                    |                            |             |               |
| Пругие исследования | a: 0                    |                    |                            |             |               |
| Дата                | Виды исследований       | Заключение         | Снимки                     | Раб. м-о    |               |
|                     |                         |                    |                            |             |               |
|                     |                         |                    |                            |             |               |
|                     |                         |                    |                            |             |               |
|                     |                         |                    |                            |             |               |
|                     |                         |                    |                            |             |               |

#### Рисунок 25

#### 1.5.1.2. «ФИО»

Заполнение регистрационной формы начинается с этого поля. Курсор автоматически устанавливается в поле «ФИО». Заполнение этого поля необходимо начинать с ввода фамилии, за которой должны следовать имя и отчество. Необязательно вводить ФИО с большой буквы, после ввода всех необходимых данных фамилия, имя и отчество пациента будут автоматически начинаться с заглавных букв. После внесения фамилии и нажатии клавиши <пробел> программа автоматически производит поиск ранее введённых пациентов с такой фамилией. В том случае, если такие пациенты существует, на экране появляется окно со списком пациентов. Помимо ФИО список содержит даты рождения и количество ранее выполненных исследований, для того чтобы произвести максимально точный поиск. В том случае, если в списке присутствует текущий пациент, пользователь должен поставить на соответствующую строку курсор и нажать кнопку «Выбрать» или нажать клавишу <Enter>.

Программа автоматически заполнит поля регистрационной формы данными пациента. Если же пациента нет в списке, необходимо нажать кнопку «Отменить» и продолжить вручную заполнять все необходимые поля.

Окно с фамилиями пациентов инициируется после каждого нажатия клавиши <Пробел>. Можно ввести фамилию, нажать <Пробел>, если выборка пациентов с данной фамилией слишком велика, нажмите кнопку «Отменить» (или клавишу <Esc>), введите имя пациента, либо первые буквы имени, и

снова нажмите <Пробел>. Возможно принудительно инициировать окно с помощью кнопки пользователь отказался выбрать пациента из списка и решил внести его данные заново, то в программе этот пациент будет зарегистрирован как новый.

#### 1.5.1.3. «Дата исследования» и «Дата рождения»

При регистрации нового исследования поля «Дата исследования» и «Время» заполняются

стр. 26

автоматически. Тем не менее, пользователь может принудительно изменять дату (например, для внесения ранее обследованных, но не введенных в компьютер больных). Время исследования изменить нельзя.

Поле «Дата исследования» содержит маску ввода, допускается ввод только цифр (программа игнорирует любые другие символы). Наличие разделяющих символов «.» освобождает пользователя от необходимости их внесения.

В маске ввода поля «Дата рождения» при пустом поле и во время ввода даты разделители не отображаются. Для внесения даты рождения, например, 22 января 2001 года пользователь должен всего лишь последовательно набрать на клавиатуре цифры 220101, при переходе на другое поле разделители появятся автоматически, и заполненное поле будет выглядеть 22.01.2001.

#### 1.5.1.4. Подробная информация о поле «Дата рождения»

- 1. Дата отображается в формате, соответствующем заданному в настройках операционной системы, но с полным годом, например, если разделитель дат задан как «.» и формат «dd.mm.yy», то дата все равно будет отображена как «dd.mm.yyy».
- 2. Можно вводить только цифры и символ разделителя даты.
- 3. В качестве разделителя даты при ручном вводе можно нажимать «.», «/», «\». При этом в текст даты попадет правильный разделитель, заданный в настройках операционной системы. Можно вообще не вводить разделитель, вводя дату, например, как 011011 (для даты «01.10.2011»). Можно ввести только разделители (при пустом или полностью выделенном содержимом поля), тогда компоненты даты примут значения сегодняшней даты. Можно ввести только день и нажать три раза разделитель, тогда месяц и год примут значения текущей даты. Можно ввести день, разделитель, месяц и два раза нажать разделитель, год примет значение текущего года.
- 4. При вводе текста, недопустимая дата будет показана красным цветом.
- 5. Нажатие клавиши <Esc> для недопустимой даты возвращает последнюю правильно введенную дату.
- 6. Если курсор установлен в позиции дня, месяца или года, нажатие клавиши «Стрелка вниз» или «Стрелка вверх» будет соответственно уменьшать или увеличивать указанную компоненту даты, правильно подстраивая другие компоненты. Например, если указана дата «28.02.2011», и курсор установлен в позицию месяца, нажатие клавиши «Стрелка вверх» отобразит дату «01.03.2011». При этом символы «03» будут выделены.
- 7. Если столетие не указано при вводе даты, то если введенный год попадает между 1930 и 2029 (даты из стандартной настройки MS Windows), столетие будет установлено в 19, иначе в 20. Например, если введено «01.01.45», то результирующая дата будет «01.01.1945». Если же введено «01.01.01», то результирующая дата будет «01.01.2001».

#### 1.5.1.5. «Номер»

Поле «Номер» заполнятся автоматически. Пользователь не может изменять это значение, которое используется системой для внутренней идентификации исследования. Данный параметр не предназначен для общего подсчета количества исследований, т.к. при каждом открытии регистрационной формы визиту присваивается уникальный номер, даже если этот визит будет отменён.

Поля «Категория», «Кем направлен», «Место работы/учебы», «Прописан», «Серия полиса», «Серия свидетельства о рождении/паспорта» - это поля со списками. Пользователь выбирает одно из ранее определённых значений. Преимущества использования таких списков очевидны — скорость заполнения формы возрастает, пользователь оперирует с постоянными значениями полей. Поля со списками облегчают также ввод символов из другого алфавита (например, серии паспортов). Следует отметить, что пользователь может заполнять поле со списком вручную, как и обычное.

#### 1.5.1.6. «Виды исследований»

Для добавления вида исследования нажмите кнопку и и мышью выберите необходимое значение или используйте стрелку вправо и клавишу <Enter>. Возможен последовательный выбор нескольких видов исследования; соответствующий пункт добавляется в поле через запятую.

Для удаления последнего введённого значения необходимо нажать <Backspace>. Удаление происходит в обратном порядке. Другие клавиши при заполнении этих полей не работают.

#### 1.5.1.7. «Заключение»

Это поле заполняется автоматически, соответственно заключениям, выбранным в протоколе.

#### 1.5.1.8. «Другие исследования»

В нижней части формы представлена информация о других исследованиях пациента в виде таблицы. При двойном щелчке на какой-либо строке происходит заполнение регистрационной формы данными о выбранном предыдущем исследовании и появляется кнопка «Соединение», нажатие на которую возвращает регистрационную форму к сегодняшнему состоянию. Пользователь не может изменять данные о предыдущем исследовании, когда оно активировано вышеописанным способом.

#### Таблица 3. Назначение кнопок

| Сохранить | При нажатии на эту кнопку сохраняются все изменения, внесенные в регистрационную форму, протоколы, эхограммы и текст «Истории». Кнопка неактивна, если просматривается предыдущее исследование или исследование, выполненное на другом «рабочем месте».                                  |
|-----------|----------------------------------------------------------------------------------------------------|
| Отменить  | Отменяет внесенные и не сохраненные ранее изменения. Отказ от ввода нового визита.                                                                                                    |
| Протокол  | Открывается вкладка, в которой размещаются протоколы и изображения.                                                                                                    |
| История   | Открывается окно со встроенным текстовым редактором. Здесь можно вводить любую текстовую информацию (например, данные анамнеза,                                                                                                    |
|           | результаты других видов исследования). Нажатие на кнопку добавляет в текст текущую дату. Следует отметить, что «История» - это свойство пациента, а не конкретного его визита. Если данному пациенту данные в «Историю» уже были внесены, то надпись на кнопке приобретает красный цвет. |

#### 1.5.1.9. Вкладка «Дополнительные» «Регистрационной формы»

На этой вкладке размещаются дополнительные свойства визита (пациента), которые пользователь создает сам (при необходимости) в редакторе регистрационной формы.

#### 1.5.1.10. Вкладка «Назначить динамику» «Регистрационной формы»

Позволяет определить данному пациенту дату контрольного исследования. Эта функция используется для динамического наблюдения. С помощью поиска можно найти всех пациентов, не явившихся на контрольное исследование в назначенный срок.

#### 1.5.1.11. Вкладка «Документы» «Регистрационной формы»

Позволяет прикрепить к пациенту внешние файлы форматов pdf, doc, docx, rtf, txt, xls, xlsx, a также графические файлы (jpg, bmp, tiff, png. Прикрепленные файлы можно открыть для просмотра в соответствующей внешней программе, а также экспортировать их в исходном формате.

#### 1.5.1. Заполнение протокола исследования

Для начала, находясь на «регистрационной форме», необходимо нажать кнопку

Протокол

стр. 27

Данная кнопка неактивна до тех пор, пока не будут заполнены все обязательные поля «регистрационной формы».

На экране появится новое окно «Протокол исследования: ФИО Пациента» и поверх него автоматически отобразится окно выбора шаблона протокола, в котором можно выбрать необходимый шаблон и начать его заполнение.

| ротоколы    |      |                                                                                                    |       |                                                      |           |
|-------------|------|----------------------------------------------------------------------------------------------------|-------|------------------------------------------------------|-----------|
| * * * * * * | XILS | e 🔤 🔟                                                                                                    | •     | Открыть исследование                                 | Предыдущи |
|             | 20   | Выбор шаблона протокола                                                                                                    | 8 160 | · · · · · · 180· · · · · · · · · · · · · · · · · · · |           |
|             |      | ЩИТОВИДНАЯ ЖЕЛЕЗА<br>МОЛОЧНЫЕ ЖЕЛЕЗЫ<br>— МОШОНКА<br>— ПРОСТАТА<br>— ЛИМФАТИЧЕСКИЕ УЗЛЫ<br>— Т/6 к,Graf<br>— Т/6 сустав езр.<br>— Т/6 сустав езр.<br>— Т/6 сустав езр.<br>— Т/6 сустав езр.<br>— Т/6 сустав езр.<br>— ПОП<br>— ШОП<br>— ШОП<br>— Коленный сустав<br>— Голеностоп<br>— НСГ<br>— ЗахКГ<br>— Малый таз<br>— артерии н/к<br>— Брахиоцеф<br>— Вены и/к<br>— артерии н/к N<br>— ШОП (дети)<br>— БРЮШНАЯ<br>— ВИЛОЧКОВАЯ ЖЕЛЕЗА<br>— Отмена |       |                                                      |           |
| 4           |      |                                                                                                    |       | ▶ 96% ⊝                                              | -0        |

Рисунок 26

| ото | колы                                                                                                    |           |                                 |
|-----|----------------------------------------------------------------------------------------------------|-----------|---------------------------------|
| t   | 🔿 🎬 📇 📽 🏭 🗶 🐂 🛼 🕫 🖓 🛄 v                                                                                                    | ыть иссле | дование <mark>Предыдущ</mark>   |
|     | ······································                                                                                                    |           | Список заключений               |
|     | ФГКУ Поликлиника №2 ФСБ РФ                                                                                                    |           | — СЕРДЦЕ-НМА<br>— СЕРДЦЕ_ПОРОКИ |
|     | Пациент: <Демо Пациент><br>Дата рождения: <10.10.1952> Протокол исследования № <3469_14>                                                                                                    | Е         |                                 |
|     | <ДОППLЛЕРЭХОКАРДИОГРАФИЯ><br>Визуализация <удовлетворительная.>                                                                                                    |           |                                 |
|     | левое предсердне «не расширено» ли диастола «> мм. правое предсердне: «не расширено» «> «><br>Мектредсердная перегородка: «форма обычная, «чепостность не нарушена, «> «><br>Левый жегудочек: «не расширен, > « «КДР мм., «КСР мм., КДО «> мл. КСО <> мл. VO <> мл. ФВ <<br>>> « < > «Общая соклатимость не нарушена > « <> <> »                                                                                                    |           |                                 |
|     | Межжелудочковая перегородка: «форма обычная» <не утолщена,> < > ТМЖП < >мм., двяжение<br>«нормально» целостиость «не нарушена» < ><br>Задняя стенка: «не утолщена» ТЗСЛЕК < >мм.                                                                                                    |           |                                 |
|     | Масса миокарда ЛЖ < > < ><br>Митральный клапан: створяна<br>че изменены > < > < > < > / Уменения подклапанного annapata<br>не обнаружены > Допплерография:<br>чатологические потоки не регистрируются < > ><br>Аопускаять соверогание община > све основного<br>соверожены > Доплиерография:<br>чатологические потоки не регистрируются<br><br><br>соверожены > Доплиерография:<br>чатологические потоки не регистрируются<br><br><br><br><br><br><br><br><br><br><br><br><br><br><br><br><br><br> |           |                                 |
|     | Аортальный клапан: створки «не изменен», < > движение «обычное,> Ак < > мм., < >. Допплерография:<br>«пагологические потоки не регистрируются > < >                                                                                                    |           |                                 |
|     | Правый желудочек: <не расширен.> ПЖ диастола < >мм. < > < ><br>Трикуспидальный клапан: створки <не изменены> < > < > < > < > Допплерография: <патологические потоки<br>не реистрируются.>< >                                                                                                    |           |                                 |
|     | . Легочная артерия: <pacnonoжение обычное,=""> Ла &lt; &gt; мм. &lt; &gt;<br/>Клапан легочной артерии: створки &lt;не изменены&gt; &lt; &gt;, Допплерография: &lt;патологические потоки не<br/>регистриуются &gt;&lt; &gt;</pacnonoжение>                                                                                                    | -         |                                 |
|     | + 96% — <del>.</del>                                                                                                    | $-\oplus$ |                                 |

Рисунок 27

Верхняя часть формы содержит кнопки (Таблица 4).

#### Таблица 4. Назначение кнопок панели

| Вид кнопки | Описание |
|------------|----------|
|            |          |

| ЛИНС.АРМ.2015.РО | стр. 29                                          |
|------------------|--------------------------------------------------|
| Вид кнопки       | Описание                                         |
|                  | Добавить шаблон протокола                        |
|                  | Экспорт протокола в файл                         |
|                  | Предварительный просмотр протокола               |
| -                | Печать протокола                                 |
| <b>*</b>         | Печать протокола и закрытие окна                 |
| 1                | Параметры страницы                               |
| ×                | Вырезать выделение                               |
| <b>h</b>         | Копировать выделение                             |
|                  | Вставить из буфера обмена                        |
| 5                | Отменить последнее действие                      |
| C'               | Вернуть последнее действие                       |
| N                | Показать таблицу нормативов                      |
| Σ                | Показать/Скрыть панель с выбранными заключениями |

Также в верхней части формы есть кнопка «Предыдущие». Нажатие на нее открывает окно с предыдущими протоколами пациента, в котором можно выбрать и открыть протокол, сохраненный ранее, для редактирования и сохранения текущим числом.

| 🕒 Предыдущие протоколы |                                                                                                    |
|------------------------|----------------------------------------------------------------------------------------------------|
| Обследование           |                                                                                                    |
| 28.04.14               | Диагиостический центр<br>Пакент: Демо Пакент<br>Дагаровския 01.01.1980 Протокол волждования № 6_14<br><u>НАЛПОЧЕЧНИК:</u> витуализация уделитеорантикая, контуры ровные, чёткие, размеры<br>соответствуют в орыстики паршетры, такструктура акторских, из ситемость общека, общекание образования<br>не общорания.<br>ПРАКЛЫ ПАДПОЧЕЧНИК: витуализация: уделитеорантикая, контуры ровные, чёткие, размеры<br>и общораны.<br>ПРАКЛЫ ПАДПОЧЕЧНИК: витуализация: уделитеорантикая, контуры ровные, чёткие, размеры |
|                        | соответствует сорествени паранетрой, экоструктура спосродкая, эк отенность окосчени, оннемпьее<br>образородники и не образорания.<br><u>ЗАКТЮЧЕНИЕ</u> : экострафические признаки структурных изменений надноче чиносов не выявлены,<br>экофольм не прилагнося.                                                                                                    |
|                        | Дата исследования: 28.04.2014 19:35 Врач: Улистов И.И.                                                                                                    |
|                        |                                                                                                    |
|                        |                                                                                                    |
| -                      | P 003                                                                                                    |
|                        |                                                                                                    |

#### Рисунок 28

К существующему протоколу можно добавить еще необходимое количество шаблонов нажатием

| ыбор шаблона протокола                 | 8 |
|----------------------------------------|---|
| — ЩИТОВИДНАЯ ЖЕЛЕЗА                    |   |
| <ul> <li>МОЛОЧНЫЕ ЖЕЛЕЗЫ</li> </ul>    |   |
| - МОШОНКА                              |   |
| ITPOCTATA                              |   |
| <ul> <li>ЛИМФАТИЧЕСКИЕ УЗЛЫ</li> </ul> |   |
| - T/6 R.Graf                           | - |
| - Т/б сустав взр.                      | - |
| — Т/б сустав (дети)                    |   |
| — Плечевой сустав                      |   |
| -non                                   |   |
| - шоп                                  |   |
| <ul> <li>Коленный сустав</li> </ul>    |   |
| - Голеностоп                           |   |
| HCL                                    |   |
| — ЭхоКГ                                |   |
| — Малый таз                            |   |
| — артерии н/к                          |   |
| — Брахиоцеф                            |   |
| — Вены н/к                             |   |
| — артерии н/к N                        |   |
| — ШОП (дети)                           |   |
| - БРЮШНАЯ                              |   |
| ВИЛОЧКОВАЯ ЖЕЛЕЗА                      | * |
| 04                                     |   |
| OK OTMER                               | a |

#### Рисунок 9

Выберите необходимый шаблон и нажмите <OK> либо <Enter>. Каждый вновь добавленный протокол вставляется после предыдущего.

Для удаления шаблона необходимо выбрать его название в выпадающем списке и и нажать кнопку

| Малый таз |  |
|-----------|--|
| Шапка     |  |
| ЭхоКГ     |  |
| Малый таз |  |
| Подвал    |  |

#### Рисунок 29

Порядок следования шаблонов протоколов и их доступность для текущей учетной записи определяется в меню «Редактировать/Список шаблонов».

После того, как протокол добавлен, его необходимо заполнить. Протокол представлен статичными надписями (оцениваемые параметры), которые нельзя удалить или изменить, и редактируемыми полями, которые обозначаются символами "<" и ">".

В редактируемых полях необходимые значения можно выбрать из списка и при необходимости дополнить текстом, набранным с клавиатуры. Для этого необходимо установить курсор в нужное поле (между символами "<" и ">"). Выбор значения из списков переборных полей возможно двумя способами:

- 1. С клавиатуры <Ctrl> + <стрелка вниз> или <стрелка вверх>.
- 2. С помощью мыши правый щелчок мыши (вызов меню), затем левый щелчок (или <Enter>) выбор пункта.

Перемещение между редактируемыми полями осуществляется нажатием комбинации клавиш <Ctrl> + <стрелка вправо>.

Всплывающее меню для открытого списка (Рисунок 30) содержит настройку «Оставить открытым». Если «галочка» установлена, то при выборе пунктов меню окно закрываться не будет. Эта функция делает более удобным процесс формирования сложного предложения из заготовленных формулировок. При перемещении между списками всплывающее окно будет динамически заполняться содержимым списка, в котором находится курсор. При наведении курсора на свободное от текста место меню, он приобретает вид, как на рисунке, что позволяет перемещать всплывающее меню по экрану, удерживая левую кнопку мыши. Для закрытия всплывающего меню снимите «галочку».

| 🕅 Оставить открытым      |  |
|--------------------------|--|
| не расширено,            |  |
| незначительно расширено, |  |
| умеренно расширено,      |  |
| значительно расширено,   |  |
| уменьшено,               |  |

#### Рисунок 30

Всплывающее окно для мемо-поля состоит из двух областей.

| ТипІа    | Костная крыша вертлужной впадины глубокая, с хорошей              |
|----------|-------------------------------------------------------------------|
| Тип IV   | дифференцировкой наружного костного выступа. Головка бедренной    |
| Тип II а | кости центрирована. Функциональные пробы не проводились. Хрящевое |
| Тип II b | покрытие достаточное, положение лимбуса обычное.                  |
| ТипШа    |                                                                   |
| ТипШb    |                                                                   |
| Тип D    |                                                                   |
| Тип IV   |                                                                   |

# Справа располагаются заголовки, слева - соответствующие им фрагменты текста. Для вставки необходимого фрагмента текста в протокол необходимо дважды щелкнуть левой кнопкой мыши на соответствующем заголовке или нажать <Enter>. Мемо-поле работает по принципу фиксированного списка, т.е. содержимое поля полностью замещается выбранным фрагментом. Всплывающее меню поля «заключения» вызывается аналогичным способом.

стр. 32

| 0ст | авить открытым                     | Развернуть все |
|-----|------------------------------------|----------------|
|     | N_сог: норма сердце                |                |
|     | гиперт_сог: гипертрофия миокарда   |                |
| >   | ан_клап: малые аномалии клапанов   |                |
| >   | кар_миопат: кардимиопатии          |                |
| >   | аневризма: аневризма               |                |
| >   | ибс: ибс                           |                |
| >   | дилат_сог: дилатация               |                |
|     | восп_сог: воспалительные сердца    |                |
| D   | тромб_сог: тромб                   |                |
| D   | др_ан_сог: малые аномалии подклапа | нные           |

#### Рисунок 32

Если «галочка» «Оставить открытым» установлена, то при выборе пунктов меню окно закрываться не будет. Двойной клик или нажатие клавиши <стрелка вправо> на вершине дерева (строке) открывает полные заключения

| 🔲 Оставить открытым                                                                                                    | Развернуть все                                                   |
|----------------------------------------------------------------------------------------------------|------------------------------------------------------------------|
| <ul> <li>N_сог. норма сердце</li> <li>нарушений внутрисердечной гемодинамики не выявлены. Сокр<br/>нарушений внутрисердечной гемодинамики не выявлены. Сокр<br/>Сократительная функция миокарда удовлетворительная.</li> <li>Сократительная функция миокарда удовлетворительная.</li> <li>состутствие оптимальной визуализации не позволяет с уверенно<br/>наличии тромбов в полостях сердца),</li> <li>гиперт_сог: гипертрофия миокарда<br/>ан_клап: малые аномалии клапанов</li> <li>кар_миопат: кардимиопатии</li> <li>аневризма: аневризма</li> <li>ибс: ибс</li> <li>дилат_сог: дилатация</li> </ul> | атительная функция миокарда удовлетворительная.<br>стью судить о |
| р восп_сог: воспалительные сердца<br>р тромб_сог: тромб                                                                                                    |                                                                  |
| ٠ [ III                                                                                                    | F                                                                |

#### Рисунок 33

Активация опции «Развернуть все» разворачивает все дерево заключений:

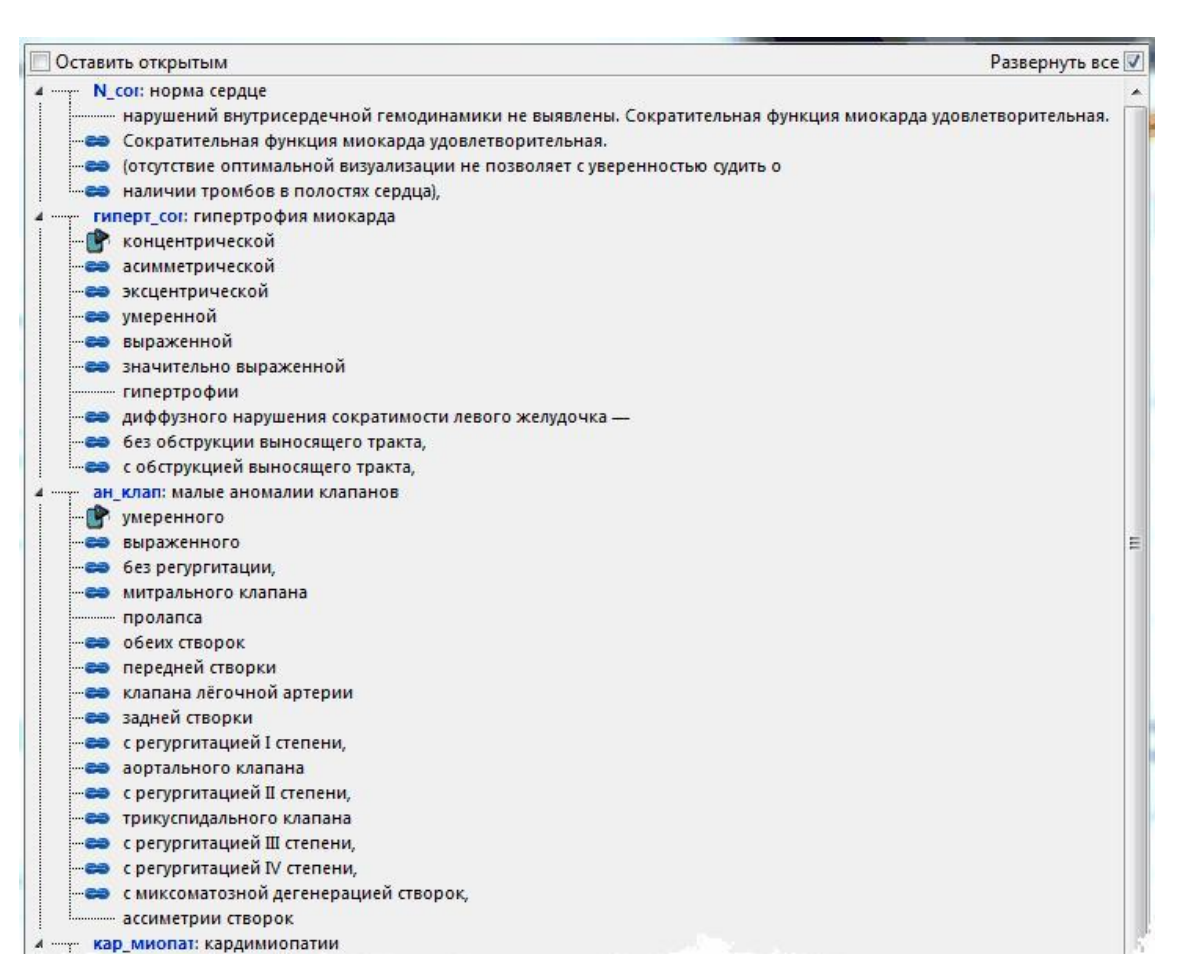

#### Рисунок 34

Во всплывающем меню строки имеют такой же вид, как и в редакторе заключений. Синим цветом выделены краткие заключения, которыми кодируется исследование.

При выборе нескольких полных заключений, относящихся к одному краткому, на регистрационную форму идет только одно краткое.

Если были добавлены полные заключения, относящиеся к нескольким кратким, то на регистрационную форму попадают все задействованные краткие.

Список кратких заключений, которыми будет закодирован визит, видны на правой панели окна:

#### Рисунок 35

| T     |          |           |                  | ~          |     |           |          |          |
|-------|----------|-----------|------------------|------------|-----|-----------|----------|----------|
|       | ипапения | KNATKOLO  | заключения       | необхолимо | ero | BUIDEDUTE | и нажать | KHUUKA   |
| Ann 3 | удалении | Kpurkor 0 | Satisfie ferring | псооходимо | 010 | выделить  | n namarb | KIIOIIKy |

Кроме полных заключений в выпадающем списке имеется набор связующих слов, которые не относятся к кратким заключениям и служат для облегчения заполнения данного поля. Связующие слова вносятся и редактируются в редакторе заключений.

Для печати заполненного протокола нажмите кнопку

Для того чтобы напечатать протокол и автоматически закрыть окно формирования протокола

сразу после постановки документа в очередь на печать, нажмите кнопку

Для предварительного просмотра протокола перед печатью нажмите кнопку

готовый шаблон можно также из окна предварительного просмотра, нажав кнопку

#### 1.5.1.1. «Оставить возможность дальнейшего редактирования протокола»

Если необходимо оставить возможность редактирования протокола после сохранения визита, то для этого надо выбрать соответствующую опцию до сохранения визита. В противном случае протокол конвертируется в текст и его редактирование становится невозможным.

Если перед первым сохранением визита флажок установлен, то пользователь имеет возможность редактирования протокола при последующем открытии исследования. Если есть необходимость в повторном сохранении протокола с возможностью редактирования, то флажок необходимо установить повторно, т.к. он снимается автоматически при каждом открытии исследования. Исследование, сохраненное с этой опцией, приобретает статус «выполняется» и выделяется на главной форме цветом, определяемом в настройках.

Возможно сохранение всех исследований с опцией дальнейшего редактирования на срок, определяемый в настройках.

#### 1.5.2. Работа с изображениями<sup>1</sup>

Для работы с медицинскими изображениями в программе LookInside имеется Графический модуль (опция).

Для вставки изображений и видео или для их просмотра необходимо с вкладки «Протоколы» перейти на вкладку «Изображения». Здесь отображаются все изображения и видео, сохраненные для данного визита в режиме предварительного просмотра и отсортированные по датам. В левой панели не показываются папки визитов, в которых нет сохраненных изображений.

Распечатать

<sup>&</sup>lt;sup>1</sup> Функциональность доступна для вариантов исполнения: ЛИНС LookInside Автоматизированное рабочее место врача Lite, ЛИНС LookInside Автоматизированное рабочее место врача Эксперт

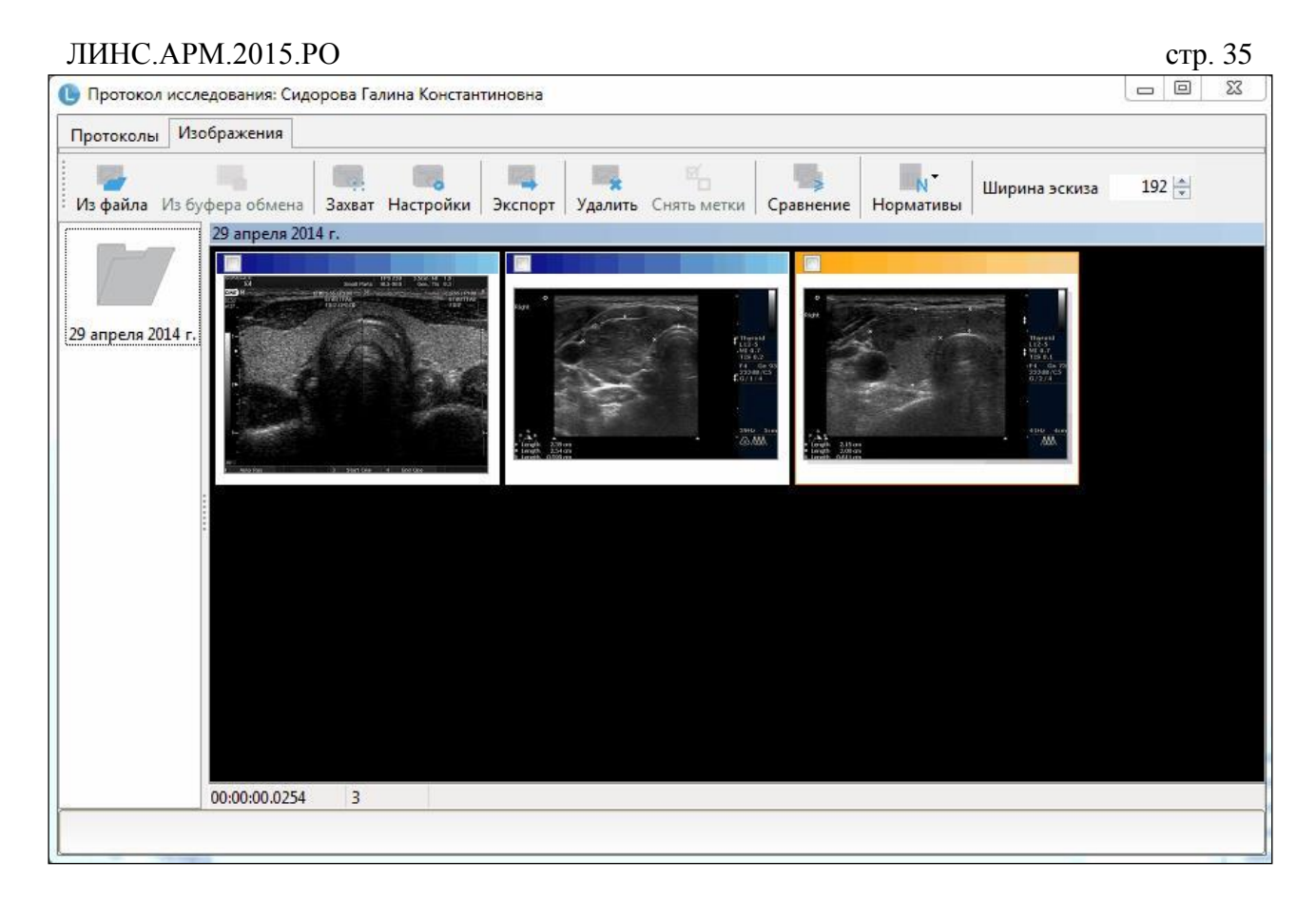

#### Рисунок 36

Таблица 5. Назначение кнопок графического модуля

| Кнопка           | Описание                                                    |
|------------------|-------------------------------------------------------------|
| Из файла         | Импорт изображений из файлов                                |
| Из буфера обмена | Вставка изображений из буфера обмена                        |
| Захват           | Запуск модуля захвата видеопотока                           |
| Настройки        | Настройки захвата видеопотока                               |
| Экспорт          | Экспорт выделенных изображений в<br>файлы                   |
| Удалить          | Удаление выбранных изображений                              |
| Снять метки      | Снять выделение со всех изображений                         |
| Сравнение        | Запуск режима сравнения изображений нескольких исследований |
| Нормативы        | Справочные таблицы                                          |

| ЛИНС.АРМ.2015.РО    | стр. 36                           |  |  |
|---------------------|-----------------------------------|--|--|
| Кнопка              | Описание                          |  |  |
| Ширина эскиза 192 🛓 | Выбор ширины отображаемых эскизов |  |  |

#### 1.5.2.1. Вставка из буфера обмена

Интересующий Вас снимок должен быть предварительно помещён в буфер обмена. Поместить изображение в буфер обмена можно, например, с помощью программы устройства видеозахвата.

#### 1.5.2.2. Импорт графических файлов

Существует еще один способ добавления изображений к исследованию – импорт графических файлов. Импортированы могут быть файлы изображений в форматах \*.bmp, \*.jpeg, \*.png, \*.tif а так же видеофайлы различных форматов. Находясь на вкладке «Изображения» нажмите на кнопку «Импорт изображения из файла», откроется окно проводника, в котором необходимо указать путь к файлам (запоминается для каждой учетной записи). Выделите необходимые файлы и нажмите кнопку «Открыть». В настройках программы (меню: «Сервис/Настройки/Основные») можно определить: удалять или оставлять исходные файлы после импорта.

#### 1.5.2.3. Выбор изображений для печати

Находясь на вкладке «Изображения», выберите те, которые будут напечатаны. Для этого поставьте галочки на иконках соответствующих снимков. С текущим протоколом могут быть напечатаны изображения только текущего визита.

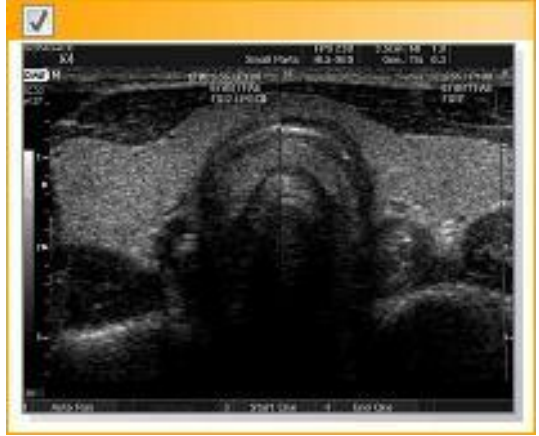

#### Рисунок 37

Добавление/удаление изображений к ранее сохраненному визиту можно выполнить, только если для протокола исследования активна опция «Оставить возможность дальнейшего редактирования протокола» (см. п. 1.5.1).

#### 1.5.3. Одиночный просмотр изображений

Для просмотра изображения щелкните по нему 2 раза левой кнопкой мыши. Изображение (или видео) откроется в новом окне.
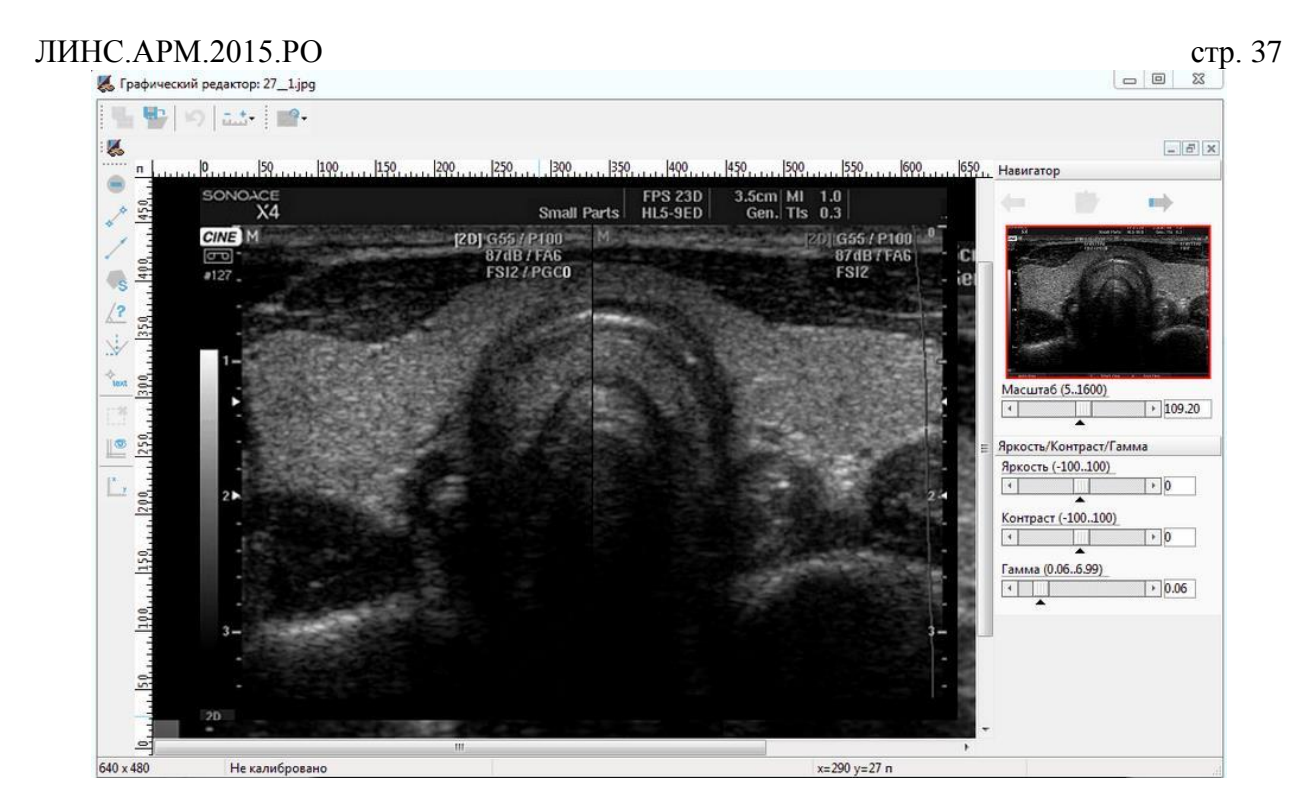

Таблица 6. Изменение параметров изображения с помощью кнопок мыши

| Параметр<br>изображения    | Вид<br>курсора | Кнопки мыши | Описание                                                                                                   |
|----------------------------|----------------|-------------|----------------------------------------------------------------------------------------------------|
| Яркость/контрастность      | ð.             |             | Перемещение курсора вверх/вниз<br>и вправо/влево при одновременно<br>нажатых левой и правой кнопок<br>мыши |
| Масштаб                    | Ŷ              |             | Перемещение курсора вверх/вниз при нажатой правой кнопке мыши                                              |
| Перемещение<br>изображения | Ĵ              |             | Перемещение курсора при<br>нажатой левой кнопке мыши                                                       |

### 1.5.3.1. Панель «Навигатор»

Инструменты этой панели позволяют изменять параметры яркости, контрастности, гаммы и масштаба изображения с помощью соответствующих ползунковых регуляторов. Кроме этого, двойной щелчок левой кнопки мыши по значку 👗 позволяет вернуться к исходным значениям для каждого параметра.

| Навигато    | р                                              |                 |
|-------------|------------------------------------------------|-----------------|
|             |                                                | -               |
|             | States<br>States<br>States<br>States<br>States | NJ-MI Soc To 43 |
|             |                                                |                 |
| Масшта<br>4 | 6 (51600)                                      | ▶ 100.00        |
| ркость/     | Контраст/Га                                    | мма             |
| Яркость     | (-100100)                                      |                 |
| 4           | 0.0                                            | ▶ 0             |
| Контрас     | т (-100100)                                    |                 |
| +           |                                                | + -2            |
| Гамма (     | 1 06 6 991                                     |                 |
|             | 100.0.55]                                      | ▶ 0.06          |
|             |                                                |                 |

Рисунок 39

Таблица 7. Элементы горизонтальной панели управления

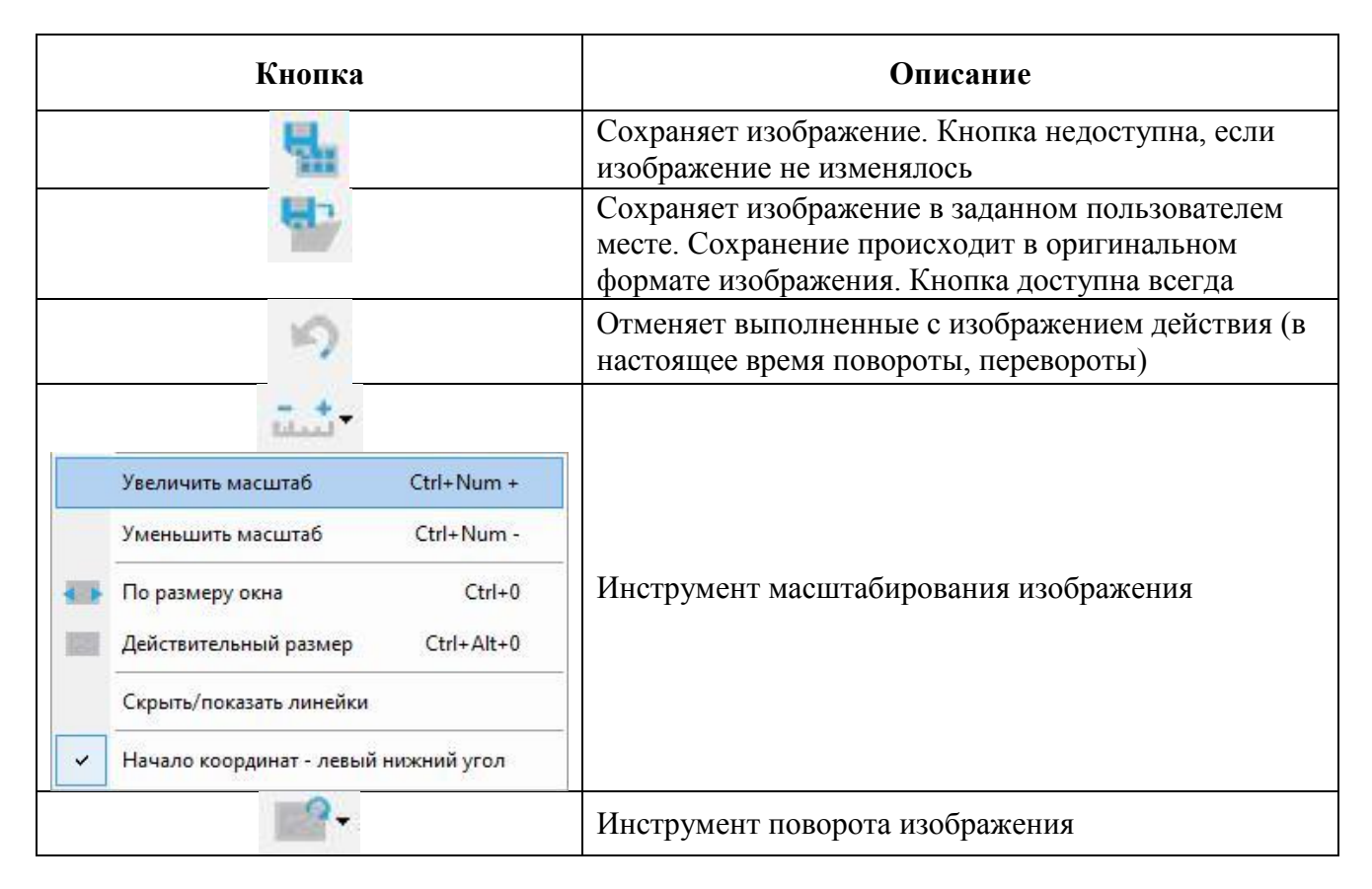

|                   | Кнопка                                |        | Описание |
|-------------------|---------------------------------------|--------|----------|
| 14                | Поворот на 90° по часовой стрелке     | Ctrl+R |          |
| 4                 | Поворот на 90° против часовой стрелке | Ctrl+L |          |
| n,                | Поворот на 180°                       | Ctrl+P |          |
| $\leftrightarrow$ | Переворот по горизонтали              |        |          |
| 1                 | Переворот по вертикали                |        |          |

## 1.5.3.2. Курсоры

# Таблица 8. Виды курсоров

| Вид курсора | Тип | Описание                                                                                                    |
|-------------|-----|----------------------------------------------------------------------------------------------------|
| ٥           | 1   | Курсор рисования объектов (дистанция, площадь, угол, комплексный угол, линия-указатель)                                                                                     |
| ۵.          | 2   | Курсор показывает, что линия контура многоугольника измерения площади может быть замкнута в этой точке                                                                      |
| ×-          | 3   | Курсор указывает, что объект под ним может быть выбран. Перемещение мыши будет влиять этот объект.                                                                          |
| 3 B         | 4   | Курсор указывает, что точка объекта под ним может<br>быть выбрана. При этом также выбирается весь объект,<br>но перемещение мыши будет влиять только на<br>указанную точку. |

# 1.5.3.3. Измерительные инструменты

# Таблица 9. Измерительные инструменты

| Вид<br>инструмента | Описание                                                                                                    |
|--------------------|----------------------------------------------------------------------------------------------------|
|                    | Снять выделение с текущего графического объекта/завершить создания объекта.<br>Если объект находится в режиме создания (например, строится многоугольник для<br>определения площади), то, если можно завершить создание объекта, он завершается,<br>иначе объект удаляется.<br>Нажатие клавиши Enter выполняет аналогичные действия |
|                    | создание объекта и удаляет его. Если объект находится в режиме редактирования<br>(выделен), нажатие Esc снимает выделение с объекта.                                                                                                    |
| **                 | <ul> <li>Измеритель дистанции – измеряет дистанцию между двумя точками. Линия дистанции проводится следующим образом:</li> <li>1. Нажимается левая кнопка мыши в нужной точке</li> <li>2. Не отпуская кнопки мыши, протягиваем линию до нужной точки</li> <li>3. Отпускаем левую кнопку мыши.</li> </ul>                            |
| /                  | Линия-указатель – рисует линию со стрелкой. Стрелка размещается со стороны последней точки (т.е. той, где кнопка мыши была отпущена). Способ рисования аналогичен рисованию линии дистанции.                                                                                                    |
| S                  | Измеритель площади. Позволяет нарисовать многоугольник, для которого определятся площадь. Многоугольник не должен иметь самопересечений, иначе площадь будет подсчитана неверно.<br>Линии многоугольника могут быть нарисованы двумя способами:<br>Способ 1.                                                                        |

стр. 39

| <b>БИД</b><br>Инструмента | Описание                                                                                                    |
|---------------------------|----------------------------------------------------------------------------------------------------|
| инструмента               | 1 Научилается перая кнопка мыши в произвольной тонке (первая рершина                                                                                  |
|                           | 1. Пажимается левая кнопка мыши в произвольной точке (первая вершина многоудон цика)                                                                  |
|                           | 2 Не отпуская кнопки мыши протягиваем линию до нужной точки                                                                                           |
|                           | (спелующей вершины многоугольника)                                                                                                    |
|                           | 3. Отпускаем девую кнопку мыши                                                                                                    |
|                           | 4. Не лвигая мышь нажимаем левую кнопку в послелней точке Лалее к шагу                                                                                |
|                           | 2.                                                                                                    |
|                           | Если курсор мыши наведен на первую точку – вершину многоугольника (с которой                                                                          |
|                           | было начато рисование), он превращается в курсор тип 2. Отпускание кнопки мыши в                                                                      |
|                           | этой точке завершает создание многоугольника.                                                                                                    |
|                           | Способ 2.                                                                                                    |
|                           | 1. Нажимается левая кнопка мыши в произвольной точке и тут же отпускается                                                                             |
|                           | (не двигая мышь). Рисуется точка – первая вершина многоугольника.                                                                                     |
|                           | 2. Нажимается и отпускается левая кнопка мыши в другой точке. Рисуется                                                                                |
|                           | вторая вершина, которая соединяется с первой.                                                                                                    |
|                           | 3. Нажимаем левую кнопку мыши в новой точке. Рисуется точка и соединяется                                                                             |
|                           | линией с предыдущей точкой. Если перемещать мышь, не отпуская левую                                                                                   |
|                           | кнопку, то точка будет перемещаться, протягивая за собой линию,                                                                                       |
|                           | соединяющую ее с предыдущей вершиной. Если кнопку мыши сейчас                                                                                         |
|                           | отпустить, точка будет зафиксирована – создана новая вершина                                                                                          |
|                           | многоугольника. Найдя нужно положение для точки, отпускаем левую                                                                                      |
|                           | кнопку мыши.                                                                                                    |
|                           | Повторяем шаг 3, прорисовывая контур многоугольника. Если курсор мыши                                                                                 |
|                           | наведен на первую вершину многоугольника (с которой было начато рисование), он                                                                        |
|                           | превращается в курсор тип 2. Отпускание кнопки мыши в этой точке завершает                                                                            |
|                           | создание многоугольника.                                                                                                    |
|                           | При рисовании многоугольника можно комоинировать шаги спосооов 1 и 2.                                                                                 |
|                           | Для завершения рисования многоугольника (если число нарисованных вершин                                                                               |
|                           | топки в которой выполнить двоиной щелнок левой кнопкой мыши. При этом от                                                                              |
|                           | почки, в которой выполнен двоиной щелчок, протянется линия к первой вершине многоугольника и многоугольник булет завершен. Также можно нажать клавищу |
|                           | Enter вместо двойного шелика. От последней нарисованной вершины протянется                                                                            |
|                           | пиния к первой вершине многоугольника и многоугольник булет завершен. Нажатие                                                                         |
|                           | Enter при числе вершин менее трех отменяет создание многоугольника                                                                                    |
|                           | Если несколько раз нажать и отпустить левую кнопку мыши в олной и тоже точке                                                                          |
|                           | образуется несколько вершин, совпалающих друг с другом. На вычисление плошали                                                                         |
|                           | это не влияет и никак визуально не отображается, но при перемещении такой                                                                             |
|                           | «мультивершины» в режиме редактирования, отдельные вершины становятся                                                                                 |
|                           | ВИДИМЫМИ.                                                                                                    |
|                           | Измеритель угла. Рисуется две линии – стороны угла, между которыми измеряется                                                                         |
|                           | угол.                                                                                                    |
|                           | Линии рисуются следующим способом:                                                                                                    |
| 12                        | 1. Рисуется первая линия (аналогично рисованию линии дистанции)                                                                                       |
| A.                        | 2. Левая кнопка мыши нажимается в любой крайней точке первой линии и, не                                                                              |
|                           | отпуская кнопки, перемещается «захваченная» точка. От точки в которой                                                                                 |
|                           | находится курсор мыши к «захваченной» точке рисуется вторая линия. Угол                                                                               |
|                           | измеряется между ней и первой линией.                                                                                                    |
|                           | Измеритель комплексного угла (углы тазобедренных суставов по R. Graf). Рисуется                                                                       |
|                           | три линии – оазовая и две других, которые пересекают базовую. Измеряется два угла                                                                     |
|                           | – между оазовои линиеи и линиями, ее пересекающими.                                                                                                   |

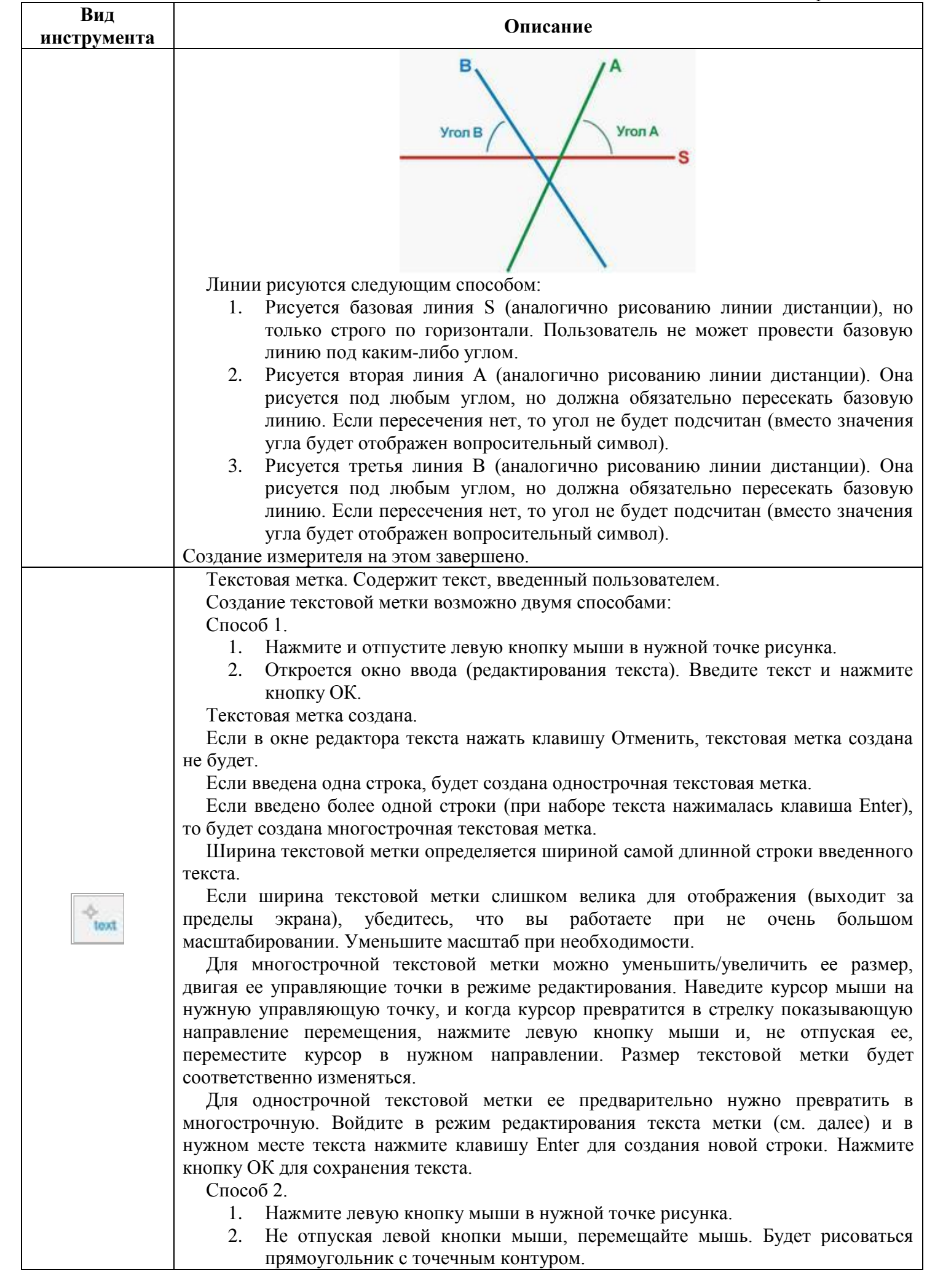

| стр. 4 | 12 |
|--------|----|
|--------|----|

| Вид         | Описание                                                                                                    |
|-------------|----------------------------------------------------------------------------------------------------|
| инструмента | Onncanne                                                                                                    |
|             | <ol> <li>Если размеры прямоугольник достаточны, отпустите левую кнопку мыши.</li> <li>Откроется окно ввода (редактирования текста). Введите текст и нажмите кнопку Ok.</li> </ol>                                                                                                    |
|             | Если в окне редактора текста нажать клавишу «Отменить», текстовая метка<br>создана не будет.<br>Введенный текст будет вписан в заданный прямоугольник. Если высоты<br>прямоугольника недостаточно для показа всего текста часть текста будет скрыта                                                                                                    |
|             | Можно уменьшить/увеличить размер текстовой метки, двигая ее управляющие точки<br>в режиме редактирования. Наведите курсор мыши на нужную управляющую точку, и<br>когда курсор превратится в стрелку показывающую направление перемещения,<br>нажмите левую кнопку мыши и, не отпуская ее, переместите курсор в нужном<br>направлении. Размер текстовой метки будет соответственно изменяться.                                                                                                    |
|             | Для редактирования текста текстовой метки выполните двойной щелчок на ней,<br>или нажмите клавишу F2, когда текстовая метка выделена. Откроется окно<br>редактирования текста. Выполните необходимую правку текста и нажмите кнопку<br>«Ok» для сохранения изменений или «Отменить» для их отмены.<br>Если удалить весь текст и нажать кнопку Ok, текстовая метка будет удалена                                                                                                    |
| -**         | Удаляет выделенный объект. Если выделенного объекта нет, кнопка недоступна.                                                                                                    |
|             | Скрыть/показать направляющие                                                                                                    |
|             | Калибровать изображение, т.е. указать какой длине в заданных единицах измерения (сантиметры или миллиметры) соответствует указанное число пикселей изображения.<br>Для калибровки изображения на нем должна быть какая-то метка известной длины (1 см или 10 мм – сейчас длина метки фиксирована).                                                                                                    |
| N Y         | Пока калиоровка не выполнена, измерения дистанции и площадеи выполняются в<br>пикселях (сокращение «п» после значения), соответственно линейных или<br>квадратных, вне зависимости от того, какие единицы измерения заданы в настройках.<br>Калибровка выполняется путем проведения прямой линии – вертикальной или<br>горизонтальной, линию под углом провести нельзя, так, чтобы длина линии оказалась<br>равна длине заданной метки. После проведения линии она исчезает.<br>После выполнения калибровки все измерительные инструменты (за исключением<br>измерителей углов) будут измерять в заданных единицах измерения. Уже<br>выполненные измерения будут автоматически пересчитаны в соответствие с<br>результатами калибровки и показаны в установленных в настройках единицах<br>измерения.<br>Допускается неоднократное проведение калибровки. Если изображение уже<br>откалибровано, то выдается предупреждение, и пользователь может отказаться от<br>проведения повторной калибровки |

## 1.5.1. Одиночный просмотр видео

В режиме предварительного просмотра видеофрагменты выделяются наличием на их панели кнопок управления воспроизведением. Вы можете начать просмотр видео уже в этом режиме, нажав на кнопку «Воспроизведение».

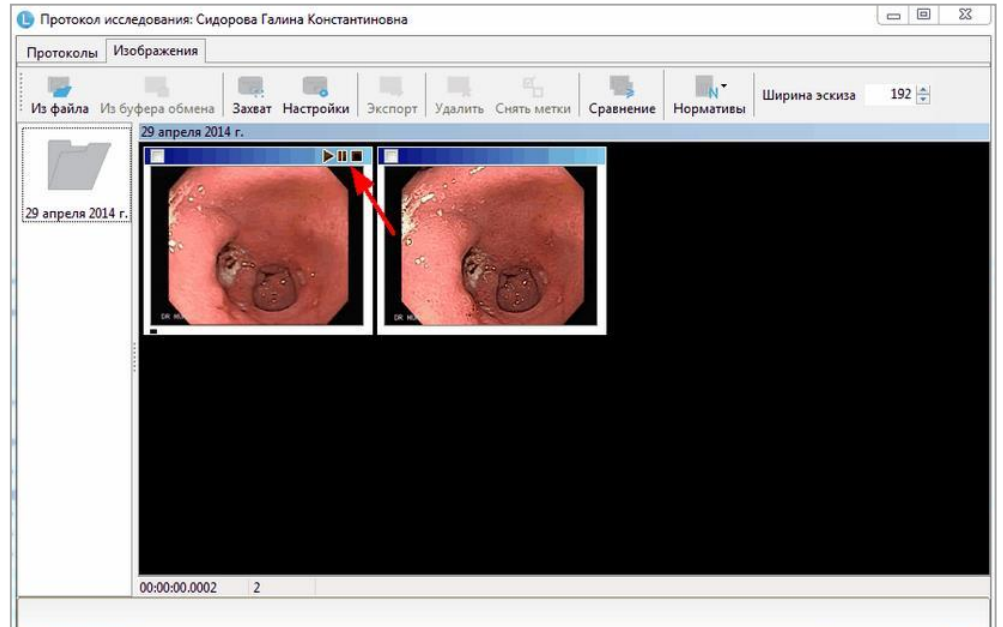

## Рисунок 40

Двойной щелчок по эскизу видеофрагмента приводит к его открытию в окне одиночного просмотра.

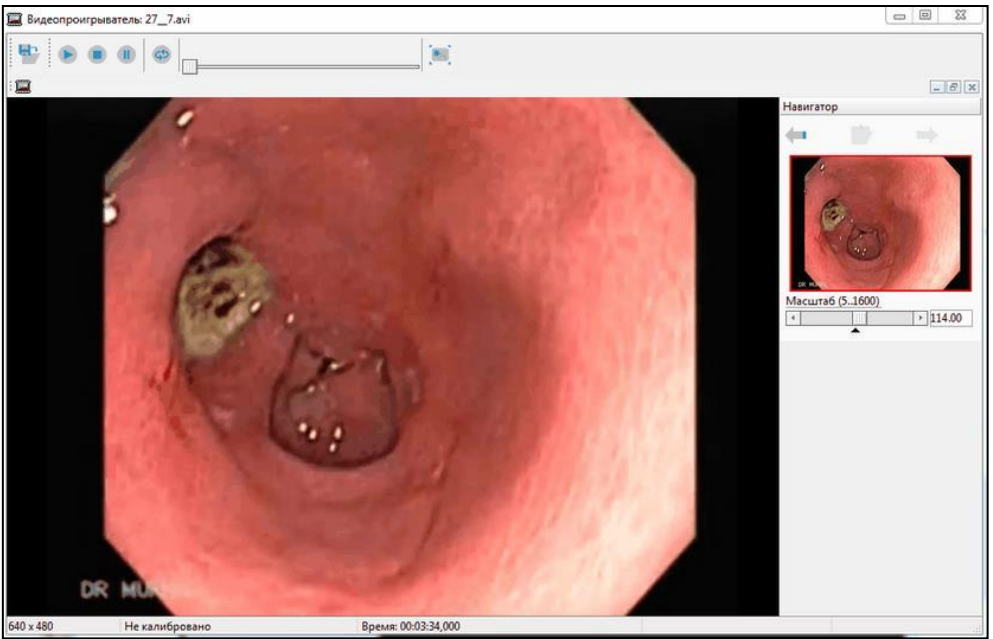

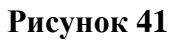

### 1.5.1.1. Панель «Навигатор»

В этой панели можно изменить масштаб видеофрагмента с помощью соответствующего ползункового регулятора. Кроме этого, двойной щелчок левой кнопки мыши по значку 🔺 позволяет вернуться к исходным значениям параметра.

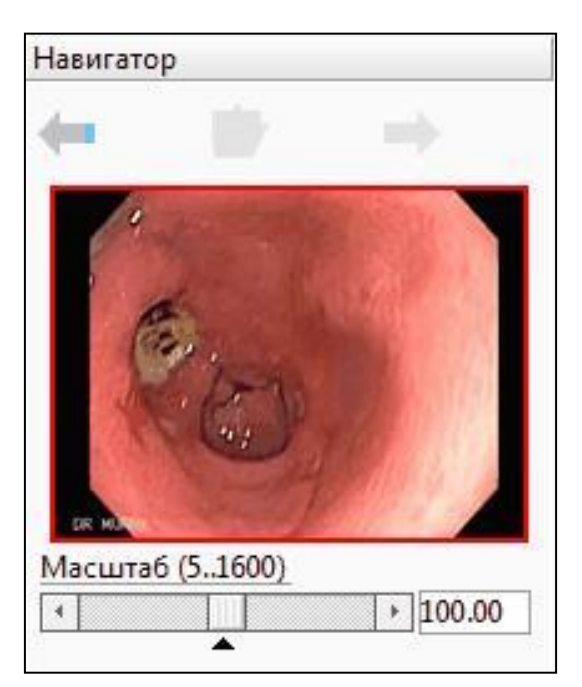

### 1.5.1.2. Назначение кнопок модуля просмотра видео

| Вид кнопки | Описание                                                                               |
|------------|----------------------------------------------------------------------------------------|
|            | Экспорт в файл на диске                                                                |
|            | Воспроизведение видео                                                                  |
|            | Остановка воспроизведения видео                                                        |
|            | Пауза                                                                                  |
| 0          | Зациклить воспроизведение видео                                                        |
|            | Навигация по видео фрагменту                                                           |
|            | Сохранить стоп-кадр в файл. Сохраненное изображение добавится к текущему исследованию. |

### 1.5.2. Модуль захвата видеопотока

Для сохранения в программе изображений и видеофрагментов может быть использован встроенный модуль видеозахвата. Модуль позволяет работать с любым внешним (USB) устройством видеозахвата, а также захватывать видеопоток, получаемый через интерфейс IEEE 1394 (iLink) и протоколу TWAIN (сканеры).

Модуль позволяет сжимать захваченное видео любым кодеком, установленным в системе. Программа тестировалась с разными кодеками, однако разработчики не гарантируют стабильную работу с любым кодеком. Максимальное качество видео и минимальный размер файлов были получены при использовании кодека ffdshow версии beta5\_rev2033\_20080705. Кодек распространяется бесплатно. Мы рекомендуем установить его с инсталляционного диска (файл ffdshow\_beta5\_rev2033\_20080705\_clsid.exe).

Для работы модуля необходимо выполнить несколько обязательных условий.

 Установить устройство видеозахвата, согласно инструкции, которая к нему прилагается
 Помимо драйверов устройства необходимо установить утилиту захвата для данного устройства. Для самого процесса захвата утилита не потребуется, но в ней необходимо сделать и сохранить некоторые настройки:

- стандарт телевизионного сигнала (PAL, SECAM, NTSC)
- тип видеовхода, который будет использован для подключения к источнику сигнала (S-VIDEO, COMPOSIT)
- установить максимальные значения разрешения и глубины цвета

3. Подключить устройство видеозахвата к источнику сигнала. Для это используйте необходимый кабель. При подключении источника видеосигнала по интерфейсу IEEE 1394 (эндоскопическая видеостойка) установки драйверов не требуется. Необходимо выполнить настройки на консоли диагностического прибора, следуя указаниям руководства пользователя прибора.

При работе модуля захвата видеопотока все другие программы, использующие устройство видеозахвата должны быть закрыты. Подробно о настройках модуля смотрите в соответствующем разделе.

### 1.5.2.1. Работа с захватом видеопотока

Для начала захвата видеопотока нажмите кнопку Захват. Откроется окно программы захвата. При правильных настройках и подключенном устройстве видеозахвата в окне сразу будет «живая» картинка с прибора. Для управления захвата используются кнопки либо педаль.

## Таблица 11

| Вид кнопки    | Описание                                                                                                    |
|---------------|----------------------------------------------------------------------------------------------------|
| Снимок        | Одиночное нажатие на кнопку (или на клавишу «Пробел») сохраняет статичное изображение.                                      |
| ясс<br>Запись | Первое нажатие (или сочетание клавиш «СТRL+Пробел»)<br>начинает запись видео, второе нажатие останавливает запись<br>видео. |
| Закрыть       | Закрытие окна захвата. При использовании педали для закрытия окна используйте клавишу «ESC».                                |

Если в настройках модуля захвата видеопотока была выбрана опция «Использовать педаль», то все элементы управления окна захвата и курсор мыши скрываются, и захват видеопотока или статичных фреймов может быть выполнен с помощью кнопок педали, либо (при отсутствии педали) правой и левой кнопками мыши. Для завершения работы с модулем захвата в таком режиме нажмите кнопку «Esc».

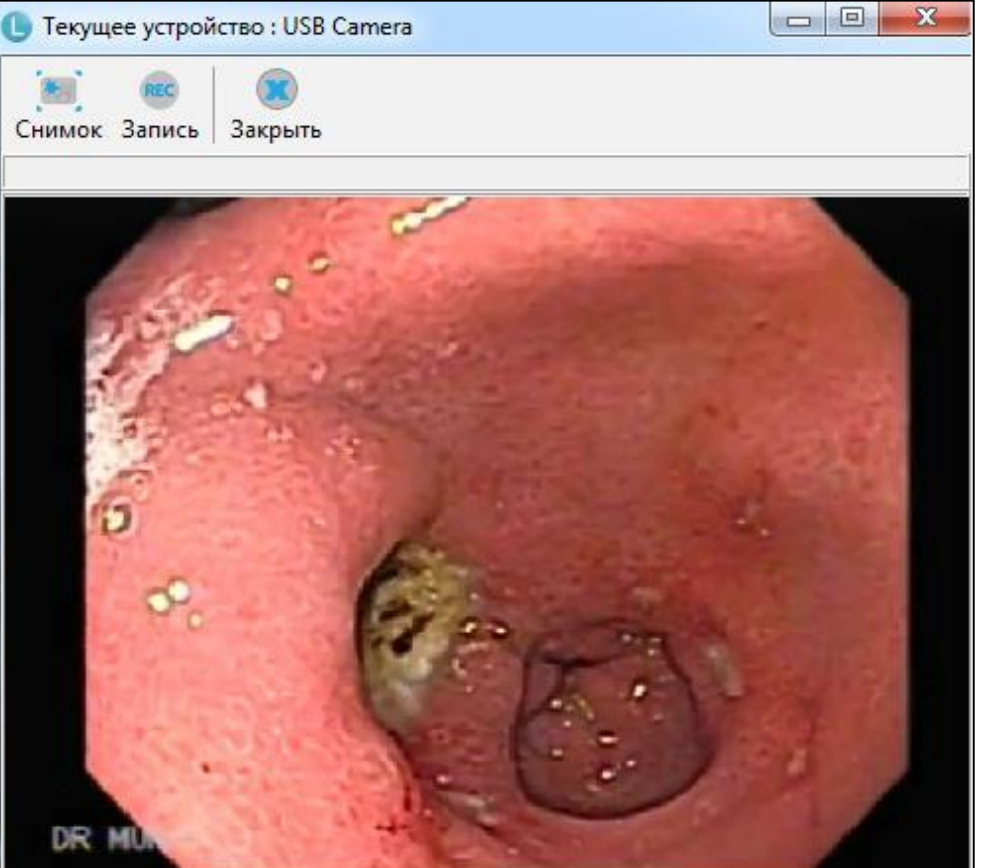

### Рисунок 43

Весь захваченный графический материал сохраняется в системной папке для хранения изображений, путь к которой определяется в настройках (меню: «Сервис/Настройки/Общие»). После закрытия окна модуля захвата полученные изображения и видеофрагменты сразу доступны в окне предварительного просмотра текущего исследования.

# 1.6. Предварительный просмотр и печать протокола

После заполнения протокола и выбора изображений для печати нажмите на кнопку открытия окна предварительного просмотра

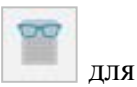

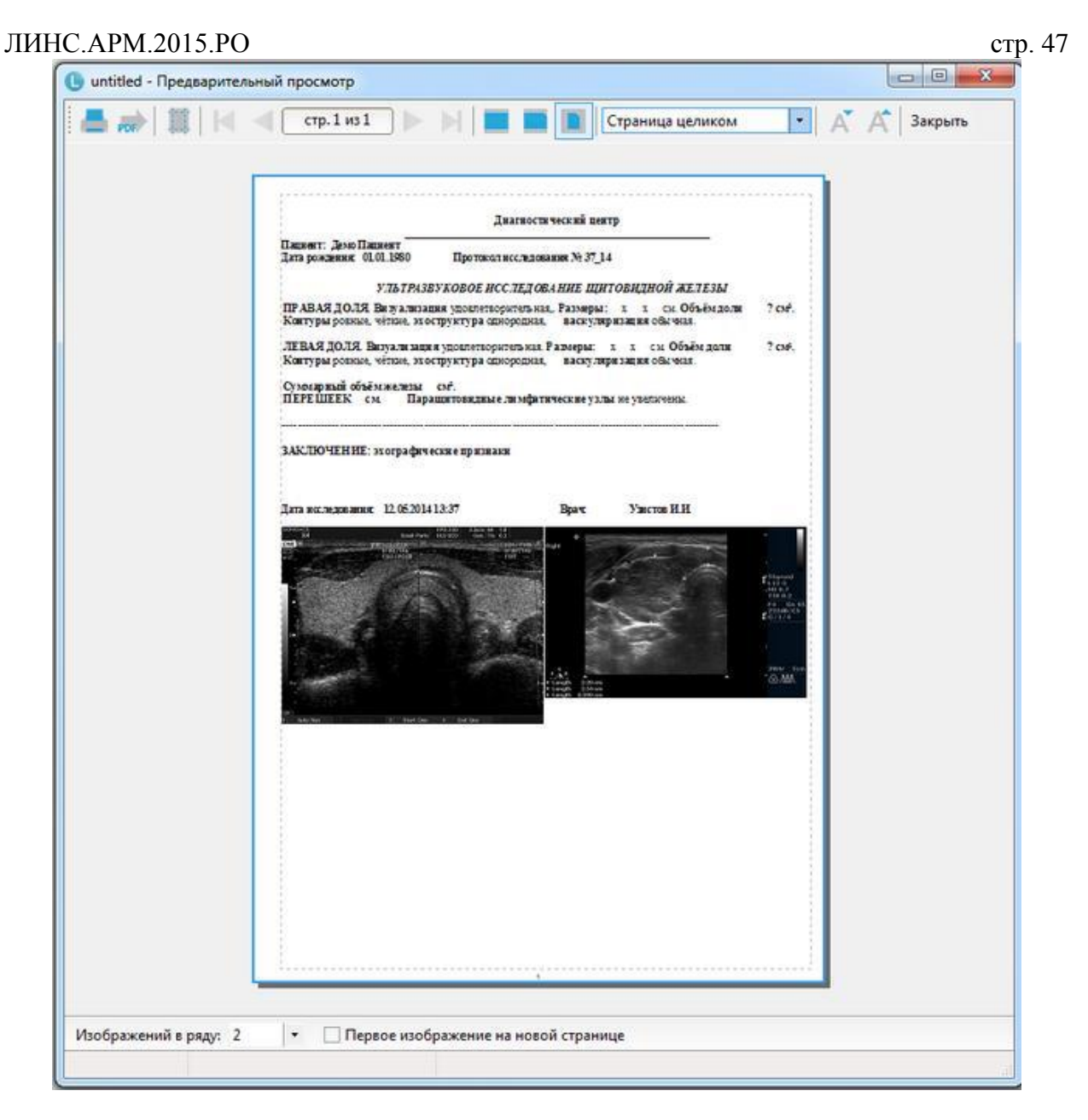

В окне предварительного просмотра доступны следующие функции:

Таблица 12. Кнопки, доступные в окне предварительного просмотра

| Вид кнопки | Описание                             |
|------------|--------------------------------------|
|            | Печать протокола исследования        |
| Canada C.  |                                      |
|            | Экспорт шаблона в формате PDF (Adobe |
| PDF        | Reader)                              |
| 物政         | Параметры страницы                   |
| - 2018-    |                                      |
|            | Переход к первой странице            |
|            |                                      |
|            | Предыдущая страница                  |
|            |                                      |
| CTD 2 HZ 3 | Номер текущей страницы из общего     |
|            | количества                           |
|            | Следующая страница                   |
|            |                                      |

| Вид кнопки       | Описание                                     |
|------------------|----------------------------------------------|
|                  | Последняя страница                           |
|                  | Масштаб «Реальный размер»                    |
|                  | Масштаб «По ширине окна»                     |
|                  | Масштаб «Страница целиком»                   |
| 50%              | Окно выбора произвольного масштаба просмотра |
| 200%             |                                              |
| 150%             |                                              |
| 100%             |                                              |
| 75%              |                                              |
| 50%              |                                              |
| 25%              |                                              |
| 10%              |                                              |
| Страница целиком |                                              |
| По ширине окна   |                                              |
| A                | Уменьшить шрифт                              |
| A                | Увеличить шрифт                              |
| Закрыть          | Закрыть окно                                 |

## 1.6.1. Печать изображения с протоколом исследования

Для печати выбранных изображений вместе протоколом исследования предварительно необходимо выбрать требуемые изображения на вкладке «Изображения», отметив их галочкой. Печать протокола исследования с изображениями возможна как из окна формирования протокола, так и из окна предварительного просмотра документа перед печатью. Для настройки печати изображений используйте следующие функции в окне предварительного просмотра:

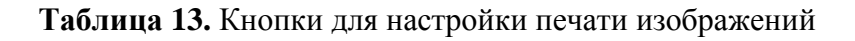

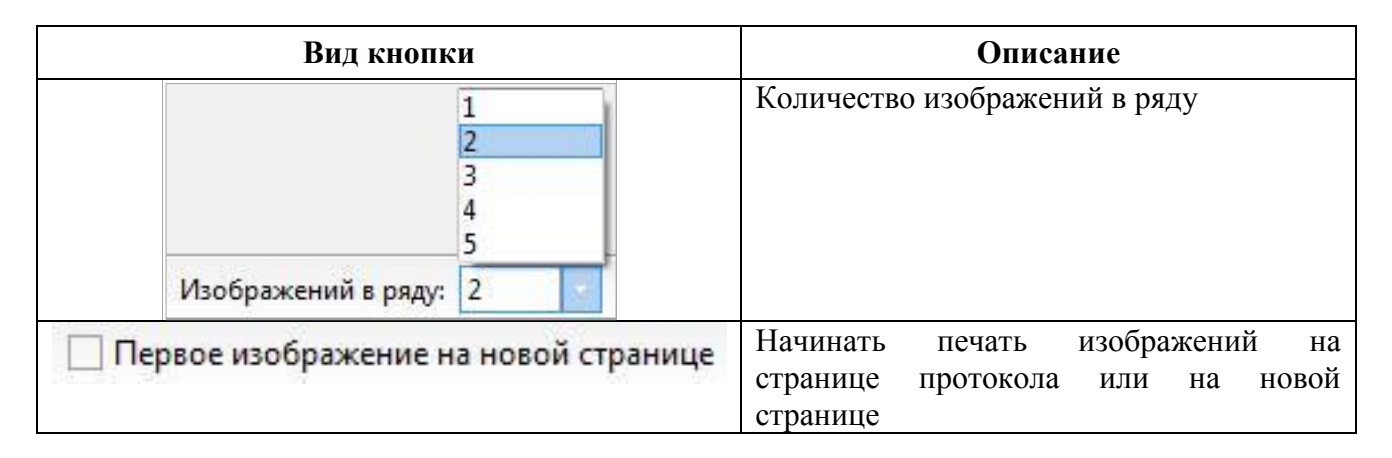

# 1.7. Поиск данных

Результатом поиска является выборка данных, которая удовлетворяет критериям поискового запроса. Поиск необходимой информации в программе «LookInside» возможен несколькими способами.

### ЛИНС.АРМ.2015.РО 1.7.1. Фильтры на главной форме

На главной форме кроме основного фильтра возможно включение панели дополнительных параметров. Параметры этих фильтров могут быть использованы в любом сочетании.

### 1.7.2. Инкрементный поиск

Для поиска исследования можно воспользоваться функцией инкрементного поиска на главной форме программы. Для этого необходимо выделить необходимую колонку, например, ФИО, и набрать на клавиатуре несколько букв или целиком фамилию пациента. В результате курсор переместится на искомую строку.

## 1.7.3. Поисковый запрос

Предусмотрен поиск по номеру посещения, фамилии пациента, дате рождения и посещения, кем направлен, кодам исследования, кратким заключениям, динамике, полу, возрасту, дополнительным параметрам, а также по любой их совокупности.

Чтобы найти нужную информацию, сначала необходимо определить условия поиска (отбора), а

затем активизировать функцию поиска. Для вызова формы нажмите кнопку на главной форме.

| Asitosinii Cibibic                                                              |                                               | Заклюцения                                                                                                    |
|---------------------------------------------------------------------------------|-----------------------------------------------|----------------------------------------------------------------------------------------------------|
| Номер<br>ФИО<br>- Дата посещения<br>С □ 01.01.2014 		 по 12.05.2014<br>С Сегодн | Дата рождения<br>С 12.05.2014 то 12.05.2014 т | > ПЕЧЕНЬ<br>> ЖЕЛЧНЫЙ ПУЗЫРЬ<br>> ПОДЖЕЛУДОЧНАЯ ЖЕЛЕЗА<br>> СЕЛЕЗЕНКА<br>> КИШЕЧНИК<br>> ПОЧКИ                                       |
| Кем направлен                                                                   | Возраст                                       | <ul> <li>Допплер почки</li> <li>Мочевой пузырь, мочеточники</li> <li>Надпочечники</li> <li>Щитовидная железа</li> </ul>              |
| тето работы, учесы<br>Финамика                                                  | эхокг А В В В В В В В В В В В В В В В В В В   | <ul> <li>МОЛОЧНЫЕ ЖЕЛЕЗЫ</li> <li>МОШОНКА</li> <li>ПРЕДСТАТЕЛЬНАЯ ЖЕЛЕЗА</li> <li>ЛИМФАТИЧЕСКИЕ УЗЛЫ</li> <li>СЕРЛИГЕ-НМА</li> </ul> |
| Пол                                                                             | мол.ж-зы<br>мошонка<br>гинек. т               | <ul> <li>СЕРДЦЕ_ПОРОКИ</li> <li>ОРГАНЫ МАЛОГО ТАЗА</li> </ul>                                                                        |
| Нарушения установленныхсрои                                                     | сов наблюдения                                |                                                                                                    |

#### Рисунок 45

#### 1.7.3.1. «Номер», «ФИО»

Далее в полях «Номер» и «ФИО» необходимо набрать номер посещения и ФИО пациента соответственно.

### 1.7.3.2. «Дата рождения», «Дата посещения»

Для осуществления поиска по датам необходимо задавать диапазон: «ОТ» и «ДО». Поиск проводится по диапазону дат включительно. Для того чтобы найти посещения за один день, скажем, 22 января 2001 года, значения «ОТ» и «ДО» должны совпадать: от 22.01.01 до 22.01.01.

Для поиска по сегодняшним пациентам можно нажать кнопку «Сегодня».

Для поиска пациентов по дате рождения, скажем, родившихся в 1995 году, нужно записать: от 01.01.1995 до 31.12.1995.

Для того чтобы поиск осуществлялся, нужно установит флажок «Искать».

#### ЛИНС.АРМ.2015.РО 1.7.3.3. «Кем направлен», «Место работы/учебы»

Поля «Кем направлен», «Место работы/учебы» представляют собой переборные поля. Тем не менее, пользователь может внести любое значение с клавиатуры.

### 1.7.3.4. «Динамика», «Пол», «Возраст»

Поля «Динамика», «Пол», «Возраст» отличаются от предыдущих невозможностью ввода произвольной строки с клавиатуры. Можно выбрать одно значение из выпадающего списка. Если поле пустое — параметр не участвует в формировании выборки.

### 1.7.3.5. «Виды исследований»

Списки «Виды исследований» содержат все доступные для текущего отделения виды исследований. Рядом с каждым стоит флажок, который может быть активным или неактивным. Поиск может осуществляться по любой совокупности кодов. Визит пациента попадает в выборку, если он содержит все выбранные коды.

### 1.7.3.6. «Заключения»

Поиск по кратким заключениям. Одновременно может быть выбрано несколько заключений. Для выбора необходимого заключения нужно развернуть группу заключений и затем щелкнуть по краткому заключению левой кнопкой мыши (появится «галочка»).

### 1.7.3.7. Вкладка «Дополнительные»

Название и назначение этих критериев определяется пользователем. Дополнительные параметры присутствуют на этой вкладке в том случае, если установлен соответствующий флажок в «Настройках».

Кнопка «Закрыть» закрывает форму поискового запроса. Кнопка «Сбросить» сбрасывает все

значения поисковых критериев. Для активации поискового запроса нажмите кнопку Применить на главной форме.

### 1.7.1. Экспорт

Данные, отображаемые на главной форме, можно экспортировать в файл на диске. Для экспорта выборки пациентов по различным параметрам воспользуйтесь поиском данных любым из возможных способов или их сочетанием (поиск, выпадающий список на главной форме, определяющий временной интервал). Экспортируются те данные, которые в данный момент отображены на главной форме программы.

Для экспорта данных в Excel нажмите соответствующую кнопку в меню «Экспорт»

| × | Экспорт в MS Excel |  |
|---|--------------------|--|
|   | Выходные формы     |  |

### Рисунок 46

Появится окно проводника Windows «Сохранить как...», где можно выбрать место сохранения файла, ввести его имя, а также из выпадающего списка выбрать формат экспортируемого файла.

Экспорт возможен в следующие форматы: MS Excel 2007-2013 (\*xlsx), MS Excel 97-2003 (\*.xls), Open Office Calc (\*.ods) и в SCV формате (\*.scv). Наличие установленных программ на компьютере не требуется.

Имена файлов по умолчанию имеют вид: «Код отделения»\_<наименование

стр. 51

отчета>\_<дата>\_<время>.<расширение>. <Дата> записывается в формате год-месяц-день, <время> в формате час-минута-секунда.

Путь экспорта файлов сохраняется для учетной записи.

Также в формат электронных таблиц возможен экспорт одномерной и многомерной статистики.

Экспорт выходных форм возможен в формат текстовых документов: MS Word (\*.doc, \*.docx), \*.rtf, \*.txt.

### 1.7.2. Редактирование

### 1.7.2.1. Редактор шаблонов протоколов

Для запуска редактора шаблонов протоколов выберите пункт меню «Редактировать/Редактор шаблонов».

Для запуска редактора шаблонов протоколов выберите пункт меню «Редактировать/Редактор шаблонов»

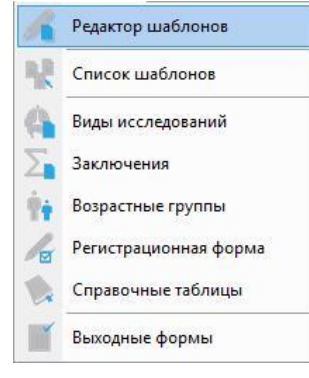

## Рисунок 47

| 🕒 untitled - Редактор шаблонов                          |                                       |
|---------------------------------------------------------|---------------------------------------|
| 🗄 Файл Правка Шрифт Абзац Формат Шаблон Вставка Таблица |                                       |
| 🖬 🕁 📰 🐂 🖓   🎬 🗸 🐂 瞩 🗠 🍽 🔚 🖷 🖷 🗐 🖽 🖽 🖽 🖽 🖽 🖽             |                                       |
|                                                         |                                       |
|                                                         |                                       |
| B / U S O x, x' E E E E   Ⅲ Ⅲ   Ⅲ ▲ ⊻ ♠                 |                                       |
| M T T T T T T T T T T T T T T T T T T T                 |                                       |
| L · · · · · · · · · · · · · · · · · · ·                 | 180                                   |
|                                                         | i î                                   |
|                                                         |                                       |
|                                                         |                                       |
| R                                                       |                                       |
|                                                         |                                       |
|                                                         |                                       |
|                                                         |                                       |
|                                                         |                                       |
| · · · · · · · · · · · · · · · · · · ·                   | · · · · · · · · · · · · · · · · · · · |
|                                                         |                                       |
|                                                         |                                       |

### Рисунок 48

Окно редактора протоколов состоит из нескольких панелей инструментов.

Файл Правка Шрифт Абзац Формат Шаблон Вставка Таблица

Панель меню содержит выпадающие меню, в которых содержатся основные функции редактора протоколов.

стр. 52

| Вид кнопки | Описание                              |
|------------|---------------------------------------|
|            | Создать новый шаблон протокола        |
|            | Открыть существующий шаблон протокола |
|            | Сохранить внесенные изменения         |
| 4          | Импорт шаблона из файла               |
|            | Экспорт шаблона в файл                |

### Таблица 14. Кнопки панели управления шаблонами протоколов

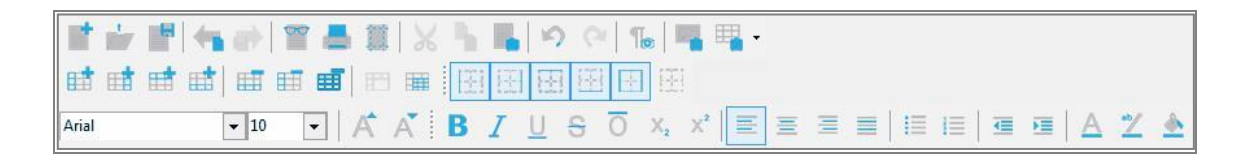

### Рисунок 50. Панель управления атрибутами текста

Назначения этих кнопок соответствует таковым всех стандартных текстовых редакторов, например, MS Word. При наведении курсора мыши на каждую из кнопок появляется подсказка.

Таблица 15. Кнопки панели управления редактируемыми полями шаблона

| Вид кнопки | Описание                        |
|------------|---------------------------------|
| system     | Вставить системное поле         |
|            | Вставить текстовое поле         |
|            | Вставить «фиксированный список» |
|            | Вставить «открытый список»      |
| memp       | Вставить «мемо-поле»            |
| <u>f</u> × | Вставить «вычисляемое поле»     |
| Σ          | Вставить поле «заключение»      |

| ЛИНС.АРМ.2015.РО | 1                               | стр. 53 |
|------------------|---------------------------------|---------|
| Вид кнопки       | Описание                        |         |
|                  | Показать\скрыть заголовки полей |         |
| 0                | Открыть окно «свойства поля»    |         |
|                  | Тест шаблона протокола          |         |

### 1.7.3. Редактирование «шапки» и «подвала» протокола

В «шапке» протокола обычно располагаются сведения о пациенте и лечебном учреждении. Для редактирования «шапки» необходимо нажать на кнопку «Открыть», появится окно «Выбор шаблона протокола». В верхнем переборном поле выбрать «шапка/подвал» и дважды щелкнуть «Шапка» в появившемся списке, либо выделить соответствующую строку и нажать «ОК».

| Протоколы       |     |
|-----------------|-----|
| Протоколы       | 100 |
| Шапка/подвал    |     |
| МОЛОЧНЫЕ ЖЕЛЕЗЫ |     |
| МОШОНКА         |     |
| ΠΡΟCΤΑΤΑ        |     |

Рисунок 51

| - F F -      |    |        |  |
|--------------|----|--------|--|
| Шапка/подвал | •  |        |  |
| шапка        |    |        |  |
| Подвал       |    |        |  |
|              |    |        |  |
|              |    |        |  |
|              |    |        |  |
|              |    |        |  |
|              |    |        |  |
|              |    |        |  |
|              |    |        |  |
|              |    |        |  |
|              |    |        |  |
|              |    |        |  |
|              |    |        |  |
|              |    |        |  |
|              |    |        |  |
|              |    | 1      |  |
|              | Οκ | Отмена |  |

Создание/редактирование осуществляется двумя механизмами - набором текста непосредственно с клавиатуры и вставкой системных полей, в которых информация будет появляться автоматически при открытии протокола.

## 1.7.3.1. Системное поле (RO)

Для добавления системного поля в шапку протокола установить курсор в нужное место и

нажмите кнопку (вставить системное поле). В теле документа появится системное поле (RO1).

Нажмите на кнопку (свойства поля) и в выпадающем списке «Значение константы» выберите необходимый пункт.

| 🕒 Шапка - Редактор шаблонов                                              |                                                                                               |                                        |
|--------------------------------------------------------------------------|-----------------------------------------------------------------------------------------------|----------------------------------------|
| –<br><sup>:</sup> Файл Правка Шрифт Абзац Формат                         | Шаблон Вставка Таблица                                                                        |                                        |
| 1 - 1 - 1 - 1 - 1 - 1 - 1 - 1 - 1 - 1 -                                  | X h h lo e h h H H -                                                                          |                                        |
|                                                                          |                                                                                               |                                        |
| Times New Roman 🔻 11 💌 🗚 🖌                                               | ×.                                                                                            |                                        |
| <b>B</b> <i>I</i> ∪ <del>S</del> <del>O</del> x, x <sup>2</sup> <b>≡</b> | = = =  =  =  =  =   <b>A</b> 🗶 🕭                                                              |                                        |
|                                                                          |                                                                                               |                                        |
|                                                                          |                                                                                               |                                        |
| L                                                                        | 60                                                                                            | 100                                    |
|                                                                          | 00 00 100 120 140                                                                             |                                        |
|                                                                          | π                                                                                             | ······································ |
|                                                                          | Диагностический центр                                                                         | [                                      |
| <br>Пациент: <u>«ROI»</u><br>Дата рождения: «RO3>                        | Диаг ностический центр<br>Протокол исследования № <ro4></ro4>                                 | (                                      |
| Пацпент: <u>«ROI»</u><br>Дата рождения: «RO3»                            | Диагностический центр<br>Протокол исследования № <ro4></ro4>                                  | [                                      |
| Пациент: <u>«ROI»</u><br>Дата рождения: «RO3>                            | Диаг ностический центр<br>Протокол исследования № <ro4></ro4>                                 | (                                      |
| Пацпент: <u>«ROI»</u><br>Дата рождения: «RO3>                            | Диагностический центр<br>Протокол исследования № <ro4></ro4>                                  |                                        |
| Пацпент: <u>«ROI»</u><br>Дата рождения: «RO3»                            | Диагностический центр<br>Протокол исследования № <ro4></ro4>                                  |                                        |
| Пацлент: <u>«ROI»</u><br>Дата рождения: «RO3»                            | Диагностический центр<br>Протокол исследования № <ro4></ro4>                                  | ▶ 100%                                 |
| Поле: RO1 Тип: константа                                                 | Диаг ностический центр<br>Протокол исследования № <ro4><br/>""<br/>Заголовок: константа</ro4> | · 100°; · · · · · 120° · · · · · 244   |

«Подвал» – это нижняя часть протокола, в которой обычно размещается информация о дате исследования и враче, который его выполнял. Проектирование этой части протокола осуществляется таким же образом, как и «шапки», только надо выбрать для загрузки «подвал». Помимо системных в полей в «шапке» и «подвале» возможно использование всех типов списков.

## 1.7.4. Вставка изображений в шаблон

В шаблон протокола возможна вставка изображений, например, логотипа учреждения. Для этого

в панели «Управление атрибутами текста» нажмите кнопку (вставка рисунка) либо в меню «Вставка/Рисунок..» и выберите необходимое изображение.

| Недавние места <ul> <li>места</li> <li>еуе</li> <li>heart</li> <li>knee</li> </ul> <ul> <li>бочий стол</li> <li>еуе</li> <li>heart</li> <li>knee</li> </ul> <ul> <li>бочий стол</li> <li>еуе</li> <li>неат</li> <li>кnee</li> </ul> <ul> <li>места</li> <li>места</li> <!--</th--><th>Папка:</th><th>Dicto</th><th>No. of South</th><th>- O D</th><th>▶</th><th>(370x450)</th></ul> | Папка:                 | Dicto      | No. of South | - O D | ▶         | (370x450) |
|----------------------------------------------------------------------------------------------------|------------------------|------------|--------------|-------|-----------|-----------|
| болиотеки<br>Компьютер<br>Имя файла: knee • Открыть                                                                                                    | Недавние<br>места      | eye        | heart        | knee  |           |           |
| Компьютер<br>Имя файла: knee • Открыть                                                                                                    | <b>Г</b><br>Библиотеки |            |              |       |           | <b>NO</b> |
| Имя файла: knee 🗸 Открыть                                                                                                    | омпьютер               |            |              |       |           |           |
|                                                                                                    |                        | Имя файла: | knee         |       | • Открыть |           |

Рисунок 54

После вставки изображения в шаблон оно сохраняется в базе данных. В дальнейшем его можно повторно вставить в другой шаблон, используя кнопку «Выбрать из БД».

|                |       |  | Storman<br>Storman<br>Sto |
|----------------|-------|--|----------------------------------------------------------------------------------------------------|
|                |       |  |                                                                                                    |
|                |       |  |                                                                                                    |
|                |       |  |                                                                                                    |
|                |       |  |                                                                                                    |
|                |       |  |                                                                                                    |
| Иирина эскиза: | 128 🚔 |  | Выбрать Отмена                                                                                                    |

### Рисунок 55

## 1.7.5. Проектирование шаблона протокола

Для создания нового шаблона необходимо нажать кнопку («Создание нового документа»). Для редактирования имеющегося нужно нажать кнопку («Открыть») и выбрать необходимый шаблон из списка. Для сохранения шаблона протокола с текущим именем необходимо

нажать на кнопку (Сохранить).

Для сохранения шаблона с новым именем выберите пункт «Сохранить как...» в меню «Файл»

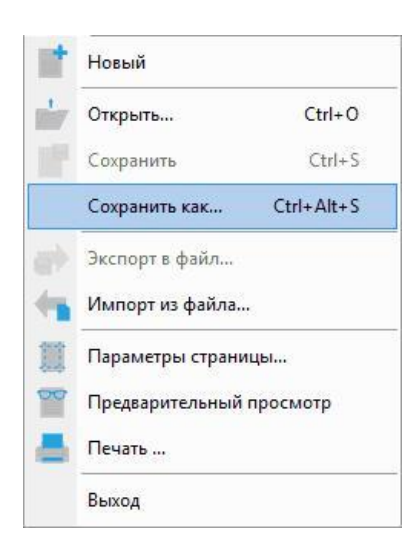

## 1.7.5.1. Экспорт шаблона протокола в файл

Для экспорта полнофункционального шаблона протокола вместе с прикрепленными к нему

группами заключений в специальный файл необходимо нажать на кнопку \_\_\_\_\_ и выбрать путь экспорта, а также задать имя файлу.

## 1.7.5.2. Импорт шаблона протокола из файла

Для импорта шаблона протокола из файла нажмите на кнопку проводника, в котором необходимо выбрать файл для импорта.

Работа с редактором протоколов напоминает работу с любым текстовым редактором. С клавиатуры набираются названия оцениваемых признаков (визуализация, топография, эхогенность и т.д.), а с помощью кнопок на панели управления редактируемыми полями шаблона вставляется необходимый тип поля.

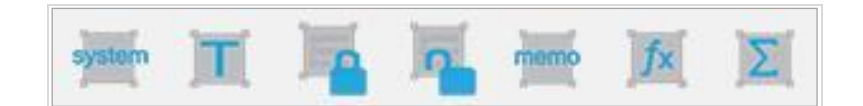

## Рисунок 57

## 1.7.5.3. Режим теста шаблона протокола

Нажатие кнопки («Протестировать шаблон») открывает редактируемый шаблон протокола в том режиме, в котором он доступен при формировании протокола в визите. Этот режим предназначен для тестирования шаблона.

## 1.7.5.4. Текстовое поле

Основное назначение текстового поля - ввод целых и дробных чисел. Данные текстовых полей используются в формулах (см. «вычисляемое поле»). Установите курсор в нужное место шаблона и

нажмите кнопку [\_\_\_\_\_]. Но также в текстовое поле возможно вводить и произвольный текст.

Откроется окно

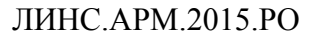

| Файл Пр       |                                                                                                    |                                                                                                    |                                                                                                    |
|---------------|----------------------------------------------------------------------------------------------------|----------------------------------------------------------------------------------------------------|----------------------------------------------------------------------------------------------------|
|               | оавка Шрифт Абзац Фој                                                                                                    | мат Шаблон Вставка Таблица                                                                                                    |                                                                                                    |
|               | 1 ( h e) 1 🗸 🗸                                                                                                    | IIX L C C C C C C C C C C C C C C C C C C                                                                                                    |                                                                                                    |
| त्वर्च तत्त्व | लो को को को को                                                                                                    |                                                                                                    |                                                                                                    |
| un un         | an an m m m                                                                                                    |                                                                                                    |                                                                                                    |
| Times New I   | Roman 💌 12 💌 🗸                                                                                                    | A                                                                                                    |                                                                                                    |
| BI            | <u>U</u> <del>S</del> <u>O</u> x, x'                                                                                                    | E = =    =  =  =  =  =  A 💆 🕭                                                                                                    |                                                                                                    |
| system        | ( 📕 🖣 👾 )                                                                                                    | X X   😹 🗹 🖿                                                                                                    |                                                                                                    |
| L             | 20 · · · · · · · 20 · · · · · · · · 40 ·                                                                                                    |                                                                                                    | 0 · · · · · · · 180 · · · · · · · · · · · · · · · · · · ·                                           |
|               | УЛЬ<br>ПРАВАЯ ДОЛЯ. Визу<br>Контуры <c1> эхостру<br/><c38> <c14> <c32> <c<br>ЛЕВАЯ ДОЛЯ. Визуа.<br/>Контуры <c3> эхостру<br/><ls42> <c21> <c33> &lt;<br/>Суммарный объём же<br/>ПЕРЕЩЕЕК <ls16> с<br/><c31> <c12> <c13> &lt;1</c13></c12></c31></ls16></c33></c21></ls42></c3></c<br></c32></c14></c38></c1> | <i>ПРАЗВУКОВОЕ ИССЛЕДОВАНИЕ ЩИТОВИДНОЙ ЖЕЛЕЗІ</i><br>ализация <ls1>. Размеры: &lt;<u>E1&gt;</u> x <e2> x <e3> см. Объём дол<br/>ктура <c2> <c10> васкуляризация <ls11><br/><sup>215&gt;</sup> <c16> <c17> <ls40> <c29> <c18> <ls41><br/>изация <ls4>. Размеры: <e4> x <e5> x <e6> см. Объём долн<br/>ктура <c4> <c11> васкуляризация <ls14><br/>C22&gt; <c23> <c24> <c25> <c30> <c26> <c27><br/>1025 <c24> c24&gt; <c25> <c30> <c26> <c27><br/>1025 <c24> с34&gt; Паращитовидные лимфатические узлы <c6><br/>S37&gt;</c6></c24></c27></c26></c30></c25></c24></c27></c26></c30></c25></c24></c23></ls14></c11></c4></e6></e5></e4></ls4></ls41></c18></c29></ls40></c17></c16></ls11></c10></c2></e3></e2></ls1> | 57<br>H <cl1> cm<sup>3</sup>.<br/><cl2> cm<sup>3</sup>.<br/><ls36> <ls21></ls21></ls36></cl2></cl1> |
| 8 <           |                                                                                                    | m                                                                                                    | 100% (=)(+)                                                                                         |
| Поле: Е1      | Тип: текст                                                                                                    | Заголовок: текст                                                                                                    |                                                                                                    |
| Строка по ум  | иолчанию:                                                                                                    |                                                                                                    |                                                                                                    |
|               |                                                                                                    |                                                                                                    |                                                                                                    |

стр. 58

### Рисунок 58

В свойствах поля можно указать «Заголовок», который будет показываться вместо имени поля

при нажатии на кнопку . Имеется возможность ввода «строки по умолчанию», которая будет загружаться при добавлении этого шаблона протокола в визите.

Для удаления поля полностью выделите его вместе с угловыми скобками и нажмите на клавиатуре клавишу <Backspace> или <Delete>.

#### 1.7.5.1. Фиксированный список (LS)

Фиксированный список (LS) добавляется в шаблон протокола по нажатию соответствующей кнопки (аналогично всем другим полям).

После добавления поля оно наполняется содержимым при нажатии кнопки «Свойства» (курсор должен стоять в редактируемом поле).

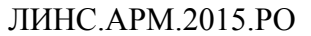

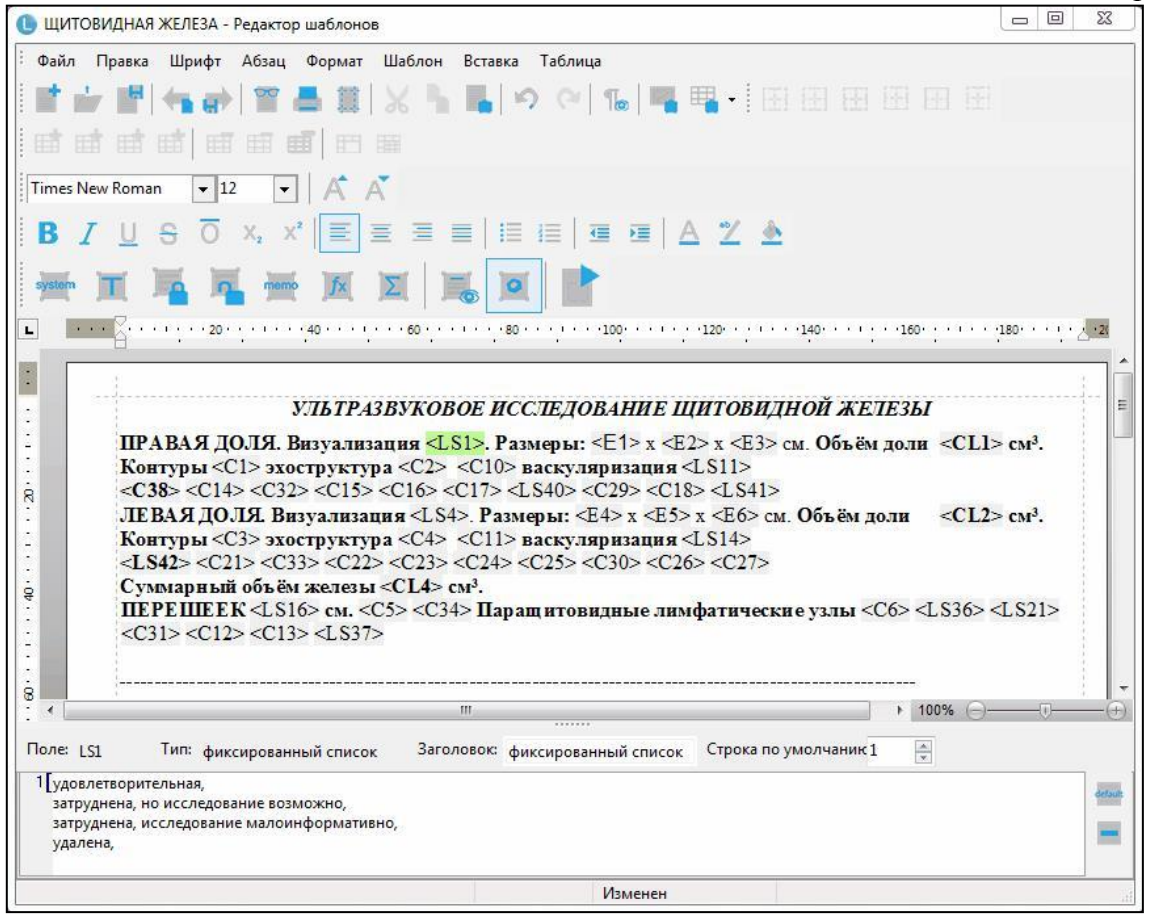

стр. 59

### Рисунок 59

В данном примере – это содержимое фиксированного списка «LS1». Параметр «строка по умолчанию» определяет номер строки списка, которой он будет заполняться по умолчанию, т.е. при первой загрузке протокола. Если строка не выбрана (0), поле будет отображаться пустым.

| 🕒 ЩИТОВИДНАЯ ЖЕЛЕЗА - Редактор шаблонов 💷 🛛                                                                                                    |
|----------------------------------------------------------------------------------------------------|
| <sup>:</sup> Файл Правка Шрифт Абзац Формат Шаблон Вставка Таблица                                                                                                    |
| <b>■ → ■ → → = = = = → → → → + = + = + = = = = = = = = = =</b>                                                                                                    |
|                                                                                                    |
| Times New Roman 🔹 12 💌 🗚 🥂                                                                                                    |
| B Z U S O X, X' Ē Ē Ē ≣ I≣ I≣ I≣ I≣ I ₫ 種   A 🖄 🌢                                                                                                    |
|                                                                                                    |
| L ···· 20·······························                                                                                                    |
|                                                                                                    |
| ПРАВАЯ ДОЛЯ. Визуализация <ls1>. Размеры: <e1> x <e2> x <e3> см. Объём доли <cl1> см<sup>3</sup>.<br/>Контуры <c1> эхоструктура <c2> <c10> васкуляризация <ls11><br/><c38> <c14> <c32> <c15> <c16> <c17> <ls40> <c29> <c18> <ls41><br/>ЛЕВАЯ ДОЛЯ. Визуализация <ls4>. Размеры: <e4> x <e5> x <e6> см. Объём доли <cl2> см<sup>3</sup>.<br/>Контуры <c3> эхоструктура <c4> <c11> васкуляризация <ls41><br/>ЛЕВАЯ ДОЛЯ. Визуализация <ls4>. Размеры: <e4> x <e5> x <e6> см. Объём доли <cl2> см<sup>3</sup>.<br/>Контуры <c3> эхоструктура <c4> <c11> васкуляризация <ls14><br/><ls42> <c21> <c33> <c22> <c23> <c24> <c25> <c30> <c26> <c27><br/>Суммарный объём желевы <cl4> см<sup>3</sup>.<br/>ПЕРЕШЕЕК <ls16> см. <c5> <c34> Паращитовидные лимфатические узлы <c6> <ls36> <ls21><br/><c31> <c12> <c13> <ls37></ls37></c13></c12></c31></ls21></ls36></c6></c34></c5></ls16></cl4></c27></c26></c30></c25></c24></c23></c22></c33></c21></ls42></ls14></c11></c4></c3></cl2></e6></e5></e4></ls4></ls41></c11></c4></c3></cl2></e6></e5></e4></ls4></ls41></c18></c29></ls40></c17></c16></c15></c32></c14></c38></ls11></c10></c2></c1></cl1></e3></e2></e1></ls1> |
| · · · · · · · · · · · · · · · · · · ·                                                                                                    |
| Поле: С1 Тип: открытый список Заголовок: открытый список Строка по умолчаник 1                                                                                                    |
| 1 ровные, чёткие,<br>неровные, чёткие,<br>ровные, нечёткие,<br>неровные, нечёткие,                                                                                                    |
| Изменен                                                                                                    |

Добавление и редактирование содержимого открытого списка происходит аналогично. Рационально организовать загрузку протокола таким образом, чтобы он грузился с «нормальными» значениями оцениваемых признаков. Это позволяет экономить время при описании неизмененной картины исследуемой области.

«Фиксированный список» удобнее использовать для относительно стандартных, редко редактируемых значений. «Открытый список» предоставляет гибкость при описании более сложных изменений.

В обоих типах списков возможно выставить строку по умолчанию с помощью кнопки

Удалить строку из списка можно, нажав кнопку

Для удаления поля полностью выделите его вместе с угловыми скобками и нажмите на клавиатуре клавишу <Backspace> или <Delete>.

### 1.7.6. Заключение

Аналогично спискам добавляется поле «заключение» (ZZ). При нажатии на кнопку «Свойства» появляется выпадающий список «Группа», в котором необходимо выбрать «группу заключений» (только одну). Если в данном протоколе необходимо использование нескольких «групп заключений», то следует добавить еще поле «заключение» и присвоить ему «группу».

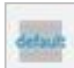

| 🕕 ЩИТОВИДНАЯ ЖЕЛЕЗА - Редактор шаб                                                                                                    | лонов                                                                                                    |                               |
|----------------------------------------------------------------------------------------------------|----------------------------------------------------------------------------------------------------|-------------------------------|
| <sup>:</sup> Файл Правка Шрифт Абзац Фор                                                                                                    | мат Шаблон Вставка Таблица                                                                                                    |                               |
| 🖬 🖆 📰 🐂 🔿 🗑 📇                                                                                                    |                                                                                                    |                               |
|                                                                                                    |                                                                                                    |                               |
| Times New Roman 💌 12 💌 🖌                                                                                                    | Ϋ́Α                                                                                                    |                               |
| <b>B</b> I <u>U</u> S O X, X <sup>*</sup>                                                                                                    | ፪ ፰ ፰ ≡   ፲፱ ፲፱   ፭ ፲፱   △ 🍸 🌢                                                                                                    |                               |
| 👾 II 🍒 🖳 👾 )                                                                                                    | a di 15 a 📑                                                                                                    |                               |
| L                                                                                                    |                                                                                                    | 50 180                        |
| KOHIYPH CI- SAULP                                                                                                    | ктура - 02/ 010/ васкуляризация - 1.011/                                                                                                    |                               |
| R <c38> <c14> <c32> <c< td=""><td>215&gt; <c16> <c17> <l s40=""> <c29> <c18> <l s41=""></l></c18></c29></l></c17></c16></td><td>CTA 1</td></c<></c32></c14></c38> | 215> <c16> <c17> <l s40=""> <c29> <c18> <l s41=""></l></c18></c29></l></c17></c16>                                                                                                    | CTA 1                         |
| ЛЕВАЯ ДОЛЯ. Визуа.                                                                                                    | изация <l s4="">. Размеры: <e4> х <e5> х <e6> см. Объем доли</e6></e5></e4></l>                                                                                                    | <cl2> CM<sup>3</sup>. ≣</cl2> |
| <i s42=""> <c21> <c33> &lt;</c33></c21></i>                                                                                                    | (C22) < C23 > < C24 > < C25 > < C20 > < C27 > < C26 > < C27 > < C26 > < C26 > < C27 > < C26 > < C27 > < C26 > < C26 > < C27 > < C26 > < C27 |                               |
| Суммарный объём же                                                                                                    | тезы <cl4> см<sup>3</sup>.</cl4>                                                                                                    |                               |
| TIEPEIIIEEK <ls16> c</ls16>                                                                                                    | м. <c5> <c34> Паращитовидные лимфатические узлы <c6></c6></c34></c5>                                                                                                    | <ls36> <ls21></ls21></ls36>   |
| <c31> <c12> <c13> <i< td=""><td>.\$37&gt;</td><td></td></i<></c13></c12></c31>                                                                                    | .\$37>                                                                                                    |                               |
| 1                                                                                                    |                                                                                                    |                               |
| 8                                                                                                    |                                                                                                    | -                             |
| ЗАКЛЮЧЕНИЕ: «СЗ                                                                                                    | <772> <c28></c28>                                                                                                    |                               |
|                                                                                                    |                                                                                                    | -                             |
|                                                                                                    | m                                                                                                    | 100% ()(+)                    |
| Поле: ZZ2 Тип: заключение                                                                                                    | Заголовок: заключение                                                                                                    |                               |
|                                                                                                    | <ul> <li>N_щит: изменений щитов. железы не выявлено</li> </ul>                                                                                                    | •                             |
|                                                                                                    | ув.щит: увеличение щитов, железы                                                                                                    |                               |
|                                                                                                    | р аном.щит: аномалия строения щитов, железы<br>лифф шит: Іиффузные изменения шитовилной железы                                                                                                    | E                             |
|                                                                                                    | <ul> <li>обр.щит: образования щитов. железы</li> </ul>                                                                                                    | <u></u>                       |
|                                                                                                    | ув.л/у.щит: увел. паращитов. лимфат. узлов                                                                                                    | -                             |
|                                                                                                    |                                                                                                    |                               |
|                                                                                                    |                                                                                                    |                               |

стр. 61

## Рисунок 61

Для удаления поля полностью выделите его вместе с угловыми скобками и нажмите на клавиатуре клавишу <Backspace> или <Delete>.

### 1.7.6.1. Мемо-поле (МС)

Мемо поле (МС) позволяет вставлять в заполняемый протокол большие фрагменты текста, каждый из которых имеет свой заголовок.

| 🕒 Т/б R.Graf - Редактор шаблонов                                                     |               |
|--------------------------------------------------------------------------------------|---------------|
| <sup>:</sup> Файл Правка Шрифт Абзац Формат Шаблон Вставка Таблица                   |               |
|                                                                                      |               |
|                                                                                      |               |
| Times New Roman 🔹 12 💌 🥂 🥂                                                           |               |
| BIUSō×,×'≣≣≣≣∥≣≣∣₫₫ ∆⊻♠                                                              |               |
|                                                                                      |               |
| L X X X X X X X X X X X X X X X X X X X                                              | 801 1 1 1 2 2 |
|                                                                                      | i î           |
| Ультразвуковое исследование тазобедренных суставов<br>(по методние R.Graf)<br>Справа |               |
|                                                                                      | (+)           |
| Поле: МС1 Тип: мемо-поле Заголовок: мемо-поле Строка по умолчаник 0 👘                |               |
| Костная крыша вертлужной впадины глубокая, с хорошей                                 | S /1 ·        |

## Рисунок 62

### располагаются инструменты создания заголовков текстовых фрагментов

| тип I а  | 🕂 📥 detade |   |
|----------|------------|---|
| тип 1 а  |            |   |
| типIb    |            |   |
| тип II а |            | E |
| типIIb   |            |   |
| тип Ша   |            |   |
| тип Ш b  |            | - |

### Рисунок 63

Для создания и добавления нового заголовка к списку необходимо ввести его название («тип I

а») и нажать кнопку . После этого добавленный заголовок необходимо выделить в списке (левый щелчок мыши). В результате справа появится область для ввода фрагмента текста, соответствующая выделенному заголовку.

Для изменения названия заголовка необходимо выделить его в списке, в поле редактирования

внести изменения в заголовок и нажать кнопку

Кнопка удаляет заголовок и соответствующий ему текстовый фрагмент.

Кнопка позволяет сделать текстовый фрагмент активного заголовка загружаемым по умолчанию.

На представленном ниже примере представлена различная реализация описания одинаковых параметров шаблона:

- с помощью одного мемо-поля для правого сустава;

- с помощью статичного текста и четырех списков - для левого.

| <b>** *</b> |                                                                                                    |       |                   |
|-------------|----------------------------------------------------------------------------------------------------|-------|-------------------|
|             | $\begin{array}{c} \textbf{Y}_{\textbf{D}} \textbf{T}_{\textbf{D}} \textbf{T}} \textbf{T}_{\textbf{D}} \textbf{T}_{\textbf{D}} \textbf{T}} \textbf{T}_{\textbf{D}} \textbf{T}_{\textbf{D}} \textbf{T}_{\textbf{D}} \textbf{T}} \textbf{T}_{\textbf{D}} \textbf{T}_{\textbf{D}} \textbf{T}_{\textbf{D}} \textbf{T}} \textbf{T}_{\textbf{D}} \textbf{T}_{\textbf{D}} \textbf{T}} \textbf{T}_{\textbf{D}} \textbf{T}_{\textbf{D}} \textbf{T}_{\textbf{D}} \textbf{T}} \textbf{T}} \textbf{T}_{\textbf{D}} \textbf{T}_{\textbf{D}} \textbf{T}$ | E     | Список заключений |
| •           | III ► 100% ⊖                                                                                                    | - (+) |                   |

## Рисунок 64

клавиатуре клавишу <Backspace> или <Delete>.

### 1.7.6.1. Вычисляемое поле (CL)

Позволяет показывать результаты вычислений, сделанные с помощью встроенного редактора формул. В расчетах используются только «текстовые поля» (Е). Для создания вычисления необходимо сначала вставить в шаблон необходимое количество «текстовых полей», потом добавить в шаблон «вычисляемое поле» (CL). После этого установить курсор в «вычисляемое поле» и «свойствах» создать формулу. Формирование строки формулы возможно как с клавиатуры, так и при помощи кнопок на панели «свойства поля».

На представленном примере показана формула для расчёта объема правой доли щитовидной железы.

| 🕒 ЩИТОВИДНАЯ ЖЕЛЕЗА - Р                                           | едактор шаблонов                                                                                                    |                                                                       |
|-------------------------------------------------------------------|----------------------------------------------------------------------------------------------------|-----------------------------------------------------------------------|
| <sup>:</sup> Файл Правка Шрифт и                                  | Абзац Формат Шаблон Вставка Таблица                                                                                                    |                                                                       |
| 📑 🖆 📰 (🐜 🔿 )                                                      | 11日日 日日 日日 日日 日日 日日 日日 日日 日日 日日 日日 日日 日日                                                                                                    |                                                                       |
| ज ज ज ज   ज                                                       |                                                                                                    |                                                                       |
| Times New Roman 💌 12                                              |                                                                                                    |                                                                       |
| BIUSO                                                             | x, x' 🗐 🗏 🗏 🗏   🎚 🗐 🗐 🗛 💆 🕭                                                                                                    |                                                                       |
| 🐜 🕱 📲                                                             | 🏧 🗵 📕 🔟 📑                                                                                                    |                                                                       |
| L                                                                 |                                                                                                    | · · · · · 160· · · · · · · · 180· · · · · · · · · · · · · · · · · · · |
| ПРАВАЯ ДО<br>Контуры <С1<br><c38> <c14><br/>ЛЕВАЯ ЛОЛ</c14></c38> | ЛЯ. Визуализация <ls1>. Размеры: <e1> x <e2> x <e3> см. Объ<br/>&gt; эхоструктура <c2> <c10> васкуляризация <ls11><br/><c32> <c15> <c16> <c17> <ls40> <c29> <c18> <ls41><br/>Я Визуализация <ls4> Размеры: <f4> x <f5> x <f6> см. Объё</f6></f5></f4></ls4></ls41></c18></c29></ls40></c17></c16></c15></c32></ls11></c10></c2></e3></e2></e1></ls1> | ём доли < <u>CL1&gt;</u> см <sup>3</sup> .                            |
| . «<br>Поле: CL1 Тип: вычис                                       | ляемое поле Заголовок: вычисляемое поле                                                                                                    | ▶ 100% (⊖)───(+)                                                      |
| H                                                                 | + - * / $\sqrt{\chi^2}$ ( ) $\chi^2$ sin cos                                                                                                    |                                                                       |
| Поля в формуле<br>E1<br>E2<br>E3                                  | (E1 * E2 * E3) *0.495                                                                                                    | Доступные поля<br>E1                                                  |
|                                                                   | Знаков в результате после запятой 2 🔻                                                                                                    | E5                                                                    |

### Рисунок 65

Возможны следующие арифметические действия при составлении формул: сложение, вычитание, умножение, деление, квадратный корень, возведение в квадрат и степень, синус, косинус. При наведении курсора на символ арифметического действия появляется всплывающая подсказка с примером использования.

В левой части окна свойств вычисляемого поля расположены текстовые поля, используемые в формуле.

| Пол | я в фо | рмул | e |  |
|-----|--------|------|---|--|
| E1  |        |      |   |  |
| E2  |        |      |   |  |
| F3  |        |      |   |  |

#### Рисунок 66

В правой части окна свойств вычисляемого поля расположены все доступные поля данного шаблона, которые можно использовать в редакторе формул.

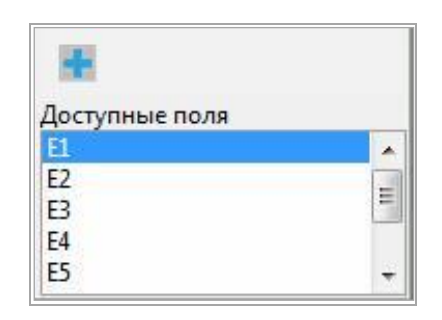

#### Рисунок 67

Для добавления поля в формулу выделите его и нажмите и либо отредактируйте формулу непосредственно в текстовом редакторе.

Для удаления поля полностью выделите его вместе с угловыми скобками и нажмите на клавиатуре клавишу <Backspace> или <Delete>.

### 1.7.1. Менеджер протоколов

Менеджер протоколов позволяет определить порядок следования, доступность шаблонов протоколов для каждой учетной записи. Кроме этого, этот инструмент позволяет переименовать шаблон и удалить его. Для этого необходимо выбрать в меню «Редактировать» главной формы пункт «Список шаблонов»:

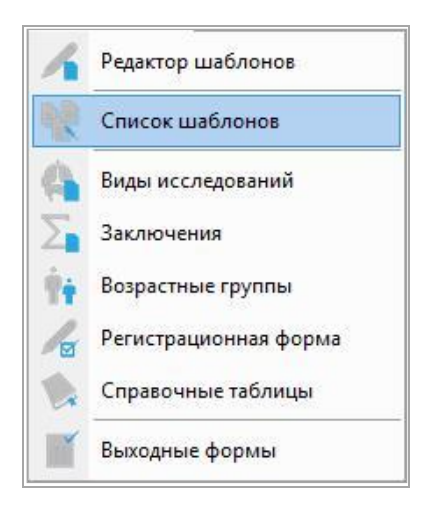

#### Рисунок 68

В открывшемся окне при помощи стрелок и определяется порядок их следования, клик левой кнопки мыши снимает или устанавливает галочку, определяя доступность каждого протокола для выбранной учетной записи. Для вновь создаваемой учетной записи доступны все протоколы:

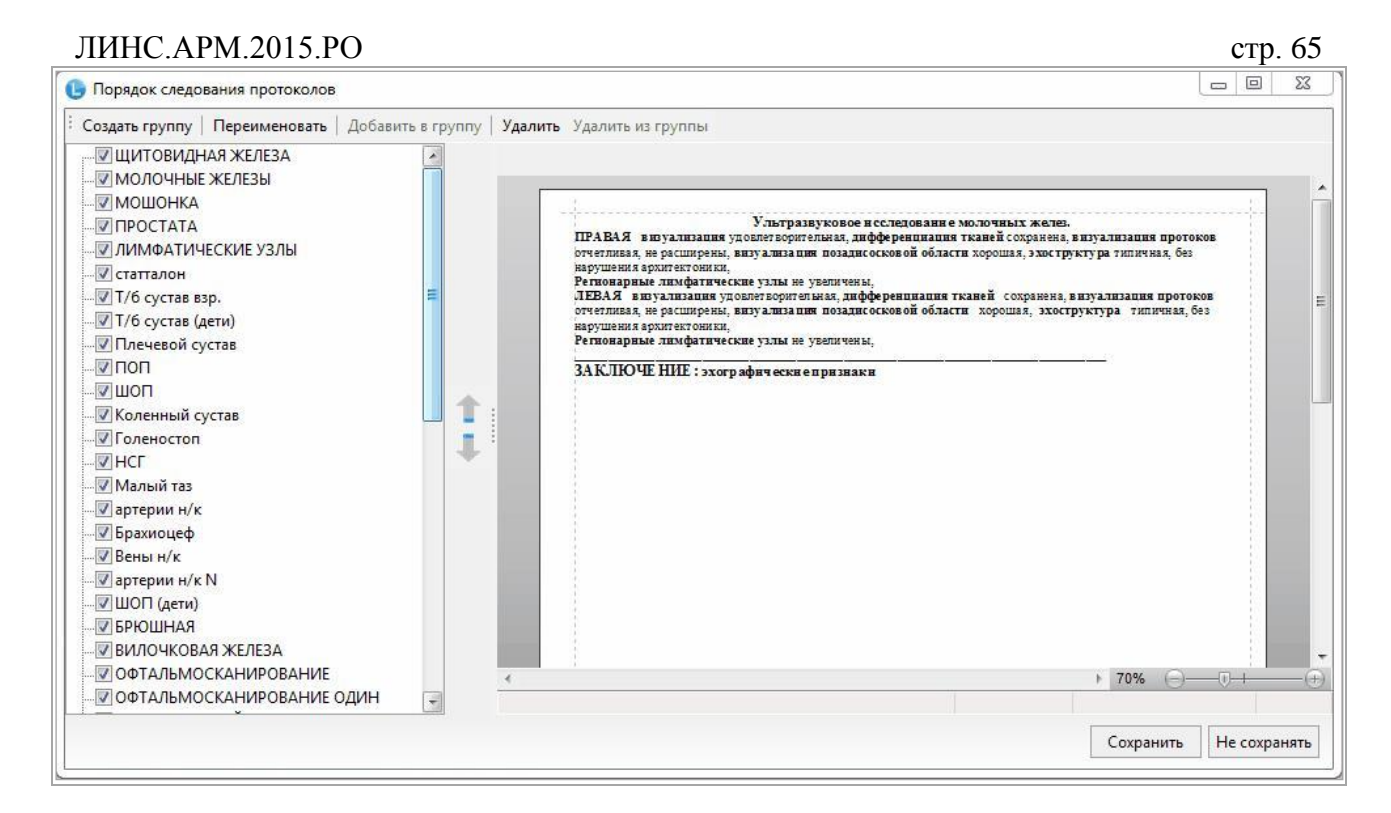

Протоколы можно рассортировать по группам. Для создания новой группы протоколов нажмите кнопку «Создать группу». Группы отображаются в списке шаблонов в угловых скобках (< >). После добавления группы можно выделить необходимое количество шаблонов из списка и нажать кнопку «Добавить в группу». После этого выберите необходимую группу из выпадающего списка и нажмите <OK>.

Для удаления шаблонов из группы выделите их и нажмите «Удалить из группы». Для изменения имени шаблона/группы нажмите «Переименовать». Для удаления шаблона/группы нажмите «Удалить». Если какие-либо шаблоны используются на других рабочих местах, то такой шаблон удалить невозможно. Появится окно (Рисунок 70).

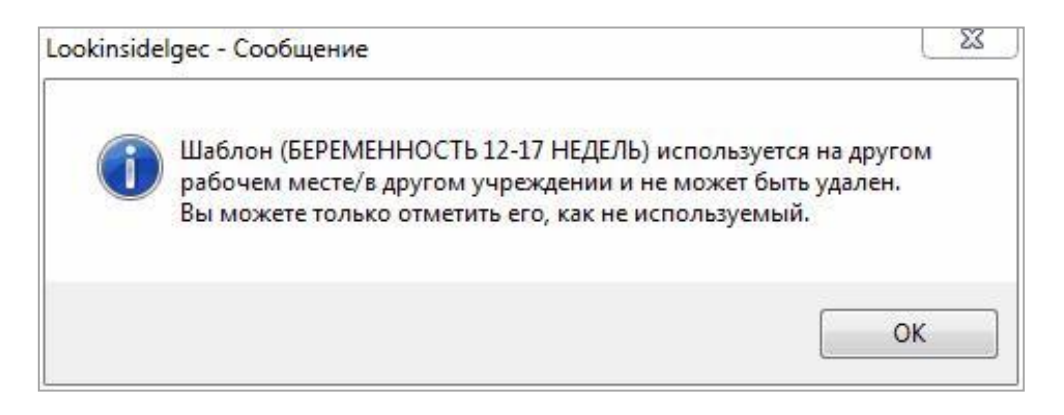

### Рисунок 70

Такой шаблон можно только пометить как неиспользуемый (снять галочку).

### 1.7.2. Виды исследований

Для редактирования видов исследования выберите в меню «Редактировать» на главной форме «Виды исследований»

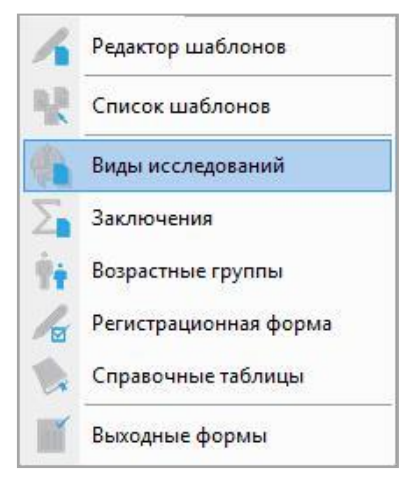

Пользователь может использовать любые сочетания букв и цифр для сокращенного обозначения видов исследования (усл. код).

| Усл.код    | Название                        | Усл.ед. | Цена | Доступ | Γ, |
|------------|---------------------------------|---------|------|--------|----|
| эхокг      | ЭхоКГ                           | 8       | 300  | V      | ſ  |
| тбс        | УЗИ тазобедренных суставов (взр | 5       | 600  | V      | 1  |
| бр.пол.    | УЗИ органов брюшной полости     | 4.5     | 350  | V      | 1  |
| почки      | УЗИ почек и м\п                 | 3.7     | 300  | 1      | 1  |
| щитов.ж-за | УЗИ щитовидной железы           | 1.5     | 150  | 1      | 1  |
| мол.ж-зы   | УЗИ молочных желез              | 3       | 200  | 1      | 1  |
| мошонка    | УЗИ мошонки                     | 2       | 230  | V      | 1  |
| гинек.     | УЗИ органов малого таза         | 3       | 300  | V      | 1  |
| акушер.    | УЗИ на предмет беременности     | 5       | 350  | 1      | 1  |
| простата   | УЗИ предстательной железы       | 3       | 200  | 1      |    |
| колено     | УЗИ коленного сустава           | 8       | 600  | V      |    |
| голеностоп | УЗИ голеностопного сустава      | 8       | 550  | V      | 1  |
| м_ткани    | УЗИ мягких тканей               | 3       | 230  | 1      |    |
| поп        | УЗИ поясничного отдела позвоно  | 5       | 300  | 1      |    |
| шоп        | УЗИ шейного отдела позвоночника | 5       | 300  | V      |    |
| т/б суст.  | УЗИ т/б суст. новорожденных     | 2       | 150  | V      | 1  |
| плечо      | УЗИ плечевого сустава           | 8       | 600  | 1      | 1  |

## Рисунок 72

Вы можете внести любые изменения, используя кнопки «Добавить», «Изменить», «Удалить». Двойной клик левой кнопки мыши по чекбоксам в колонке «Доступ» устанавливает или снимает галочку для выбранного вида исследования, т.е. устанавливает его доступность для текущей учетной записи.

# 1.7.3. Редактор заключений

Для каждого отделения формируется свой справочник заключений. В программе существует два типа заключений: полные и краткие. Краткие заключения представляют собой метки, которыми

кодируется каждый визит пациента. Они используются программой для расчета структуры патологии в «Одномерной статистике» и для изучения выборки в «Многомерной статистике». Каждому краткому заключению может соответствовать несколько полных. Полные заключения – это те заключения, которые добавляются в протокол исследования. Краткие заключения формируются в «Группы заключений». Добавить или изменить их можно, выбрав меню «Редактировать/Заключения» на главной форме.

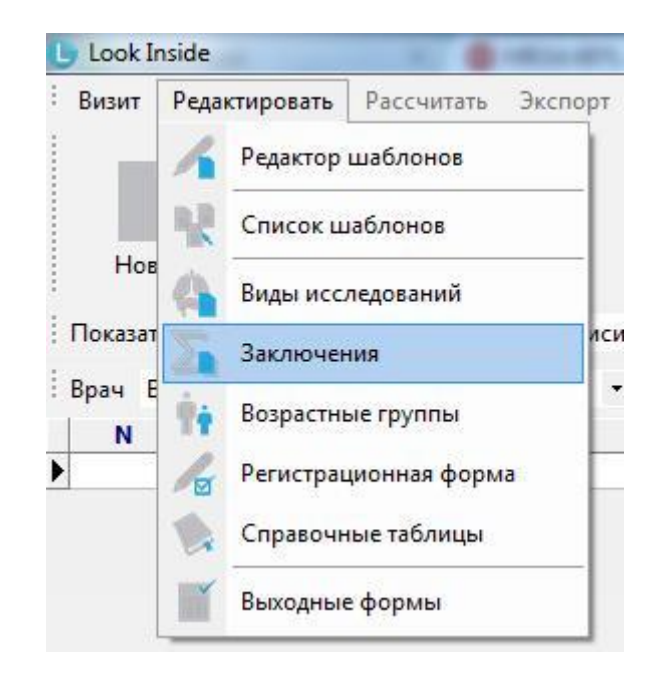

## Рисунок 73

Редактор имеет древовидную структуру. В вершине дерева располагаются «группы заключений». Каждой «группе заключений» соответствует несколько «кратких заключений», которые, в свою очередь, объединяют «полные заключения» и связующие слова.

На рисунке синим цветом выделены группы заключений: «ОФТАЛЬМОСКАНИРОВАНИЕ», «ДОППЛЕРОГРАФИЯ ПОЧЕК», «БРЮШНОЙ ОТДЕЛ АОРТЫ», и т.д. Зеленым цветом – краткие заключения с их расшифровкой для группы заключений «НАДПОЧЕЧНИКИ». Желтым цветом - полные заключения. Символом обозначены связующие слова.

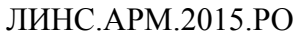

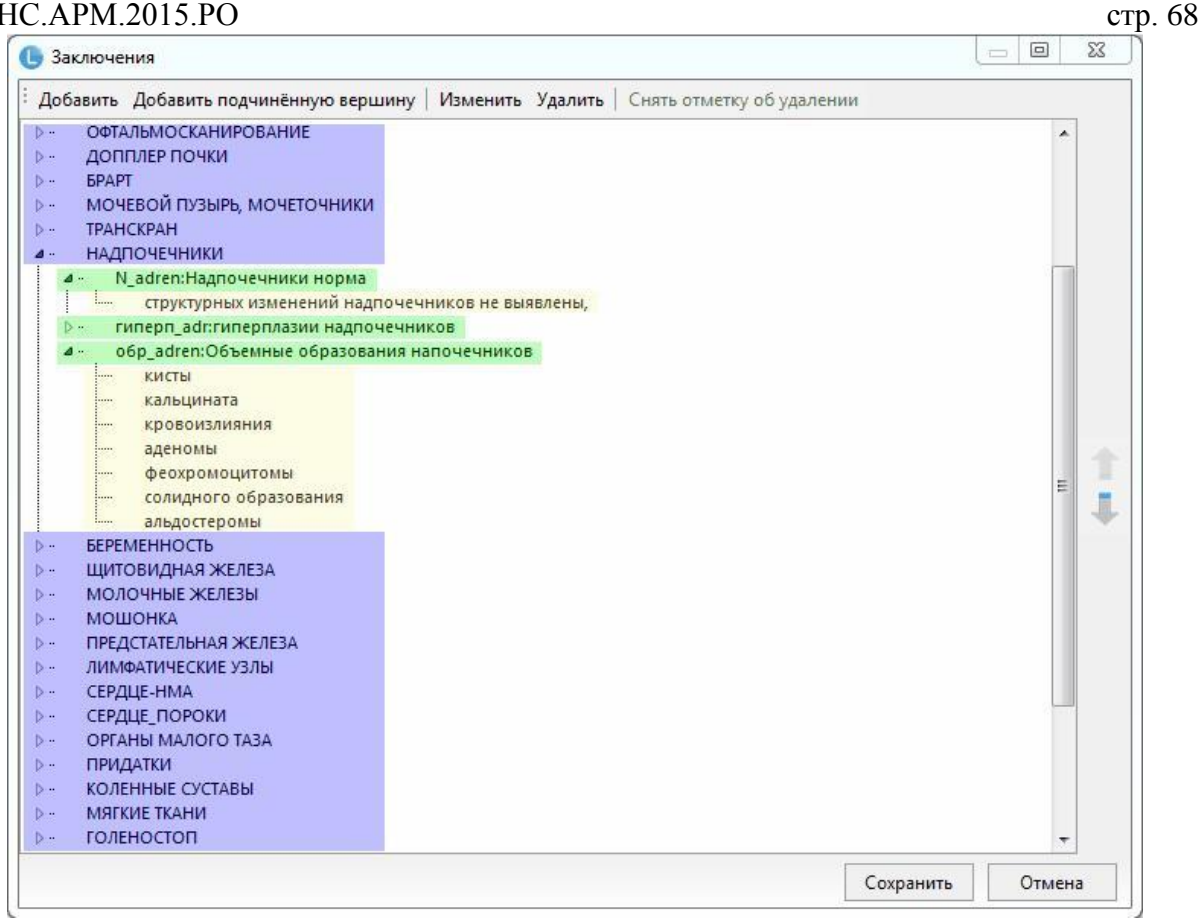

Таким образом, заключения этой группы выглядят во всплывающем меню при добавлении в визите:

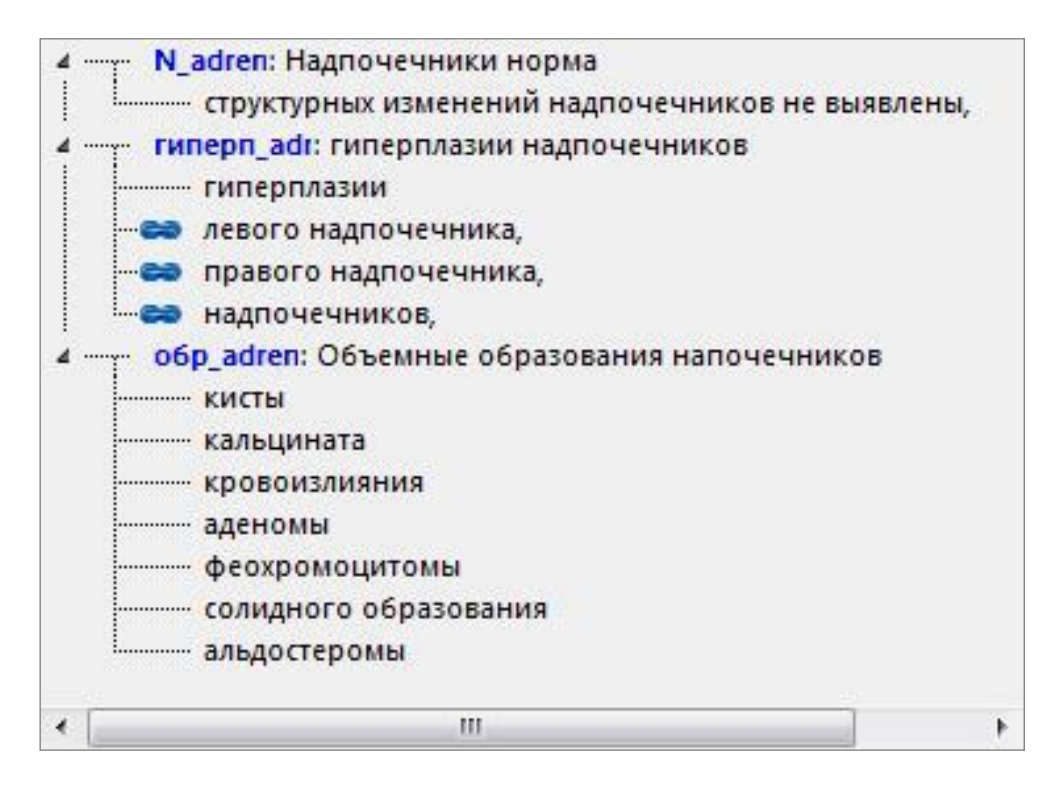

Рисунок 75

На рисунке (Рисунок 75): «Краткое заключение»: «соответствующее ему полное». Для того, чтобы создать новую «группу заключений», необходимо выделить любую из уже имеющихся и нажать кнопку «Добавить».

Для того, чтобы создать новое «краткое заключение», следует выделить ту группу заключений, в

какую необходимо добавление и нажать кнопку «Добавить подчиненную вершину». В появившемся окне необходимо ввести краткое заключение и его расшифровку.

Для добавления «полного заключения» надо выделить то «краткое заключение», которому оно будет принадлежать и нажать кнопку «Добавить подчиненную вершину». Для ввода связующего слова следует действовать аналогично и поставить галочку «Связующее слово» на форме ввода.

Для изменения и удаления необходимо выделить необходимый пункт и нажать «Изменить» или «Удалить».

Изменение и удаление касается не только редактора заключений, но и всех сохраненных в базе данных визитов. Если удалить «группу заключений», то будут удалены и все «краткие заключения», принадлежащие ей.

При удалении на панели появляется кнопка «Снять отметку об удалении», которая отменяет удаление. Вновь созданные или измененные записи выделяются специальным значком.

Импортированные с протоколами «группы заключений» выделяются значком "Г. Пользователь может либо использовать данную группу, либо удалить её и создать свою. Следует отметить, что решить этот вопрос необходимо до начала использования импортированного протокола. В противном случае будут удалены краткие заключения у сохраненных визитов.

В правой части окна редактора заключений расположены 2 кнопки со стрелками. С их помощью пользователь может менять порядок групп, кратких заключений в пределах своей группы, полных (протокольных) заключений в пределах краткого. Для этого необходимо сначала выделить нужную строку.

Для сохранения всех внесенных изменений необходимо нажать на кнопку «Сохранить», которая закрывает редактор.

### 1.7.4. Поля регистрационной формы

Для удобства своей работы пользователь может заранее сформировать справочники значений полей, используемых на регистрационной форме. Это касается улиц, страховых компаний, серий паспортов, полисов и направивших учреждений или специалистов.

Окно «Регистрационная форма» активируется выбором в меню на главной форме «Редактировать/Регистрационная форма».

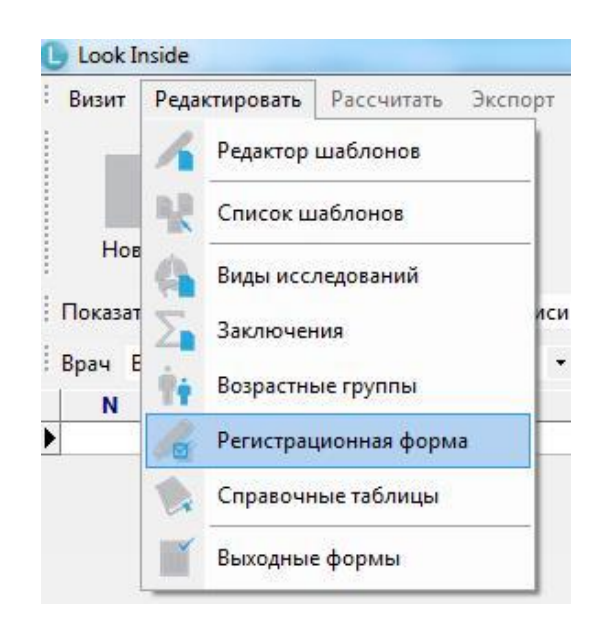

Рисунок 76

В верхней части окна находится выпадающий список, который содержит редактируемые категории. Кнопки «Добавить», «Изменить», «Удалить» позволяют добавить, изменить или удалить строки из выбранных категорий.

| Добавить Изменить Удалить | Страховые фирмы                                        |   |
|---------------------------|--------------------------------------------------------|---|
| РОСНО                     | Место работы/учёбы<br>Улицы<br>Серии полисов           |   |
| Спасские ворота           | Страховые фирмы                                        |   |
|                           | Кем направлен<br>Врач (US)<br>№ (US)<br>Категория (US) | E |
|                           |                                                        |   |
|                           |                                                        |   |
|                           |                                                        |   |
|                           |                                                        |   |

После редактирования полей регистрационной формы нажмите кнопку «Закрыть».

## 1.7.5. Выходные формы

Редактор выходных форм позволяет создавать пользовательские шаблоны вывода информации о визитах пациентов, хранящихся в базе данных. Один из вариантов использования выходной формы – журнал выполненных исследований. Шаблоны выходных форм создаются во встроенном редакторе, работа в котором аналогична работе в редакторе протоколов. Выберите в меню «Редактировать» соответствующий пункт и откройте окно редактора

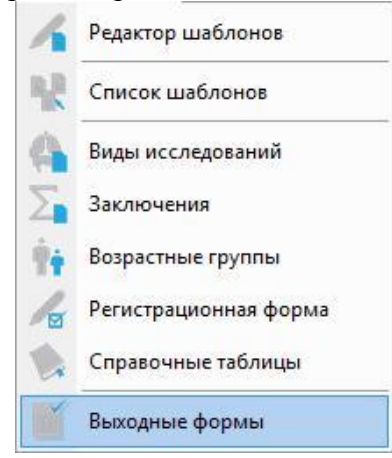

### Рисунок 78

В шаблоне возможно использование практически всех данных регистрационной формы, включая

дополнительные параметры. Данные добавляются через «системные поля». Нажатие на кнопку добавляет на форму служебное поле, заключенное в угловые скобки < и >.

| Файл Правка Шрифт Абзац Фо                   | рмат <mark>Шаблон Встав</mark> к          | а Таблица                          |                                                  |                                                               |         |
|----------------------------------------------|-------------------------------------------|------------------------------------|--------------------------------------------------|---------------------------------------------------------------|---------|
| 말 날 말 속 광 일 🗸                                | III   X h 📭                               | 9 (e) 骺 📲 🗉                        | - 189 13                                         | 田田田田                                                          |         |
|                                              | 問日                                        |                                    |                                                  |                                                               |         |
| Arial 💌 10 💌                                 | A A                                       |                                    |                                                  |                                                               |         |
| BIUSOX, x <sup>2</sup>                       |                                           |                                    | 2 🔺                                              |                                                               |         |
|                                              |                                           |                                    |                                                  |                                                               |         |
|                                              |                                           |                                    |                                                  |                                                               |         |
| system                                       |                                           |                                    |                                                  |                                                               |         |
| system                                       | 20 · · · · K· · 40 · · · · ·              | · · 60 刭 · · · · · 80 · · · · ·    | J[·100· · · · · ·                                | ·120· · I · · · ·140· · · · ·                                 |         |
|                                              | 20 · · · · F · · 40 · · · · · ·           | · · 60 刭 · · · · 80 · · · · ·      | ∭·100· · · · · · ·                               | 120° • II • • • • 140• • • • •                                |         |
| system 155 155                               | 20····· K··40·····                        | ·                                  | ∬·100· · · · · · · ·                             | 120 <sup>.</sup> · II · · · · 140· · · · · ·                  |         |
| аузайт — — — — — — — — — — — — — — — — — — — | 20 · · · · E · · 40 · · · · · · ·         | ···.60 Л ·····<br>Код исспедовани: | ІІ·100· · · · · · · · ·                          | .120···Ⅱ ····140·····<br>]<br>]Заключение                     | ••••••• |
| аулет Дата                                   | 20···· I К···40······                     | ・・60 개 ・・・・80 ・・・・・                | I. 100 · · · · · · ·                             | 120- · II · · · · 140- · · · · ·<br>Заключение                |         |
| амет                                         | 20····   К··40·····                       |                                    | I · 100· · · · · · ·<br>a] Врач<br>[ <ro4></ro4> | .120- · I · · · · 140· · · · · ·<br>Заключение<br><ro5></ro5> |         |
| аузайт Дата<br>(RO1>                         | 20····· Γ<br>ΦΠΟ<br>[ <ro2><br/>III</ro2> |                                    | II-100<br>a Bpaч<br>  <ro4></ro4>                | 120: • I • • • 140• • • • • •<br>Заключение                   |         |

В шаблон выходной формы можно добавить область заголовка 📃 и область подвала 💻

### 1.7.6. Работа с выходными формами

Сначала необходимо создать выборку любым возможным способом или их сочетанием (поиск, выпадающий список на главной форме, определяющий временной интервал). После этого нажмите на

кнопку «Выходные формы» на главной форме. Автоматически появится окно выбора

Выходные формы

шаблона выходной формы. Нажмите кнопку , если вы, например, отменили выбор шаблона

выходной формы или вам нужно добавить еще один шаблон. Затем выберите шаблон.

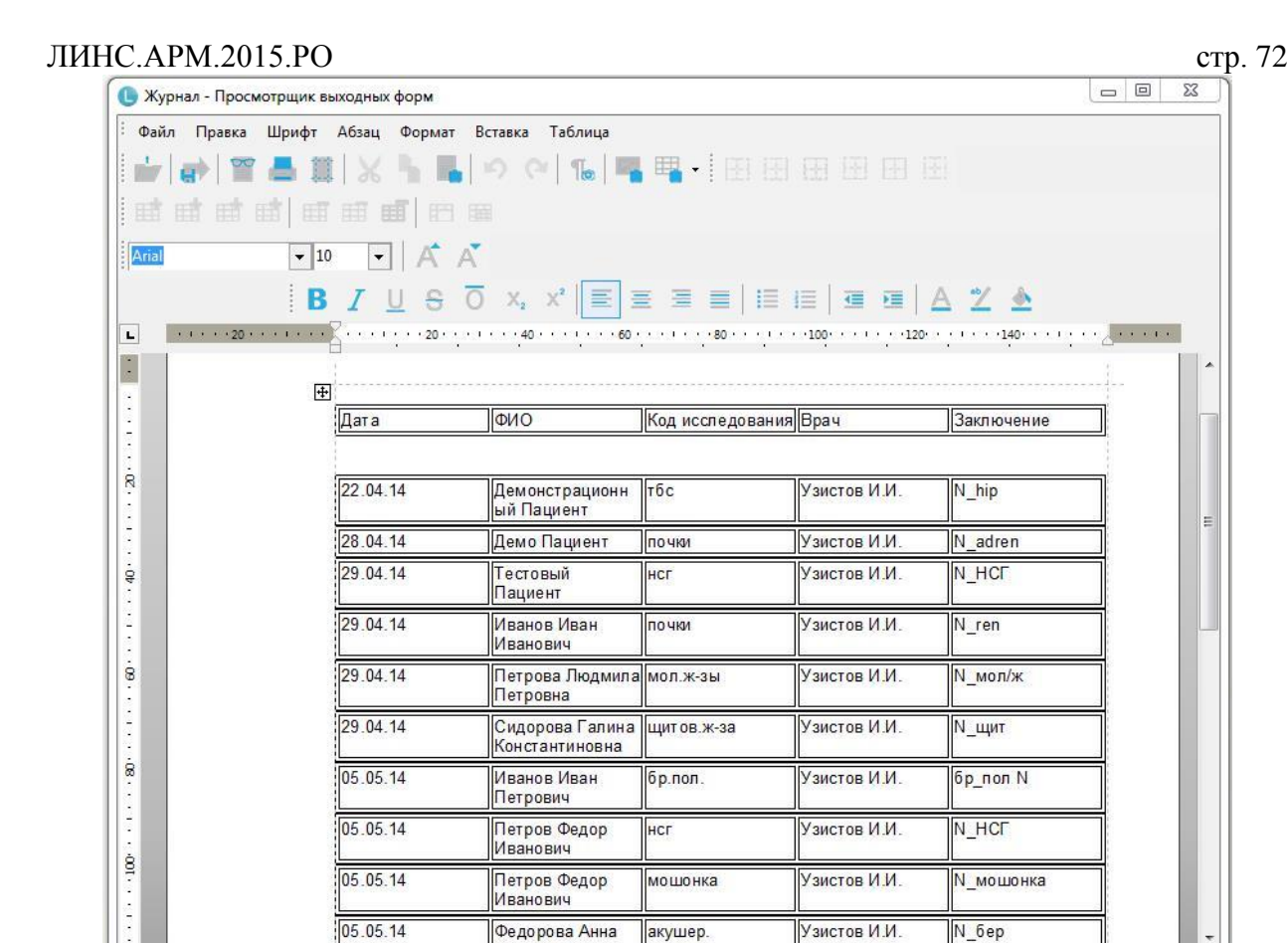

Полученный документ можно редактировать всеми доступными инструментами. Его можно либо

▶ 100%

сразу отправить в печать, либо сохранить в файл, нажав кнопку

### 1.7.7. Справочные таблицы

8 1

Во встроенном редакторе пользователь может создавать таблицы с различными нормативами и потом, при заполнении протокола исследования осуществлять быстрый доступ к ним.

Для открытия редактора справочных таблиц необходимо выбрать соответствующий пункт в меню «Редактировать» на «Главной форме»

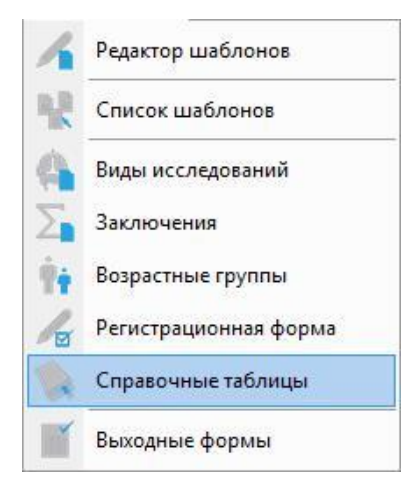

Рисунок 81
| 🕽 Справочная та                  | бли <mark>ц</mark> а: Поджелуд | очная железа     |               |           |               |
|----------------------------------|--------------------------------|------------------|---------------|-----------|---------------|
| Новая Открыть                    | ОСохранить Со                  | охранить как   У | алить   Экспо | рт Импорт | Закрыть       |
| Формат Размер                    | ры Примечания                  |                  |               |           |               |
| Шрифт шапки                      | Шрифт текста                   | Цветовая схема   | Обычная       | - 🗹 Ри    | совать линии  |
| <ul> <li>Автомасштаби</li> </ul> | ирование шрифто                | в                |               | CK        | но по размеру |
|                                  |                                |                  |               |           |               |
| Возраст, лет                     | Головка                        | Тело             | Хвост         |           |               |
| Новорождённые                    | 8,0±3,0                        | 5,0±2,0          | 5,0±3,0       |           |               |
| do 1                             | 10,0±2,0                       | 6,0±1,0          | 9,0±3,0       |           |               |
| 1—3                              | 11,0±3,0                       | 9,0±3,0          | 10,0±2,0      |           |               |
| 3—6                              | 12,0±2,0                       | 9,0±3,0          | 10,0±3,0      |           |               |
| 6—10                             | 16,0±3,0                       | 13,0±4,0         | 13,0±3,0      |           |               |
| 10—13                            | 18,0±2,0                       | 14,0±2,0         | 14,0±3,0      |           |               |
| 13—15                            | 18.0±2.0                       | 14,0±2,0         | 14,0±3,0      |           |               |
| Взрослые                         | 27.0+3.0                       | 162+20           | 27.0+3.0      |           |               |

73

#### Рисунок 82

Возможно определение атрибутов шрифта шапки таблицы и ее текста. «Автомасштабирование шрифтов» определяет выравнивание содержимого ячейки. Выбирается количество строк и столбцов в шапке таблицы. Таблица может отображаться как с линиями, так и без них (соответствующий флажок). Присваивается название справочной таблице, которое будет отображаться во всплывающем меню при ее выборе. Имеется возможность выбора цветовой схемы таблицы. Если включить опцию «Окно по размеру», то таблица будет открываться не во весь экран, а только по содержимому. Возможно определение размеров ячеек для всей таблицы или для отдельных индивидуально.

Созданную таблицу необходимо сохранить, нажав соответствующую кнопку. Возможен экспорт/импорт.

#### 1.7.8. Возрастные группы

Анализ данных о проведенных исследованиях возможен по возрастным группам. В программе имеется встроенный справочник возрастных групп, в котором возможно их редактирование. Для этого необходимо выбрать соответствующий пункт в меню «Редактировать».

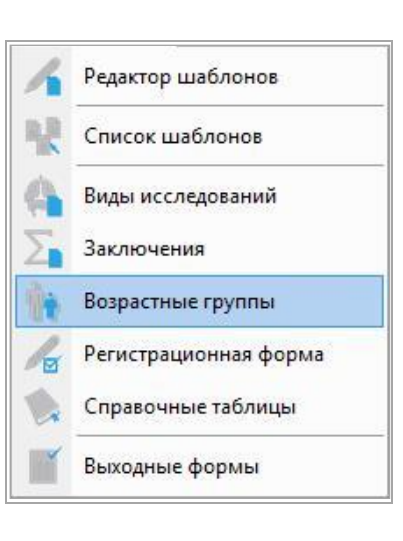

#### 1.7.8.1. Окно редактора возрастных групп

| Добавить Изменить Удалить |          |          |          |          |    |
|---------------------------|----------|----------|----------|----------|----|
| Описание                  | Нач. год | Нач. мес | Кон. год | Кон. мес |    |
| до 3 мес.                 | 0        | 0        | 0        | 2        | 1  |
| 3 - 6 мес.                | 0        | 3        | 0        | 5        |    |
| 6 - 9 мес.                | 0        | 6        | 0        | 8        |    |
| 9 - 12 мес.               | 0        | 9        | 0        | 11       | 1  |
| 1 - 3 лет                 | 1        | 0        | 2        | 11       |    |
| 3 - 7 лет                 | 3        | 0        | 6        | 11       | L  |
| 7 - 14 лет                | 7        | 0        | 13       | 11       |    |
| 14 - 20 лет               | 14       | 0        | 19       | 11       |    |
| 20 - 40 лет               | 20       | 0        | 39       | 11       |    |
| 40 - 60 лет               | 40       | 0        | 59       | 11       |    |
| 60 - 70 лет               | 60       | 0        | 69       | 11       |    |
| старше 70-ти лет          | 70       | 0        | 150      | 0        | ١, |

#### Рисунок 84

Он представлен в виде таблицы, в которой для каждой группы (строки) определены начальные и конечные интервалы (столбцы). Например, для того, чтобы пациент попал в группу 7-14 лет, он должен иметь возраст от 7 лет 0 месяцев до 13 лет 11 месяцев. Возрастные группы можно добавить, изменить или удалить, нажав соответствующую кнопку.

| писание | 7 - 14 л | ет |
|---------|----------|----|
| ач. год | 7        |    |
| ач. мес |          |    |
| он. год | 13       |    |
| он, мес | 11       |    |

#### Рисунок 85

При создании новых или редактировании существующих возрастных групп необходимо, чтобы

стр. 75

их диапазоны не перекрывались. Если при добавлении новой возрастной категории будет допущена ошибка (пересечение диапазонов), то появится окно

| Добавлени | ие категории                                                                                                    |
|-----------|----------------------------------------------------------------------------------------------------|
| 8         | Введенные данные (Нач. год = 3, Нач. мес = 0, Кон. год = 4, Кон. мес<br>= 11)<br>пересекаются с категорией "3 - 7 лет " (Нач. год = 3, Нач. мес = 0,<br>Кон. год = 6, Кон. мес = 11) |
|           | ОК                                                                                                    |

#### Рисунок 86

### 1.7.9. Статистический анализ данных

#### 1.7.9.1. Одномерная статистика

Создайте выборку для анализа при помощи поиска и/или определив временной интервал в переборном окне на главной форме.

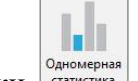

После нажатия кнопки <sup>Одномерная</sup>, либо выбора пункта меню «Рассчитать/Одномерная статистика» компьютер начнет расчёт.

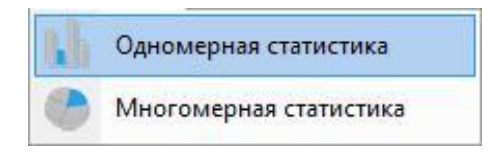

#### Рисунок 87

Этот процесс может занять некоторое время. Затем отобразится окно, которое содержит статистику по видам исследований

| Виды исследований |               |                        |       |        |          |           |      |
|-------------------|---------------|------------------------|-------|--------|----------|-----------|------|
| Коды              |               | Вид исследования       |       | Кол-во | Усл. ед. | Всего ед. | Цена |
| нсг               | НСГ           |                        |       | 2      | 3        | 6         | 600  |
| мол.ж-зы          | УЗИ молочны   | х желез                |       | 1      | 3        | 3         | 200  |
| мошонка           | УЗИ мошонки   | 1                      |       | 1      | 2        | 2         | 230  |
| акушер.           | УЗИ на предм  | ет беременности        |       | 1      | 5        | 5         | 350  |
| бр.пол.           | УЗИ органов б | брюшной полости        |       | 1      | 4.5      | 4.5       | 350  |
| почки             | УЗИ почек и м | УЗИ почек и м\п        |       |        | 3.7      | 7.4       | 600  |
| тбс               | УЗИ тазобедре | енных суставов (взросл | .)    | 1      | 5        | 5         | 600  |
| щитов.ж-за        | УЗИ щитовидн  | ной железы             |       | 1      | 1.5      | 1.5       | 150  |
|                   |               |                        |       |        |          |           |      |
| Boero wccnenop:   | аний 10       | Всего усл ел -         | 34 40 | Цена   |          | 3080.0    |      |

Окно содержит колонки:

- коды исследований;
- полное наименование видов исследования;
- количество исследований по каждому виду;
- количество условных единиц за одно исследование;
- общее число единиц по каждому коду;
- суммарная стоимость исследований по каждому коду.

Общее количество исследований, условных единиц и общая стоимость подсчитывается автоматически и отображается на нижней панели формы. Полученную таблицу можно экспортировать,

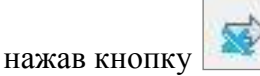

#### 1.7.9.1. Многомерная статистика

Идея этого метода заключается в возможности наглядного представления данных, сгруппированных по нескольким критериям. В программе он представлен в виде интерактивной таблицы. Оценка возможна по:

- возрасту;
- полу;
- направившему учреждению;
- месту учебы (работы);
- видам исследования;
- заключениям;
- динамике;
- учетным записям;
- временному интервалу (годы, кварталы, месяцы, дни);
- дополнительным параметрам.

Выбор критериев осуществляется выбором одноименных пунктов в форме таблицы. Для запуска «Многомерной статистики» необходимо создать выборку для анализа при помощи поиска или определив временной интервал в переборном окне на главной форме, либо сочетанием этих способов.

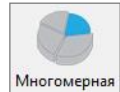

Затем нажать кнопку статистика на главной форме или выбрать в меню «Рассчитать» пункт «Многомерная статистика»

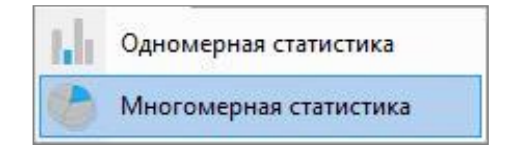

#### Рисунок 89

Появится окно, в котором установкой «галочек» необходимо определить критерии анализа.

| 1 | Возраст              |        |
|---|----------------------|--------|
|   | Место работы/учёбы   |        |
|   | Кем направлен        |        |
|   | Виды исследований    |        |
|   | Заключения           |        |
|   | Динамика             |        |
|   | Пол                  |        |
| 1 | Учетная запись       |        |
| 4 | Временной промежуток |        |
| _ | По дням              |        |
| 1 | По месяцам           |        |
|   | По кварталам         |        |
| _ | По годам             |        |
| 1 | Врач                 |        |
| _ | Nº                   |        |
| _ | Категория            |        |
|   |                      |        |
|   |                      | 1      |
|   | OK                   | Отмена |

После этого нажать «ОК». Подготовка данных займет некоторое время, длительность которого зависит от количества выбранных критериев и численности выборки. По окончании процесса подготовки появляется окно «Многомерной статистики».

| Количество                                                                                                    | • |                      | В           | и <mark>ды</mark> исслед | ований | Заключения | m | Годы | Возраст |
|----------------------------------------------------------------------------------------------------|---|----------------------|-------------|--------------------------|--------|------------|---|------|---------|
|                                                                                                    |   | Годы                 | -           | Возраст                  |        |            |   |      |         |
|                                                                                                    | 1 | 2014                 |             |                          |        | Сумма      |   |      |         |
| Виды<br>исследований                                                                                                    |   | 20 - 40 ,            | тет         | 40 - 60 лет              | Сумма  |            |   |      |         |
| акушер.                                                                                                    |   |                      | 1           |                          | 1      | 1          |   |      |         |
| бр.пол.                                                                                                    |   | 20 <b>0-0-0-0</b> -0 | ettess<br>j | 1                        | 1      | 1          |   |      |         |
| мол.ж-зы                                                                                                    |   |                      | 1           |                          | 1      | 1          |   |      |         |
| мошонка                                                                                                    |   | 2                    | 1           | 1                        | 2      | 2          |   |      |         |
| нсг                                                                                                    |   |                      | া           | 2                        | 3      | 3          |   |      |         |
| почки                                                                                                    |   |                      | 2           |                          | 2      | 2          |   |      |         |
| гбс                                                                                                    |   |                      | 1           |                          | 1      | 1          |   |      |         |
| щитов.ж-за                                                                                                    |   | 9                    | া           |                          | 1      | 1          |   |      |         |
| Сумма                                                                                                    |   |                      | 8           | 4                        | 12     | 12         |   |      |         |
|                                                                                                    |   |                      |             |                          |        |            |   |      |         |
| The second second secon |   |                      |             |                          |        |            |   |      | Законт  |

#### Рисунок 91

В данном примере оценивается структура исследований по видам исследования за 2014 год по возрастам пациентов. Нажатие на другие кнопки приведет к соответствующему заполнению таблицы. Кнопки с размерностями можно перемещать относительно разделителя (колонки/столбцы) и менять местами с помощью мыши. Кроме этого, если навести курсор на интересующую кнопку и нажать правую кнопку мыши, появится меню:

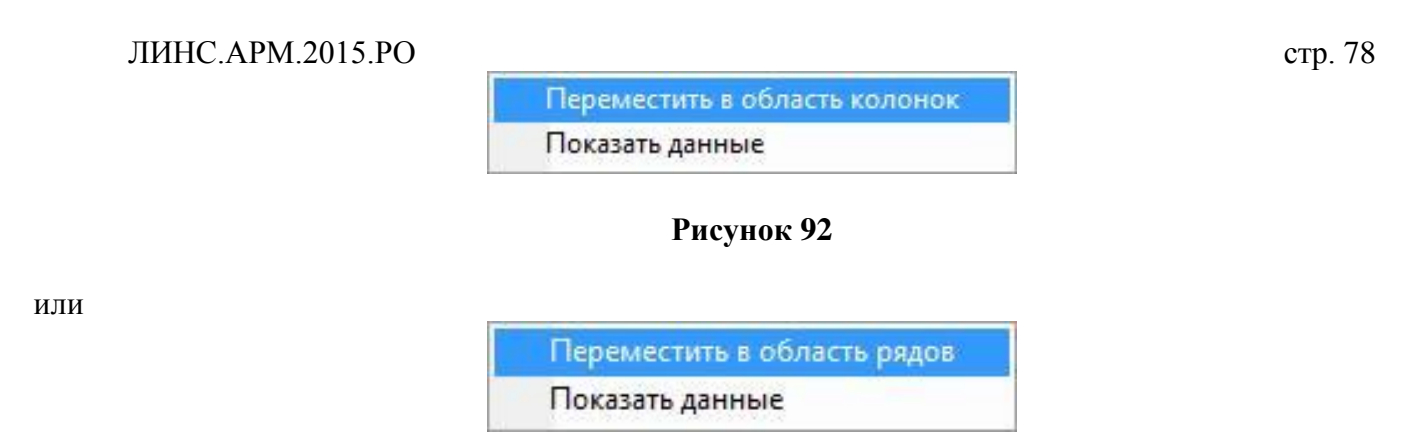

Выбрав пункт «Показать данные», получаем возможность (для кнопки «Виды исследования» в данном примере) выбрать только один вид исследования (левый щелчок на кнопку с размерностью) и получать статистику только для него.

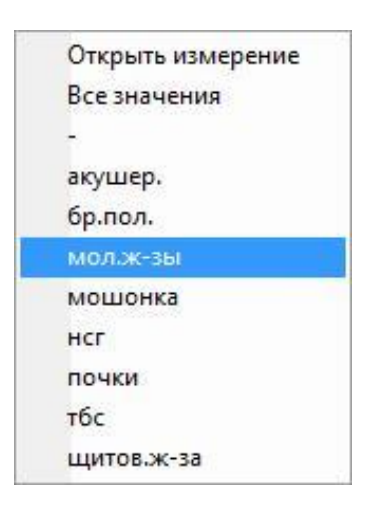

#### Рисунок 94

Оценка возможна по количеству и в процентах. Для этого нужно нажать одноименную кнопку на форме.

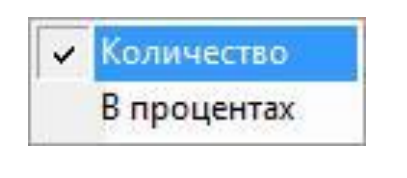

#### Рисунок 95

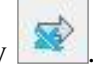

Полученные таблицы можно экспортировать, нажав кнопку

# **1.7.10.** Сервис и настройки **1.7.10.1.** Настройки

При выборе в меню на главной форме пункт «Сервис/Настройки»

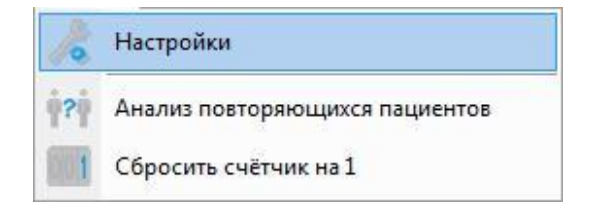

Рисунок 96

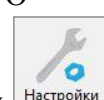

или нажатии на кнопку Настройки появляется таблица, содержащая пункты.

# 1.7.10.1.1 «Общие»

| Общие                                                                                  | -Эхограммы                                                                                                    |               |          |
|----------------------------------------------------------------------------------------|----------------------------------------------------------------------------------------------------|---------------|----------|
| Таблица<br>Протоколы<br>Дополнительные параметры<br>Пароли<br>Интерфейс<br>Видеозахват | Папка С:\USPics\<br>Формат вых. Рисунок JPEG<br>✓ Удалять оригинал при присоединении<br>Нумерация исследований<br>✓ Добавлять 2 последние цифры года<br>✓ При создании нового протокола/выходной формы показывать д<br>Номер мед. карты нужен для сохранения визита<br>Сохранять визит без заключения | ичалог выбора |          |
|                                                                                        |                                                                                                    | Сохранить     | Отменить |

#### Рисунок 97

1. Эхограммы (для конфигураций Lite, Expert)

Содержит настройки, касающиеся вставки изображений:

– путь к папке, в которой они будут храниться (возможно определение произвольного места хранения изображений);

- формат файлов изображений.
- 2. Удалять оригинал при присоединении (для конфигураций Lite, Expert)

Если данная функция активирована («галочка» установлена), то исходные файлы изображений будут автоматически удалены после импорта. При прямом захвате по локальной сети со сканеров «Sonoscape» «галочка» должна быть снята.

3. Нумерация исследований

Если «галочка» снята, то нумерация визитов осуществляется обычным способом, например, «15» Если поставить «галочку» в пункте «Добавлять 2 последние цифры года», то номер будет выглядеть так: «15\_14». Независимо от вида нумерации пользователь имеет возможность, например, в начале года, сбросить счетчик визитов на 1. Для этого в меню «Сервис» необходимо выбрать пункт «Сбросить счётчик на 1».

| 10          | Настройки                      |
|-------------|--------------------------------|
| <b>•</b> ?• | Анализ повторяющихся пациентов |
| 1           | Сбросить счётчик на 1          |

ЛИНС.АРМ.2015.РО Сброс происходит через вспомогательное диалоговое окно.

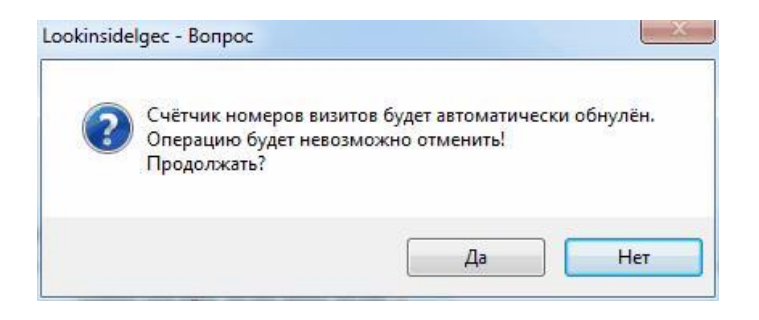

Рисунок 99

4. При создании нового протокола/выходной формы показывать диалог выбора

Если «галочка» установлена, то при создании нового протокола и выходной формы будет автоматически появляться окно выбора шаблона протокола или выходной формы.

5. Номер мед. карты нужен для сохранения визита

Настройка активируется нажатием сочетания клавиш «CTRL+ALT+В». По умолчанию функция неактивна. Активация данной функции не позволит сохранить визит пациента без ввода номера медицинской карты. При заполнении регистрационной формы поле «№ мед. карты» будет обязательным для заполнения.

#### 6. Сохранять визит без заключения

Настройка активируется нажатием сочетания клавиш «CTRL+ALT+B». По умолчанию функция неактивна. Активация данной функции позволит сохранить визит пациента в базе данных без заключения и, фактически, без протокола. Влияет на все учетные записи отделения. При заполнении регистрационной формы поле «Заключение» будет необязательным для заполнения.

| Общие                                                                                  | Порядковый N посещения                                                                                                    | сЗаголовок |         |   |
|----------------------------------------------------------------------------------------|----------------------------------------------------------------------------------------------------|------------|---------|---|
| Габлица<br>Протоколы<br>Дополнительные параметры<br>Пароли<br>Антерфейс<br>Видеозахват | <ul> <li>ФИО</li> <li>Дата рождения</li> <li>Дата посещения</li> <li>Заключения</li> <li>Коды исследованний</li> <li>Динамика состояния</li> <li>Ким направлен</li> <li>Место работы/учебы</li> <li>Число протоколов</li> <li>Количество изображений</li> <li>Пол</li> <li>Всего единиц</li> <li>Очередное обследование</li> <li>Полис</li> <li>Паспорт/Свид. о рожд.</li> <li>Код доктора</li> <li>Адрес</li> <li>Учетная запись</li> <li>Статус</li> <li>№ еда карты</li> <li>Врач</li> <li>№</li> <li>Категория</li> </ul> | Шрифт      |         |   |
|                                                                                        |                                                                                                    |            | Courses | 0 |

### 1.7.10.1.2 «Таблица»

Рисунок 100

Позволяет выбрать столбцы, которые будут видны на главной форме. Кроме этого, возможны индивидуальные установки для каждого из столбцов (заголовок, атрибуты шрифта, порядок). На главную форму могут быть добавлены столбцы, соответствующие дополнительным параметрам. Столбцы, соответствующие дополнительным параметрам подсвечены. Однако их присутствие замедляет работу программы.

#### 1.7.10.2. «Протоколы»

| Настройки                                                                                                    |                                                                                                    |          | 23       |
|----------------------------------------------------------------------------------------------------|----------------------------------------------------------------------------------------------------|----------|----------|
| Іастройки<br>Общие<br>Таблица<br>Протоколы<br>Дополнительные параметры<br>Пароли<br>Интерфейс<br>Видеозахват | Дерево заключений<br>Авторазворачивание<br>Подсветка активного поля<br><Поле редактора протоколов><br>Выделять всё поле при попадании курсора<br>✓ открытый список<br>✓ фиксированный список<br>✓ текст<br>мемо-поле<br>заключение<br>Оставлять протокол редактируемым<br>✓ Автоматически отменять возможность редактирования протокола<br>по истечение 1дня ▼ после даты последней модификации |          | 25       |
|                                                                                                    | c                                                                                                    | охранить | Отменить |

# Рисунок 101

1. «Авторазворачивание дерева заключений».

Если флажок установлен, то в режиме заполнения протокола при выборе заключений автоматически разворачиваются все вершины дерева заключений.

2. «Подсветка активного поля».

Эта опция позволяет настроить цвет выделения активного поля и цвет шрифта. Например, можно настроить выделение так, как представлено на рисунке:

| Подсветка активного поля    | <br> |
|-----------------------------|------|
| <Поле редактора протоколов> | <br> |

#### Рисунок 102

Кнопки позволяют изменить соответственно цвет фона и цвет текста активного поля редактора протоколов. Настройка запоминается индивидуально для каждой учетной записи.

3. «Выделять все поле при попадании курсора».

Для каждого из перечисленных типов полей возможна настройка поведения при попадании курсора в это поле. Если галка установлена, то при каждом попадании курсора происходит выделение всего содержимого поля. Настройка запоминается индивидуально для каждой учетной записи.

4. «Оставлять протокол редактируемым».

Настраивается индивидуально для каждой учетной записи в рамках отделения. Если эта опция выбрана, то все сохраняемые протоколы будут иметь возможность дальнейшего редактирования.

5. «Автоматически отменять возможность редактирования протокола».

Эта настройка позволяет определить срок, по истечении которого протокол автоматически переходит в состояния «только для чтения». Т.е. количество дней с момента последнего редактирования протокола, по истечении которых выполняется автоматический перевод визитов в состояние «Выполнено». Количество дней может выбираться в диапазоне 1-10 из соответствующего выпадающего списка. Количество дней считается со следующего дня после даты последней модификации протокола. То есть, если протокол был изменен сегодня, и количество дней задано «один», то протокол будет доступен для редактирования сегодня и завтра. По умолчанию этот параметр недоступен для редактирования. Для его активации необходимо нажать сочетание клавиш «CTRL+ALT+B».

| Общие<br>Таблица | <b>1.</b> |        |        |         | Bcero: | 3       |       |        |          |          |
|------------------|-----------|--------|--------|---------|--------|---------|-------|--------|----------|----------|
| Протоколы        | Название  | Ширина | Обяза- | Визит/  | Поиск  | Ha      | 1B:   | 1B:    | Freezed! | Фильтр   |
| ароли            |           |        | ный    | пацисті |        | вкладку | слева | сверху |          |          |
| нтерфейс         | Врач      | 150    | V      |         | V      | 7       | 380   | 80     | 7        | <b>V</b> |
| идеозахват       | N÷        | 100    |        |         |        |         | 430   | 105    | V        |          |
|                  | Категория | 100    |        |         |        |         | 420   | 5      | V        | V        |
|                  | *         |        |        |         |        |         |       |        |          |          |
|                  |           |        |        |         |        |         |       |        |          |          |

#### 1.7.10.3. «Дополнительные параметры»

### Рисунок 103

- 1. Врач ФИО врача;
- 2. № Номер медицинской карты или истории болезни;
- 3. Категория Категория исследования (ОМС, ДМС, платная и т.д.).

В текущей версии программы возможность создания и удаления дополнительных параметров отключена. По умолчанию присутствуют 3 выше перечисленных дополнительных параметра.

Является по сути редактором дополнительных параметров. Здесь пользователь определяет их названия и свойства. Для редактирования строк в таблице используйте двойной клик левой кнопкой мыши.

1. «Название» - задается название, которое будет отображаться на всех формах программы.

2. «Ширина» - задается ширина поля.

3. «Обязательный» - появляется галочка. Это значит, что программа не позволит сохранить визит с незаполненным полем.

4. «Визит/пациент» - не редактируется, отображает принадлежность параметра. Значок показывает принадлежность параметра к визиту, а - к пациенту.

5. «Поиск» - поставьте галочку, если Вы хотите осуществлять поиск по данному параметру. При этом он появится на дополнительной вкладке формы формирования поискового запроса.

6. «На первую вкладку» - этот и следующие 2 пункта используются в том случае, если Вы хотите переместить выбранный параметр на основную вкладку регистрационной формы. По умолчанию все дополнительные параметры размещаются на вкладке «Дополнительные».

7. «1В: слева» - задается отступ от левого края регистрационной формы.

8. «1В: сверху» - задается отступ сверху.

Эти 2 поля («1В: слева» и «1В: сверху») дают возможность вручную определить позицию полей на первой вкладке регистрационной формы.

9. «Freezed!» - эта функция предназначена для защиты важных дополнительных параметров от случайного удаления. Двойной клик по этому полю приводит к появлению диалогового окна.

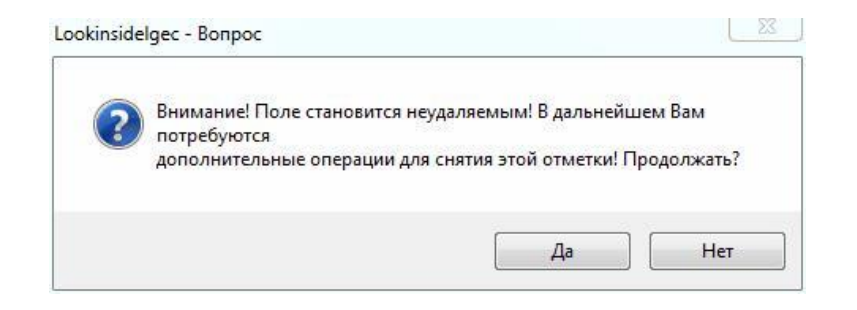

#### Рисунок 104

При положительном ответе в выбранном поле появится галочка - функция активирована. Для отключения этой функции необходимо 2 раза щелкнуть левой кнопкой мыши по галочке, удерживая при этом нажатыми клавиши «CTRL+SHIFT». Программа выдаст предупреждение об отключении функции:

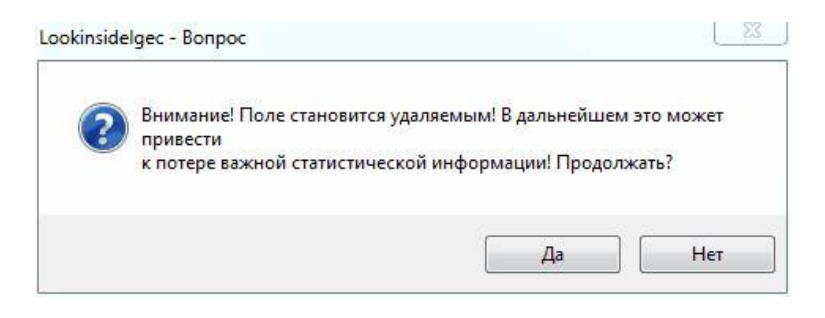

#### Рисунок 105

Значения дополнительных параметров задаются в меню «Редактировать/Регистрационная форма». Дополнительный параметр можно добавить на «Главную форму» в настройках на вкладке «Таблица».

Следует отметить, что присутствие дополнительных параметров на «Главной форме», а также выполнение поискового запроса по ним, замедляет работу программы.

10. «Фильтр на главную форму». Для активирования этой функции необходимо два раза щелкнуть в соответствующем поле выбранной строки. В результате на главной форме появится выпадающий список со значениями дополнительного параметра. В результате появляется возможность оперативного формирования выборки.

| Настройки                                                                                       |                                                                                                 |           | 23       |
|-------------------------------------------------------------------------------------------------|-------------------------------------------------------------------------------------------------|-----------|----------|
| Общие<br>Таблица<br>Протоколы<br>Дополнительные параметры<br>Пароли<br>Интерфейс<br>Видеозахват | Изменить пароль<br>Запрашивать при входе в систему<br>✓ Запрашивать при удалении учётной записи |           |          |
|                                                                                                 |                                                                                                 | Сохранить | Отменить |

1. «Запрашивать при входе в систему» - если данная опция включена, то врачу необходимо будет вводить пароль при каждом запуске программы.

2. «Запрашивать при удалении учетной записи» - включено по умолчанию. Не рекомендуется отключать эту опцию во избежание случайного удаления учетной записи.

3. «Изменить пароль» - по умолчанию, для каждого отделения паролем является его сокращенное наименование (EN - эндоскопия, US - ультразвук, XR - рентген, NM - сцинтиграфия, CT - KT, MR - MPT).

Вы можете изменить пароль. Для изменения пароля в появившемся окне необходимо ввести текущий пароль, затем ввести новый и подтвердить его повторным вводом:

| Текущий пароль<br>Новый пароль<br>Подтверждение | Пароль                       |     | 23 |
|-------------------------------------------------|------------------------------|-----|----|
| Подтверждение                                   | Текущий паро<br>Новый дароди | оль |    |
|                                                 | Подтвержден                  | ие  |    |

#### Рисунок 107

Все изменения пароля и настроек с ним связанных, касаются только текущей учетной записи.

#### ЛИНС.АРМ.2015.PO стр. 85 1.7.10.5. «Учетные записи» (Вариант исполнения ЛИНС LookInside Автоматизированное рабочее место врача Lite)

Пользователь самостоятельно может добавлять или изменять учетные записи. Для каждой учетной записи возможно определение пароля на вход и удаление.

| Настройки                                                                                                    |                            |                                                |                                                                        | ×        |
|----------------------------------------------------------------------------------------------------|----------------------------|------------------------------------------------|------------------------------------------------------------------------|----------|
| Общие<br>Таблица<br>Протоколы<br>Дополнительные параметры<br><mark>Учетные записи</mark><br>Интерфейс<br>Видеозахват | Новая учетная запись Измен | нить<br>Наименование<br>Пароль<br>♥ Показывать | Врач УЗД<br>US<br>□ Пароль нужен для входа<br>☑ Пароль нужен для удале | ния      |
|                                                                                                    |                            |                                                | Сохранить                                                              | Отменить |

#### Рисунок 108

Для изменения учетной записи необходимо выбрать любую существующую учетную запись и нажать на кнопку «Изменить». Введите новое наименование учетной записи и нажмите кнопку «Ок».

По умолчанию, для каждого отделения паролем является его сокращенное наименование (EN - эндоскопия, US - ультразвук, XR - рентген, NM - сцинтиграфия, CT - KT, MR - MPT). В редакторе учетных записей пароль может быть изменен индивидуально для каждой учетной записи.

Для добавления учетной записи нажмите кнопку «Новая учетная запись». В появившемся окне «Свойства учетной записи» введите наименование учетной записи и пароль. Затем нажмите «Ок».

| Наименование | Петров                      |
|--------------|-----------------------------|
| Пароль       | US                          |
|              | Пароль нужен для входа      |
|              | ✓ Пароль нужен для удаления |
|              |                             |
| Показывать   |                             |

#### Рисунок 109

В целях безопасности и случайного удаления данных отсутствует возможность удаления учетных записей. Их можно только скрыть для отображения на стартовой форме программы. Для этого снимите «галочку» напротив названия ЛПУ, отделения или учетной записи.

| Общие<br>Гебение        | Пиктограммы    | Малены       | e 👻                 |      |
|-------------------------|----------------|--------------|---------------------|------|
| Гаолица<br>Протоколы    | Тема           | Офисны       | серый               |      |
| ополнительные параметры |                |              |                     |      |
| lароли                  |                | av a saver l | DAVENTSI DET MODUSI |      |
| Інтерфейс               |                | ыладку д     | кументы рег. формы  |      |
| идеозахват              | цветовая схема | в состояни   | исследования        |      |
|                         | выполнено      | 40           | •                   |      |
|                         | назначено      |              |                     |      |
|                         | выполняется    |              |                     |      |
|                         |                |              |                     |      |
|                         |                |              |                     | <br> |

1. «Пиктограммы» - из выпадающего списка можно выбрать размер кнопок главной формы и протокольного модуля («Большие» или «Маленькие»).

2. «Тема» - выбор темы оформления панелей главной формы.

3. «Показывать вкладку «Документы» рег. формы» - активация данной функции позволяет добавить вкладку «Документы» на регистрационную форму.

4. «Цветовая схема состояний исследования» - пользователь имеет возможность определить цвет, которым будут подсвечиваться строки исследований на главной форме программы в зависимости от статуса исследования.

## **1.7.1.** Видеозахват<sup>2</sup>

<sup>&</sup>lt;sup>2</sup> Функциональность доступна для вариантов исполнения: ЛИНС LookInside Автоматизированное рабочее место врача Lite, ЛИНС LookInside Автоматизированное рабочее место врача Эксперт

| IC.APM.2015.PO<br>Настройки                                                      | CT<br>IIII         |
|----------------------------------------------------------------------------------|--------------------|
| Общие<br>Таблица<br>Протоколы<br>Дополнительные параметры<br>Пароли<br>Интерфейс |                    |
| Видеозахват                                                                      |                    |
|                                                                                  |                    |
|                                                                                  |                    |
|                                                                                  |                    |
|                                                                                  | Сохранить Отменить |

Рисунок 111

При нажатии на кнопку «Настройки» открывается окно настроек видеозахвата. Перед началом работы с модулем необходимо выполнить настройки модуля захвата видеопотока.

| Сохранить Отменить                                                                                                    |   |     |
|----------------------------------------------------------------------------------------------------|---|-----|
| Выбор источника:                                                                                                    |   |     |
| USB Camera                                                                                                    | + | 888 |
| Формат данных:                                                                                                    |   |     |
| Major Type: Video - Sub Type: RGB24 Format: VideoInfo RGB 720X480, 24 bits                                                                                  |   |     |
| Формат статичных изображений:<br>JPEG 🚽                                                                                                    |   |     |
| Кодек для сжатия:                                                                                                    |   |     |
|                                                                                                    | • | 888 |
| ifdshow video encoder                                                                                                    |   |     |
| ntdshow video encoder<br>Управление при помощи педали                                                                                                    |   |     |
| пdshow video encoder<br>Управление при помощи педали<br>П Использовать педаль                                                                               |   |     |
| пdshow video encoder<br>Управление при помощи педали<br>П Использовать педаль<br>Настройка событий                                                          |   |     |
| полном video encoder<br>Управление при помощи педали<br>П Использовать педаль<br>Настройка событий<br>④ Левая педаль - снимок, правая педаль - запись видео |   |     |

Рисунок 112

1. Выбор источника - корректно установленное устройство видеозахвата определяется модулем автоматически и появляется в выпадающем списке. Выберите необходимое устройство из списка.

2. Формат данных - для каждого устройства доступен список форматов, которое оно поддерживает. Необходимо выбрать режим с максимальными значениями разрешения и глубины цвета. В некоторых случаях может потребоваться выбрать опцию «Расширенный список форматов».

3. Формат статичных изображений - выберите из выпадающего списка необходимый формат. Доступные форматы статичных изображений:

- ВМР (максимальное качество, самый большой размер файла)
- JPG (достаточное качество, средний размер файла) \*
- TIFF (отличное качество, большой размер)
- PNG (достаточное качество, небольшой размер файла).

Для формата јред используется сжатие со 100% качеством.

4. Кодек для сжатия - выберите из списка кодек для сжатия. Рекомендуемое значение ffdshow

video encoder. При нажатии на кнопку значение битрейта, тем выше качество и, соответственно, размер файла. Основным параметром, определяющим эти характеристики (качество и размер видео файла), является битрейт. Рекомендуемые настройки кодека показаны на рисунке.

| fdshow video encoder                                                                                                    |                                                                                                    |                                                                                                    |                                                          |                                                  |                            |              |
|----------------------------------------------------------------------------------------------------|----------------------------------------------------------------------------------------------------|----------------------------------------------------------------------------------------------------|----------------------------------------------------------|--------------------------------------------------|----------------------------|--------------|
| жатие: MPEG-4                                                                                                    | *                                                                                                    | FOURCC:                                                                                                    | XVID                                                     | • режим                                          | one pass - averag          | ge bitrate 🔻 |
| іитрейт(кб/с) 2500                                                                                                    |                                                                                                    | -0                                                                                                    |                                                          |                                                  |                            | Помощь       |
| Общие<br>Оценка движения<br>Квантование<br>Произвольные таблиц<br>Маски<br>Контроль потока<br>Титры<br>Два прохода - первый<br>Два прохода - второй<br>Кривая сжатия<br>Альт. сжатие<br>Вход<br>Выход<br>Статистика<br>Иконка и конфигурация<br>О программе | Максимальны<br>Минимальный<br>В-кадры<br>Макс. b-к<br>Пакова<br>Закры<br>Количество г<br>Другие опци<br>Сохранят<br>Серый<br>Чересстр<br>Верхнее г<br>Деление | й интервал<br>і интервал к<br>адров:<br>анный поток<br>гый GOP<br>ютоков<br>и<br>ь глобальны<br>очное кодир<br>юле первое<br>данных | между І-ка<br>іежду І-ка<br>с бі<br>ование<br>(для черес | адрами: 250<br>драми: 1<br>1<br>ки<br>сстрочного | )<br>1 Динамиче<br>Пrefine | ски          |
| Предустановки                                                                                                    |                                                                                                    |                                                                                                    |                                                          | He co:                                           | кранять настройк           | и в реестр   |

Рисунок 113

#### ЛИНС.АРМ.2015.РО 1.7.1.1. Использование фильтра деинтерлейсинга

Видео чересстрочного формата, применяемое в телевидении, видеокамерах, (в том числе эндоскопических видеостойках) представляет собой последовательность полукадров, каждый из которых несёт только половину визуальной информации (нечётные полукадры состоят только из нечётных строк, чётные — из чётных). Если в каждом кадре совмещать предыдущий полукадр с текущим (например, чётные строки — из текущего полукадра, нечётные — из предыдущего), на движущихся объектах появляется интерлейсинг: края объектов имеют вид «гребёнки». Чтобы избавиться от этого неприятного эффекта, применяются различные математические методы, которые и называются деинтерлейсингом. Кодек ffdsow позволяет использовать встроенный фильтр деинтерлейсинга. Для этого необходимо выбрать «Вход» и установить галку у параметра «Обработка кадра».

| ffdshow video encoder                                                                                                    |                                                                                                    |                                                            |                   |
|----------------------------------------------------------------------------------------------------|----------------------------------------------------------------------------------------------------|------------------------------------------------------------|-------------------|
| Сжатие: MPEG-4                                                                                                    | FOURCC: XVID                                                                                                    | <ul> <li>peжим one pass - a</li> </ul>                     | verage bitrate 🔻  |
| битрейт(кб/с) 2500                                                                                                    | ]                                                                                                    |                                                            | Помощь            |
| Общие<br>Оценка движения<br>Квантование<br>Произвольные таблиц<br>Маски<br>Контроль потока<br>Титры<br>Два прохода - первый<br>Два прохода - второй<br>Кривая скатия<br>Альт. скатие<br>Выход<br>Статистика<br>Иконка и конфигурация<br>О программе | <ul> <li>Задать входн. цвет:</li> <li>чересстрочное, если высота &gt;</li> <li>Перевернуть картинку</li> <li>Обработка кадра</li> <li>Снижение шума Libavcodec'ом<br/>Степень снижения шума;</li> </ul> | YV12           288           Конфигурировать           100 | ]<br>] точек<br>] |
| Предистановки                                                                                                    |                                                                                                    | П Не сохранять нас                                         | гоойки в реестр   |

Рисунок 114

После этого, нажать кнопку «Конфигурировать» и появившемся окне включить «Деинтерлейс».

| And an an and the state of the state of the | ▲ [ffdshowenc → Обработка полного Сброс Помощи                                     |
|----------------------------------------------------------------------------------------------------|------------------------------------------------------------------------------------|
| Показать/скрыть с Обрезка Деинтерлейс Убрать логотип Постобработка Свойства изображ DeBand Уровни Смещение Размытие и подави Резкость Резкость деформа DScaler фильтр Шум Размеры Вогders Установки Коррекция перспег АviSynth                                                                                                    | Предустановки<br>Новая Вагрузить Сохранить Имя В Удалити<br>Название предустановки |
|                                                                                                    |                                                                                    |

Рисунок 115

#### 1.7.1.2. Подключение педали для управления захватом (опция)

В комплект поставки может входить однокнопочная или двухкнопочная педаль. Подключите педаль к свободному порту USB компьютера. Педаль распознается операционной системой как HIDустройство (USB мышь). Установка драйверов не требуется, Windows установит драйвера самостоятельно. Для сохранения настроек нажмите сохранить, для отмены -

#### **1.7.1.** Сервисные утилиты **1.7.1.1.** Анализ повторяющихся пациентов

В процессе работы иногда возникают две или более учетные записи одного и того же пациента. Это происходит в том случае, если при вводе фамилии существующего пациента, он не был выбран из выпадающего списка (клавиша «Пробел» после ввода фамилии), или фамилия была набрана с ошибкой. В этом случае этот пациент сохраняется как новый. Данная функция предназначена для объединения «двойников». Выберите соответствующий пункт в меню «Сервис».

| 10 | Настройки                      |
|----|--------------------------------|
| 2  | Анализ повторяющихся пациентов |
| 1  | Сбросить счётчик на 1          |

Рисунок 116

Откроется окно утилиты.

| Дата         Заключения         Отделение         Рабочее место           ▶ 29.04.14         N_ren         US         Кабинет УЗД         1 | ФИО<br>Изанов Иван Изанович<br>Иванов Иван Иванович | Статус<br>1<br>2 | ш | Фамилия<br>Имя<br>Отчество<br>Дата рождения<br>Пол<br>Место жительст<br>Место работы/у<br>Полис<br>Свид. о рожд./п<br>История<br>Всего исследова | Иванов<br>Иван<br>Иван<br>10.11.87<br>мужской<br>ва<br>чёбы<br>аспорт<br>Нет<br>ний<br>1 |                 |                              |   |
|----------------------------------------------------------------------------------------------------|-----------------------------------------------------|------------------|---|----------------------------------------------------------------------------------------------------|------------------------------------------------------------------------------------------|-----------------|------------------------------|---|
|                                                                                                    |                                                     |                  |   | Дата<br>> 29.04.14                                                                                                    | Заключения<br>N_ren                                                                      | Отделение<br>US | Рабочее место<br>Кабинет УЗД | 1 |

В левом окне формы выводится список пациентов, удовлетворяющих критериям отбора. Возможен выбор буквы, с которой начинается фамилия.

| Таблица 16. Назн | ачение кнопок утилиты |
|------------------|-----------------------|
|------------------|-----------------------|

| Вид кнопки             | Описание                                                                                                    |
|------------------------|----------------------------------------------------------------------------------------------------|
| 1 <u>а</u><br>Основной | «1» - пациент будет сохранен, и к этой учетной записи будут добавлены визиты двойника.                             |
| 2.<br>Дублирующий      | «2» - паспортные данные этого пациента будут удалены, а все его визиты будут добавлены к пациенту со статусом «1». |
| 12<br>Поменять         | Смена статуса                                                                                                    |
| Объединить             | По нажатию этой кнопки происходит группировка. Объединяет основного и дублирующего пациентов.                      |
| араны<br>Выбрать       | Кнопка отбора пациентов из списка, если выбран принцип анализа «Пациенты, указанные пользователем».                |
|                        | Используются для перемещения между отобранными группами пациентов.                                                 |
| <b>а</b><br>Удалить    | Удаление ВСЕЙ информации о выбранном пациенте из базы данных.                                                      |

Анализ может быть выполнен четырьмя способами, которые определяются в выпадающем меню «Принцип анализа».

#### 1. По условному коду.

Код строится из первых букв ФИО, даты рождения и пола. Например, пациент Барышникова Анна Сергеевна, родившаяся 20 марта 1986 года будет иметь следующий код: БАС200386ж. Пациенты попадают в список двойников только при полном совпадении кода.

1

2. По фамилии - в отборе участвуют только фамилии пациентов.

3. По фамилии и дате рождения - в отборе участвуют только фамилии и даты рождения пациентов.

4. Пациенты, указанные пользователем. При выборе этого принципа анализа на форме

появляется дополнительная кнопка «Выбор пациентов из списка» Выбрать. При нажатии на нее появляется вспомогательное окно со списком всех пациентов, информация о которых хранится в базе данных.

#### Рисунок 118

В правом окне формы выводятся данные регистрационной формы выбранного пациента и все его визиты.

Перед группировкой пациентов необходимо определить статус - «1» (Паспортные данные этого пациента будут использованы) или «2».

Пользователь может менять статус произвольно, используя соответствующие кнопки (опция «Определено пользователем»), или выбрать опцию «По максимальному числу исследований». В последнем случае статус «1» будет автоматически присвоен пациенту, имеющему большее количество исследований (визитов).

Группировка происходит по нажатию соответствующей кнопки. Кнопки со стрелочками служат для перемещения между отобранными группами дублирующихся пациентов. Если при запуске утилиты в левом окне формы пациентов нет, значит двойники в программе не найдены.

Выберите соответствующий пункт меню:

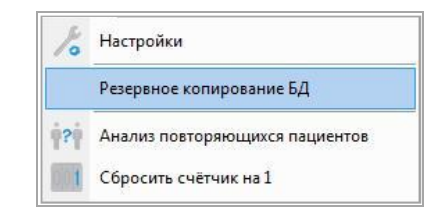

Рисунок 119

Откроется окно утилиты резервного копирования базы данных. Нажмите на кнопку «Создать резервную копию».

| 🕒 Резервное копирование БД                 | X       |
|--------------------------------------------|---------|
| Резервное копирование                      |         |
| Создать резервную копию                    |         |
|                                            |         |
|                                            |         |
|                                            |         |
|                                            |         |
|                                            |         |
|                                            |         |
|                                            |         |
|                                            |         |
| Показывать подробности выполнения процесса | Закрыть |

### Рисунок 120

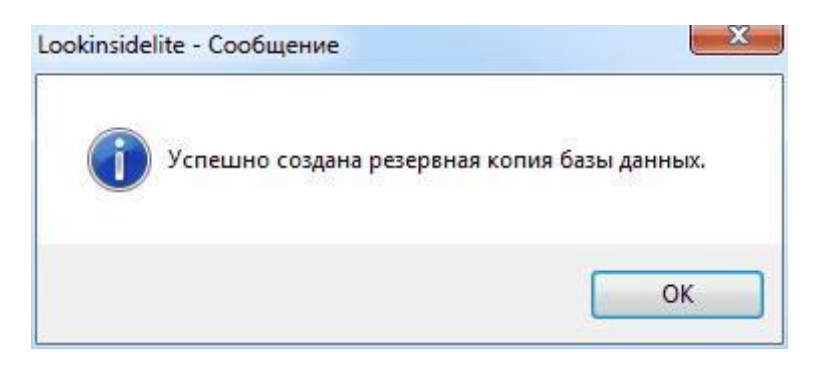

### Рисунок 121

Нажмите «ОК» и закройте утилиту.

Резервные копии, готовые к замене основной БД, хранятся в:

- Для Windows XP (при стандартной установке системы):
  - C:\Documents and Settings\All Users\Documents\LookInside\restore
- Для Windows Vista/7/8 (при стандартной установке системы):
   C:\Users\Public\Documents\LookInside\restore

Там же создается файл «Инструкция по восстановлению БД.txt».

#### ЛИНС.АРМ.2015.РО **1.7.2.** Администрирование

В результате инсталляции программы устанавливается служебная программа «Утилита Администратора LookInside» (LookInsideAdmin.exe). Она предназначена для редактирования пользователей, настройки пути к базе данных и создания/восстановления архивных копий базы данных.

Данная утилита не устанавливается при инсталляции Варианта исполнения ЛИНС LookInside Автоматизированное рабочее место врача Lite. Изменение/добавление учетных записей и выполнение резервного копирования базы данных осуществляется в интерфейсе APM врача LookInside.

#### 1.7.3. Резервное копирование базы данных

Перейдите на одноименную вкладку и нажмите кнопку «Создать резервную копию». При этом программа не должна быть запущена. По окончании процедуры резервного копирования в левом нижнем углу появится надпись о затраченном времени.

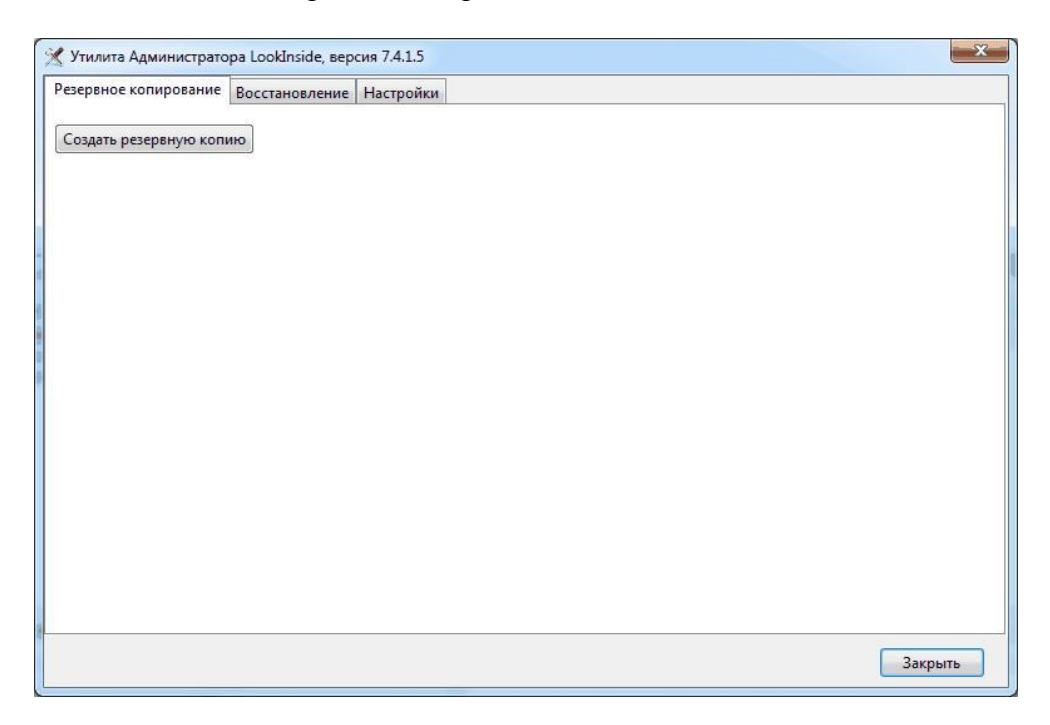

### Рисунок 122

После завершения процесса резервного копирования появится сообщение:

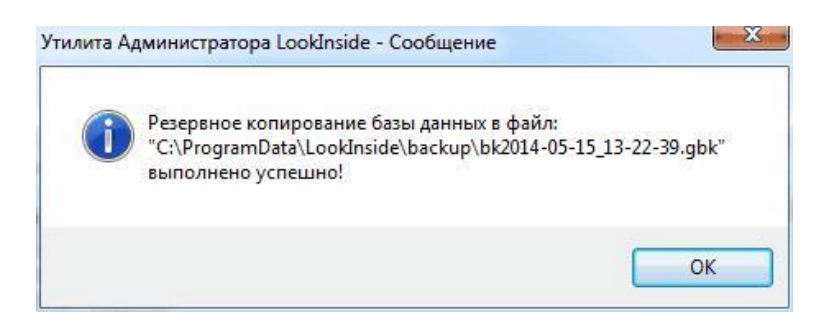

#### Рисунок 123

#### 1.7.3.1. Восстановление базы данных из резервной копии.

На вкладке «Восстановление» отображается список сделанных ранее резервных копий базы

данных, отсортированных по дате и времени создания. Кнопка Удалить удаляет файл выбранной резервной копии.

| Warner Annual Annual | an Landarda and    | 7415         |                    |               |         | X            |
|----------------------------------------------------------------------------------------------------|--------------------|--------------|--------------------|---------------|---------|--------------|
| утилита Администрато                                                                                                    | pa Lookinside, Bep | сия 7.4.1.5  |                    |               |         |              |
| Резервное копирование                                                                                                    | Восстановление     | Настройки    | Подробности восс   | тановления БД |         |              |
| Список резервных копи                                                                                                    | й (отсортировано   | по датам - о | т последней к перв | ой)           |         |              |
| 15.05.2014 13:22:39                                                                                                    |                    |              |                    |               |         |              |
|                                                                                                    |                    |              |                    |               |         |              |
|                                                                                                    |                    |              |                    |               |         |              |
|                                                                                                    |                    |              |                    |               |         |              |
|                                                                                                    |                    |              |                    |               |         |              |
|                                                                                                    |                    |              |                    |               |         |              |
|                                                                                                    |                    |              |                    |               |         |              |
|                                                                                                    |                    |              |                    |               |         |              |
|                                                                                                    |                    |              |                    |               |         |              |
|                                                                                                    |                    |              |                    |               |         |              |
|                                                                                                    |                    |              |                    |               |         |              |
|                                                                                                    |                    |              |                    |               |         |              |
|                                                                                                    |                    |              |                    |               |         |              |
|                                                                                                    |                    |              |                    |               |         |              |
|                                                                                                    |                    |              |                    |               |         |              |
|                                                                                                    |                    |              |                    |               |         |              |
|                                                                                                    |                    |              |                    |               |         |              |
|                                                                                                    |                    |              |                    |               |         |              |
|                                                                                                    |                    |              |                    |               |         |              |
|                                                                                                    |                    |              |                    |               | Удалить | Восстановить |
|                                                                                                    |                    |              |                    |               | 12      |              |
|                                                                                                    |                    |              |                    |               |         | 2 3 10 1 17  |

Для восстановления базы из бэкапа необходимо выбрать нужную строку и нажать кнопку

Восстановить). В левом нижнем углу формы появится сообщение «Идет восстановление...». Как только восстановление будет закончено, появится окно. Четко следуйте инструкциям:

| 1 | "C:\ProgramData\LookInside\PACIENTS_2014-05-15_13-22-39.gdb  |
|---|--------------------------------------------------------------|
|   | Теперь выполните следующие действия:                         |
|   | 1. Убедитесь, что с базой данных НИКТО НЕ РАБОТАЕТ!          |
|   | 2. На вашем компьютере, в каталоге                           |
|   | C:\ProgramData\LookInside удалите файл "PACIENTS.GDB"        |
|   | 3. Скопируйте файл                                           |
|   | "C:\ProgramData\LookInside\PACIENTS_2014-05-15_13-22-39.gdb" |
|   | B C:\ProgramData\Lookinside\PACIENTS.GDB                     |
|   | Для этого можно использовать, например, стандартный          |
|   |                                                              |
|   | Рекомендуется перед этим временно остановить сервер          |
|   | Firebird,                                                    |
|   | после копирования файла сервер нужно снова запустить.        |
|   |                                                              |
|   |                                                              |
|   |                                                              |
|   | Открыть Проводник ОК                                         |

Рисунок 125

Чтобы открыть папку, указанную в инструкции через «Проводник» Windows, нажмите кнопку Открыть Проводник

# ОСНОВНЫЕ ТЕРМИНЫ

| Термин                  | Описание                                                                                                    |
|-------------------------|----------------------------------------------------------------------------------------------------|
| Рабочее место           | Под рабочим местом понимается компьютер, на котором установлена<br>программа «LookInside» и аппарат, на котором выполняются<br>исследования На одном рабочем месте может работать несколько врачей                                                                                                    |
| Форма                   | Основное окно программы, которое открывается (появляется на экране)<br>после нажатия соответствующей кнопки или выбора пункта меню. В<br>программе используется несколько форм, основные из них — «Стартовая<br>форма», «Главная форма», «Регистрационная форма», «Редактор<br>протоколов» и др.                                                                                                    |
| Шаблон                  | Создаваемый и редактируемый во встроенном редакторе интерактивный                                                                                                    |
| протокола               | документ, состоящий из статичного текста (оцениваемые признаки) и специальных полей – «списков» (значения оцениваемых признаков).                                                                                                    |
| Простое поле            | Поле, расположенное на регистрационной форме и предназначенное для ввода текста с клавиатуры (например, № страхового полиса, паспорта).                                                                                                    |
| Переборное<br>поле      | Отличается от предыдущего наличием списка возможных значений, которые вводятся в специальном редакторе.                                                                                                    |
| Текстовое поле          | Используется в протоколе. Предназначено для ввода текста с клавиатуры. Этот тип поля используется для выполнения вычислений.                                                                                                    |
| Фиксированный<br>список | Используется в протоколе. Аналог переборного поля. В тексте протокола обозначен знаками "<" и ">". Активация значений списка происходит при нажатии комбинации <b>Ctrl</b> + (стрелка вниз) или правой кнопки мыши. Из всех значений списка возможен выбор только одного, при этом текущее содержимое списка замещается подностью                                                                                                    |
| Открытый<br>список      | Используется в протоколе. Отличается от фиксированного списка<br>возможностью выбора множества значений, которые вставляются<br>последовательно по позиции курсора. Для того чтобы заменить<br>содержимое (или его часть) открытого списка, его необходимо сначала<br>выделить. Активация списка значений происходит аналогично<br>фиксированному списку. Для обоих видов списков имеется возможность<br>редактирования (дополнения) содержимого с клавиатуры. Пункты списков<br>добавляются в редакторе протоколов. |
| Вычисляемое<br>поле     | Используется в протоколе. Предназначено для вывода результата вычислений.                                                                                                    |
| Мемо-поле               | Используется в протоколе. Позволяет вставлять в протокол большие фрагменты текста, имеющие свой заголовок.                                                                                                    |
| Поле                    | Используется в протоколе. Позволяет подключить к протоколу одну из                                                                                                    |
| заключения              | групп заключений.                                                                                                    |
| Краткое                 | Объединяет варианты полных заключении в группы (норма, диффузные                                                                                                    |
| заключение              | изменения, очаговые изменения, объемные образования, аномалии и т.д.).<br>Краткие заключения используются для кодирования визитов и<br>последующей статистической обработки базы данных: поиск по<br>заключениям, структура выявленной патологии. Каждому краткому<br>заключению могут соответствовать несколько полных.                                                                                                    |
| Связующие               | Слова или словосочетания (предложения) добавляемые и изменяемые в                                                                                                    |
| слова                   | редакторе заключений. Используются для упрощения формирования заключения.                                                                                                    |
| Выборка                 | Выборка данных представляет собой часть общей информации, которая удовлетворяет какому-нибудь условию.                                                                                                    |

# ПЕРЕЧЕНЬ СОКРАЩЕНИЙ

- автоматизированное рабочее место APM - лечебно-профилактическое учреждение ЛПУ компьютерная томографиямагнитно-резонансная томография КТ MPT УЗД - ультразвуковая диагностика - ультразвуковое исследование УЗИ ФИО
- фамилия имя отчествоПО ПО

|      | ЛИСТ РЕГИСТРАЦИИ ИЗМЕНЕНИЙ |                |             |                    |                                       |             |                                         |             |      |  |
|------|----------------------------|----------------|-------------|--------------------|---------------------------------------|-------------|-----------------------------------------|-------------|------|--|
|      |                            | Номера л       | истов (стра | ниц)               |                                       |             | Входящий                                |             |      |  |
| Изм. | изме-<br>нен-<br>ных       | замен<br>енных | новых       | аннулиров<br>анных | Всего листов<br>(стр.) в<br>документе | № документа | №<br>сопроводительн<br>ого<br>документа | Подпи<br>сь | Дата |  |
|      |                            |                |             |                    |                                       |             |                                         |             |      |  |
|      |                            |                |             |                    |                                       |             |                                         |             |      |  |
|      |                            |                |             |                    |                                       |             |                                         |             |      |  |
|      |                            |                |             |                    |                                       |             |                                         |             |      |  |
|      |                            |                |             |                    |                                       |             |                                         |             |      |  |
|      |                            |                |             |                    |                                       |             |                                         |             |      |  |
|      |                            |                |             |                    |                                       |             |                                         |             |      |  |
|      |                            |                |             |                    |                                       |             |                                         |             |      |  |
|      |                            |                |             |                    |                                       |             |                                         |             |      |  |
|      |                            |                |             |                    |                                       |             |                                         |             |      |  |
|      |                            |                |             |                    |                                       |             |                                         |             |      |  |
|      |                            |                |             |                    |                                       |             |                                         |             |      |  |
|      |                            |                |             |                    |                                       |             |                                         |             |      |  |
|      |                            |                |             |                    |                                       |             |                                         |             |      |  |
|      |                            |                |             |                    |                                       |             |                                         |             |      |  |
|      |                            |                |             |                    |                                       |             |                                         |             |      |  |
|      |                            |                |             |                    |                                       |             |                                         |             |      |  |
|      |                            |                |             |                    |                                       |             |                                         |             |      |  |
|      |                            |                |             |                    |                                       |             |                                         |             |      |  |
|      |                            |                |             |                    |                                       |             |                                         |             |      |  |
|      |                            |                |             |                    |                                       |             |                                         |             |      |  |
|      |                            |                |             |                    |                                       |             |                                         |             |      |  |
|      |                            |                |             |                    |                                       |             |                                         |             |      |  |
|      |                            |                |             |                    |                                       |             |                                         |             |      |  |
|      |                            |                |             |                    |                                       |             |                                         |             |      |  |
|      |                            |                |             |                    |                                       |             |                                         |             |      |  |
|      |                            |                |             |                    |                                       |             |                                         |             |      |  |
|      |                            |                |             |                    |                                       |             |                                         |             |      |  |
|      |                            |                |             |                    |                                       |             |                                         |             |      |  |
|      |                            |                |             |                    |                                       | <u> </u>    |                                         |             |      |  |
|      |                            |                |             |                    |                                       |             |                                         |             |      |  |
|      |                            |                |             |                    |                                       |             |                                         |             |      |  |
|      |                            |                |             |                    |                                       |             |                                         |             |      |  |
|      |                            |                |             |                    |                                       |             |                                         |             |      |  |
|      |                            |                |             |                    |                                       |             |                                         |             |      |  |
|      |                            |                |             |                    |                                       |             |                                         |             |      |  |
|      |                            |                |             |                    |                                       |             |                                         |             |      |  |
|      |                            |                |             |                    |                                       |             |                                         |             |      |  |
|      |                            |                |             |                    |                                       |             |                                         |             |      |  |
|      |                            |                |             |                    |                                       |             |                                         |             |      |  |
|      |                            |                |             |                    |                                       |             |                                         |             |      |  |
|      |                            |                |             |                    |                                       |             |                                         |             |      |  |

# ЛИСТ СОГЛАСОВАНИЯ

# Комплекс программ для архивирования, протоколирования и экспорта медицинских данных и изображений «ЛИНС LookInside» по ТУ 9442-380-38226244-2015 с принадлежностью

# Варианты исполнения:

- ЛИНС LookInside Автоматизированное рабочее место врача Lite
- ЛИНС LookInside Автоматизированное рабочее место врача Стандарт •
- ЛИНС LookInside Автоматизированное рабочее место врача Эксперт •

# Руководство оператора

# СОГЛАСОВАНО

| Наименование<br>организации,<br>предприятия | Должность | Фамилия,<br>инициалы | Подпись | Дата |
|---------------------------------------------|-----------|----------------------|---------|------|
|                                             |           |                      |         |      |
|                                             |           |                      |         |      |
|                                             |           |                      |         |      |
|                                             |           |                      |         |      |
|                                             |           |                      |         |      |
|                                             |           |                      |         |      |
|                                             |           |                      |         |      |
|                                             |           |                      |         |      |
|                                             |           |                      |         |      |
|                                             |           |                      |         |      |
|                                             |           |                      |         |      |
|                                             |           |                      |         |      |
|                                             |           |                      |         |      |